# Instalação e configuração de nuvem privada virtual de endpoint segura

## Contents

| Pré-requisitos                                        |
|-------------------------------------------------------|
| Implantação de VPC                                    |
| Instalação da VM                                      |
| Configuração inicial da interface do administrador    |
| Configuração inicial do vPC via GUI da Web            |
| Configuração                                          |
| Services                                              |
| Pacote de atualização AirGap                          |
| Problema #1 - Espaço esgotado no Repositório de Dados |
| Problema #2 - Atualização antiga                      |
| Troubleshooting Básico                                |
| Problema #1 - FQDN e Servidor DNS                     |
| Problema #2 - Problema com CA Raiz                    |

### Introdução

Este documento descreve e se concentra em como implantar com sucesso a Virtual Private Cloud (VPC) em servidores no ambiente ESXi. Para outros documentos, como o Guia de início rápido, Estratégia de implantação, Guia de qualificação, Console e Guia do usuário administrador, visite a <u>Documentação</u> deste site

Contribuição de Roman Valenta, Engenheiros do Cisco TAC.

### Pré-requisitos

Requisitos:

VMware ESX 5 ou posterior

- Modo de proxy de nuvem (somente): 128 GB de RAM, 8 núcleos de CPU (2 CPUs com 4 núcleos cada recomendado), 1 TB de espaço livre mínimo em disco no armazenamento de dados VMware
- Tipo de unidades: SSD necessária para o modo de lacuna de ar e recomendada para proxy
- Tipo de RAID: um grupo de RAID 10 (espelho distribuído)
- Tamanho mínimo do armazenamento de dados VMware: 2 TB
- Mínimo de leituras aleatórias de armazenamento de dados para o grupo RAID 10 (4K): 60K IOPS

 Mínimo de gravações aleatórias de armazenamento de dados para o grupo RAID 10 (4K): 30K IOPS

A Cisco recomenda ter conhecimento deste tópico:

- Conhecimento básico sobre como trabalhar com certificados.
- Conhecimento básico sobre como configurar o DNS no servidor DNS (Windows ou Linux)
- Instalação de um modelo de Open Virtual Appliance (OVA) no VMWare ESXi

Usado neste laboratório:

VMware ESX 6.5

- Modo de proxy de nuvem (somente): 48 GB de RAM, 8 núcleos de CPU (2 CPUs com 4 núcleos cada recomendado), 1 TB de espaço livre mínimo em disco no armazenamento de dados VMware
- Tipo de unidades: SATA
- Tipo de RAID: um RAID 1
- Tamanho mínimo do armazenamento de dados VMware: 1 TB
- MobaXterm 20.2 (programa multiterminal semelhante ao PuTTY)
- Cygwin64 (Usado para baixar a Atualização AirGap)

Adicionalmente

- · Certificado criado com openSSL ou XCA
- Servidor DNS (Linux ou Windows) No meu laboratório, usei o Windows Server 2016 e o CentOS-8
- Windows VM para nosso endpoint de teste
- Licença

Se a memória estiver abaixo de 48 GB de RAM na versão 3.2+, o VPC ficará inutilizável.

Observação: o OVA de nuvem privada cria as partições da unidade, portanto, não há necessidade de especificá-las no servidor VMWare. que resolve o nome de host da interface limpa.

Consulte a <u>Folha de dados do equipamento VPC</u> para obter mais informações sobre os requisitos de hardware específicos da versão.

Nota:As informações neste documento foram criadas a partir dos dispositivos em um ambiente de laboratório específico. Todos os dispositivos utilizados neste documento foram iniciados com uma configuração (padrão) inicial. Se a rede estiver ativa, certifique-se de que você entenda o impacto potencial de qualquer comando.

### Implantação de VPC

Selecione o URL fornecido no eDelivery ou no e-mail de qualificação. Faça o download do arquivo OVA e continue com a instalação

Instalação da VM

Etapa1:

Navegue até File > Deploy OVF Template para abrir o assistente Deploy OVF Template, como mostrado na imagem.

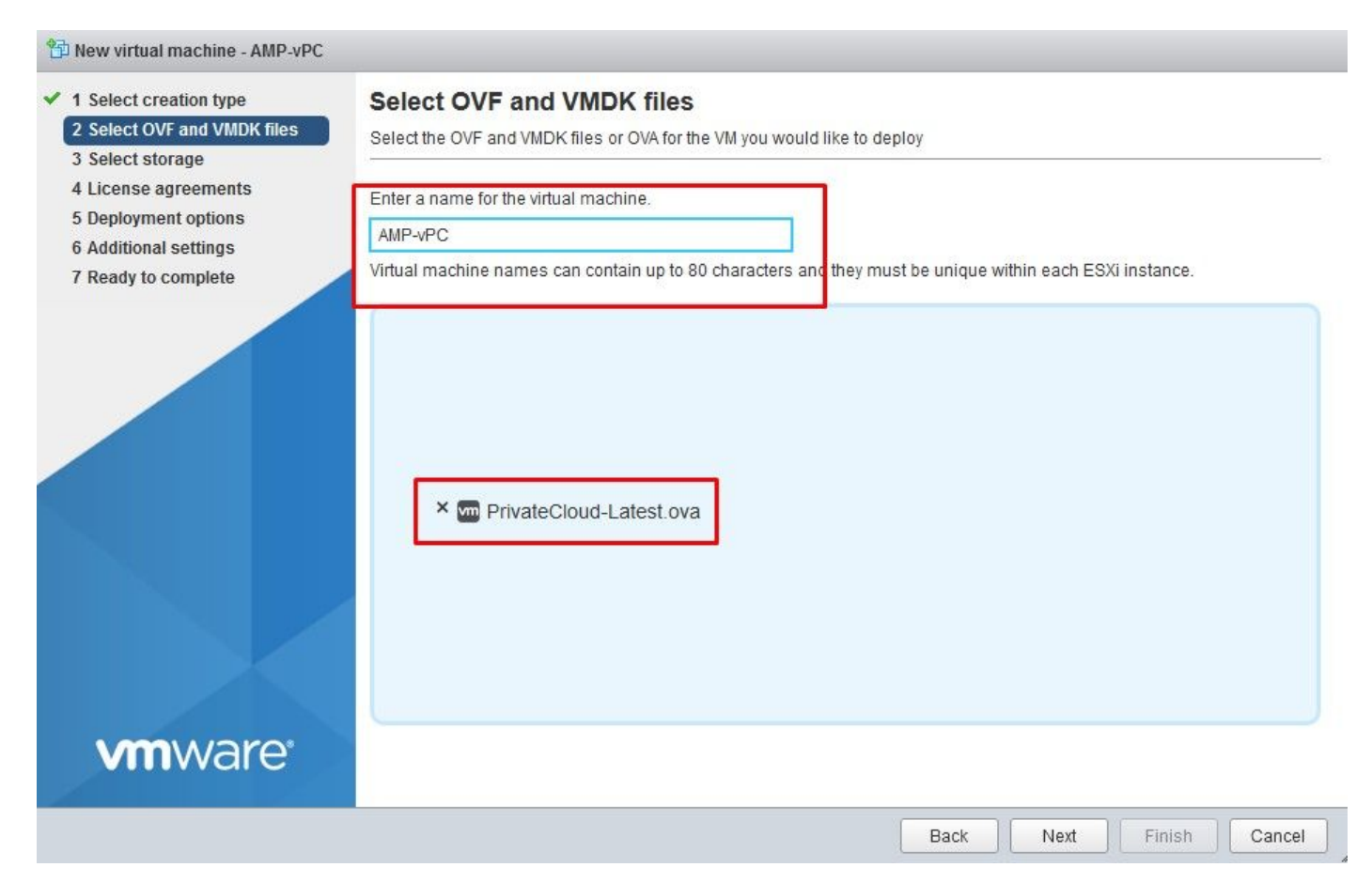

| 🔁 New virtual machine                                                                                     |                                                                         |                                                                                                    |
|----------------------------------------------------------------------------------------------------|-------------------------------------------------------------------------|----------------------------------------------------------------------------------------------------|
| <ul> <li>1 Select creation type</li> <li>2 Select OVF and VMDK files</li> <li>3 Select storage</li> </ul> | Select creation type<br>How would you like to create a Virtual Machine? |                                                                                                    |
| 4 License agreements<br>5 Deployment options                                                              | Create a new virtual machine                                            | This option guides you through the process of creating a<br>virtual machine from an OVF and VMDK files. |
| 6 Additional settings                                                                                     | Deploy a virtual machine from an OVF or OVA file                        |                                                                                                    |
|                                                                                                    | Register an existing virtual machine                                    |                                                                                                    |
| <b>vm</b> ware <sup>®</sup>                                                                               |                                                                         |                                                                                                    |
|                                                                                                    |                                                                         | Back Next Finish Cancel                                                                                 |

1 New virtual machine - AMP-vPC

#### 1 Select creation type

#### 2 Select OVF and VMDK files

#### 3 Select storage

- 4 License agreements
- 5 Deployment options

6 Additional settings

7 Ready to complete

**vm**ware<sup>®</sup>

### Select storage

Select the datastore in which to store the configuration and disk files.

The following datastores are accessible from the destination resource that you selected. Select the destination datastore for the virtual machine configuration files and all of the virtual disks.

| Name        | 🗸 Capacity 🗸 | Free 🗸   | Type 🗸 | Thin pro $\sim$ | Access ~ |    |
|-------------|--------------|----------|--------|-----------------|----------|----|
| vDisk-70_12 | 922.75 GB    | 921.8 GB | VMFS5  | Supported       | Single   | ^  |
| vDisk-70_34 | 930.25 GB    | 929.3 GB | VMFS5  | Supported       | Single   |    |
| vDisk-70_56 | 930.25 GB    | 929.3 GB | VMFS5  | Supported       | Single   |    |
| vDisk-70_78 | 930.25 GB    | 929.3 GB | VMFS5  | Supported       | Single   | ų. |
|             |              |          |        |                 | 4 items  | s  |

| Back      | Next | Finish | Cancel                                |
|-----------|------|--------|---------------------------------------|
| 1 <u></u> |      |        | · · · · · · · · · · · · · · · · · · · |

Observação: o Provisionamento espesso reserva espaço quando um disco é criado. Se você selecionar essa opção, ela poderá melhorar o desempenho em relação ao

provisionamento thin. No entanto, isso não é obrigatório. Agora, selecione Next, conforme mostrado na imagem.

| Network mappings  | VM Network        |
|-------------------|-------------------|
| Disk provisioning | Thin O Thick      |
|                   |                   |
|                   |                   |
|                   |                   |
|                   |                   |
|                   |                   |
|                   |                   |
|                   |                   |
|                   | Disk provisioning |

Passo 2:

Selecione Procurar... para selecionar um arquivo OVA e, em seguida, selecione Próximo. Você observa os parâmetros OVA default na página Detalhes do Modelo OVF, conforme mostrado na imagem. selecione em Próximo.

| lect creation type Ready t<br>lect OVF and VMDK files Review your<br>lect storage | o complete<br>settings selection | before finishing the wizard                                                                                                    |
|-----------------------------------------------------------------------------------|----------------------------------|----------------------------------------------------------------------------------------------------|
| ployment options Product Product                                                  |                                  | FireAMP PrivateCloud x86_64                                                                                                    |
| VM Nam                                                                            | е                                | AMP-vPC                                                                                                    |
| Disks                                                                             |                                  | PrivateCloud_3.2.0_202010082118_v6.5_signed-<br>disk1.vmdk,PrivateCloud_3.2.0_202010082118_v6.5_signed-<br>disk2.vmdk,PrivateCloud_3.2.0_202010082118_v6.5_signed-<br>disk3.vmdk,PrivateCloud_3.2.0_202010082118_v6.5_signed-disk4.vmdk |
| Datastor                                                                          | e                                | vDisk-70_12                                                                                                    |
| Provision                                                                         | ning type                        | Thin                                                                                                    |
| Network                                                                           | mappings                         | VM Network: VM Network                                                                                                    |
| Guest OS                                                                          | 3 Name                           | Unknown                                                                                                    |
|                                                                                   | Do not refresh y                 | our browser while this VM is being deployed.                                                                                                    |

### Configuração inicial da interface do administrador

| elect creation type<br>select OVF and VMDK files<br>select storage | Ready to complete<br>Review your settings selection I | before finishing the wizard                                                                                                    |
|--------------------------------------------------------------------|-------------------------------------------------------|----------------------------------------------------------------------------------------------------|
| eployment options<br>leady to complete                             | Product                                               | FireAMP PrivateCloud x86_64                                                                                                    |
|                                                                    | VM Name                                               | AMP-vPC                                                                                                    |
|                                                                    | Disks                                                 | PrivateCloud_3.2.0_202010082118_v6.5_signed-<br>disk1.vmdk,PrivateCloud_3.2.0_202010082118_v6.5_signed-<br>disk2.vmdk,PrivateCloud_3.2.0_202010082118_v6.5_signed-<br>disk3.vmdk,PrivateCloud_3.2.0_202010082118_v6.5_signed-disk4.vmdk |
|                                                                    | Datastore                                             | vDisk-70_12                                                                                                    |
|                                                                    | Provisioning type                                     | Thin                                                                                                    |
|                                                                    | Network mappings                                      | VM Network: VM Network                                                                                                    |
|                                                                    | Guest OS Name                                         | Unknown                                                                                                    |
| <b>vm</b> ware <sup>*</sup>                                        | Do not refresh y                                      | our browser while this VM is being deployed.                                                                                                    |

Depois que a VM for inicializada, faça a configuração inicial por meio do Console da VM.

Passo 1:

Você pode observar que a URL mostra [UNCONFIGURED] se a interface não recebeu um endereço IP do servidor DHCP. Observe que essa interface é a interface de gerenciamento. Essa não é a interface de produção.

|                    | Interface Configuration :: Details                                                           |
|--------------------|----------------------------------------------------------------------------------------------|
| Use the<br>between | arrow keys to move between fields, and the TAB key to toggle<br>the form fields and buttons. |
| Press th           | e ENTER key when finished, or ESC to cancel.                                                 |
|                    |                                                                                              |
| *NUTE: G           | ateway for administration portal return traffic only.                                        |
|                    |                                                                                              |
| IP Add             | ress                                                                                         |
| networ.            | u* (Ontional): 192.168.25.1                                                                  |
| l Gatewa           |                                                                                              |

Passo 2:

Você pode navegar pelas teclas Tab, Enter e Seta.

Navegue até CONFIG\_NETWORK e selecione a tecla Enter em seu teclado para iniciar a configuração do endereço IP de gerenciamento para o Secure Endpoint Private Cloud. Se você não quiser usar o DHCP, selecione No e selecione Enter.

| AMP Private Cloud Advanced Malware Protection (ver. 3.2.0) |
|------------------------------------------------------------|
|                                                            |
|                                                            |
|                                                            |
|                                                            |
|                                                            |
|                                                            |
|                                                            |
|                                                            |
|                                                            |
| Interface Configuration :: Mode                            |
| Would you like to configure your interface with DHCP?      |
|                                                            |
| < Yes > KNo >                                              |
|                                                            |
|                                                            |
|                                                            |
| AMP Private Cloud Advanced Malware Protection (ver. 3.2.0) |
|                                                            |
|                                                            |
|                                                            |

|                     | Main Menu-                                  |
|---------------------|---------------------------------------------|
| Your AMP Private Cl | oud device can be managed at:               |
| URL : h             | ttps://192.168.75.208                       |
| MAC Address : 0     | 0:0c:29:a6:4a:11                            |
| Password : P        | G8d~HbCgZ                                   |
| CONFIG_NETWORK      | Configure the Web administration interface. |
|                     |                                             |
| INFO                | Display device status / information.        |

Na janela exibida, escolha Yes e selecione a tecla Enter .

| <br>Private | Cloud    | Advanced   | Malware    | Protection   | (ver. | . 3.2.0)                     |
|-------------|----------|------------|------------|--------------|-------|------------------------------|
|             |          |            |            |              |       |                              |
|             |          |            |            |              |       |                              |
|             |          |            |            |              |       |                              |
|             |          |            |            |              |       |                              |
|             |          |            |            |              |       |                              |
|             |          |            |            |              |       |                              |
|             |          |            |            |              |       |                              |
|             |          | 1          | Apply You  | ur Interface | Conf  | figuration?                  |
| Re          | conf igu | ure your a | administ   | ration inter | face  | with a static configuration? |
|             |          |            |            |              |       |                              |
|             |          |            | <u>K Y</u> | es >         | <     | < No >                       |
|             |          |            |            |              |       |                              |
|             |          |            |            |              |       |                              |

Se o IP já estiver em uso, você será tratado com esse registro de erros. Basta voltar e escolher algo que seja único e não esteja em uso.

| ERROR :<br>eady uses add | [/etc/sysconf ig/net                       | work-scrints/ifun-eth                  |          |        |       |       |           |            |    |
|--------------------------|--------------------------------------------|----------------------------------------|----------|--------|-------|-------|-----------|------------|----|
| oung noos an             | dress 192, 168, 75, 91                     | work scripts/riup cth                  | l Error, | some   | other | host  | (00:0C:29 | :41:74:E3) | al |
| ERROR :<br>eady uses add | l/etc/sysconfig/net<br>dress 192.168.75.91 | work-scripts∕ifup-eth<br>∙             | l Error, | some   | other | host  | (00:0C:29 | :41:74:E3) | al |
| ERROR: The in            | nterface failed to                         | ====================================== | ======   | =====: | ===== | ===== | :==       |            |    |

|                    | Interface Configuration :: Details                                                           |
|--------------------|----------------------------------------------------------------------------------------------|
| Use the<br>between | arrow keys to move between fields, and the TAB key to toggle<br>the form fields and buttons. |
| Press th           | e ENTER key when finished, or ESC to cancel.                                                 |
| *NOTE - G          | ateuau for administration nortal return traffic only                                         |
|                    | accurd for auministration portar return traffic only.                                        |
|                    |                                                                                              |
| Networ             | ress 192.168.75.92<br>k Mask 255.255.255.0                                                   |
| Catava             | (12 + (10)) + (192 + 168 + 75 + 1)                                                           |

Se tudo correr bem, você verá uma saída parecida com esta

```
- execute semanage fcontext --add --type var_log_t "/data/log(/.*)?"
  * execute[ConfigurePokedLogs] action run
  - execute semanage fcontext --add --type var_log_t "/data/poked(/.*)?"
* execute[ConfigureCloudLogs] action run
     execute semanage fcontext --add --type var_log_t "/data/cloud/log(/.*)?"
  * execute[ConfigureEventLogs] action run
    - execute semanage fcontext --add --type var_log_t "/data/event_log_store(/.*)?"
  * execute[RestoreSELinuxFileContextData] action run
     execute restorecon -R /data
Recipe: base::ssh
  * template[/etc/ssh/sshd_config] action create
    - update content in file /etc/ssh/sshd_config from c85f41 to bad1ab
--- /etc/ssh/sshd_config 2021-04-09 13:25:01.969995024 +0000
    +++ /etc/ssh/.chef-sshd_config20210410-8506-1ry0qx2 2021-04-10 06:13:11.889389544 +0000
00 -18,7 +18,7 00
     #AddressFamily any
     #ListenAddress 0.0.0.0
     #ListenAddress ::
    -ListenAddress 192.168.75.208
+ListenAddress 192.168.75.92
     # The default requires explicit activation of protocol 1
     Protocol 2
     restore selinux security context
  * template[/etc/ssh/ssh_config] action create (up to date)
  * service[ssh_server] action enable (up to date)
* service[ssh_server] action start (up to date)
Recipe: base::grub-conf
* cookbook_file[/etc/default/grub] action create (up to date)
  * execute[Update grub if new kernel installed] action run (skipped due to only_if)
  * execute[Ensure grub menu displays Cisco not CentOS] action run (skipped due to only_if)
Recipe: base::transparent-hugepages
  * execute[disable transparent hugepage] action run
    - execute echo never > /sys/kernel/mm/transparent_hugepage/enabled
  * execute[disable transparent hugepage defrag] action run
      execute echo never > /sys/kernel/mm/transparent_hugepage/defrag
  * execute[disable transparent hugepage for default kernel] action run
```

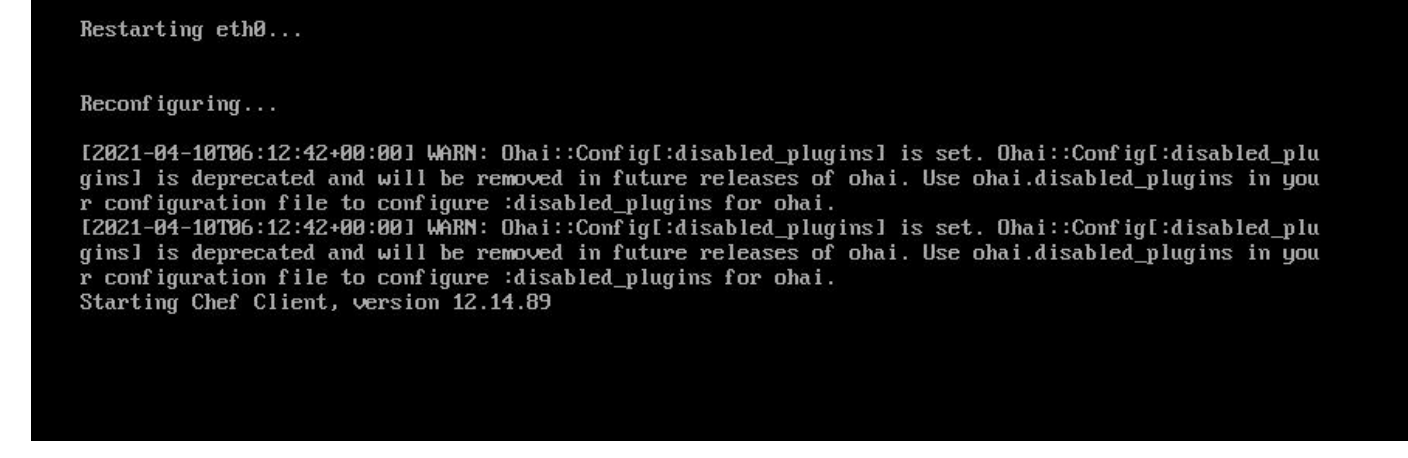

Passo 3:

Aguarde até que a tela azul seja exibida novamente com o novo IP ESTÁTICO. Além disso, observe a Senha ocasional. Tome nota e vamos abrir nosso navegador.

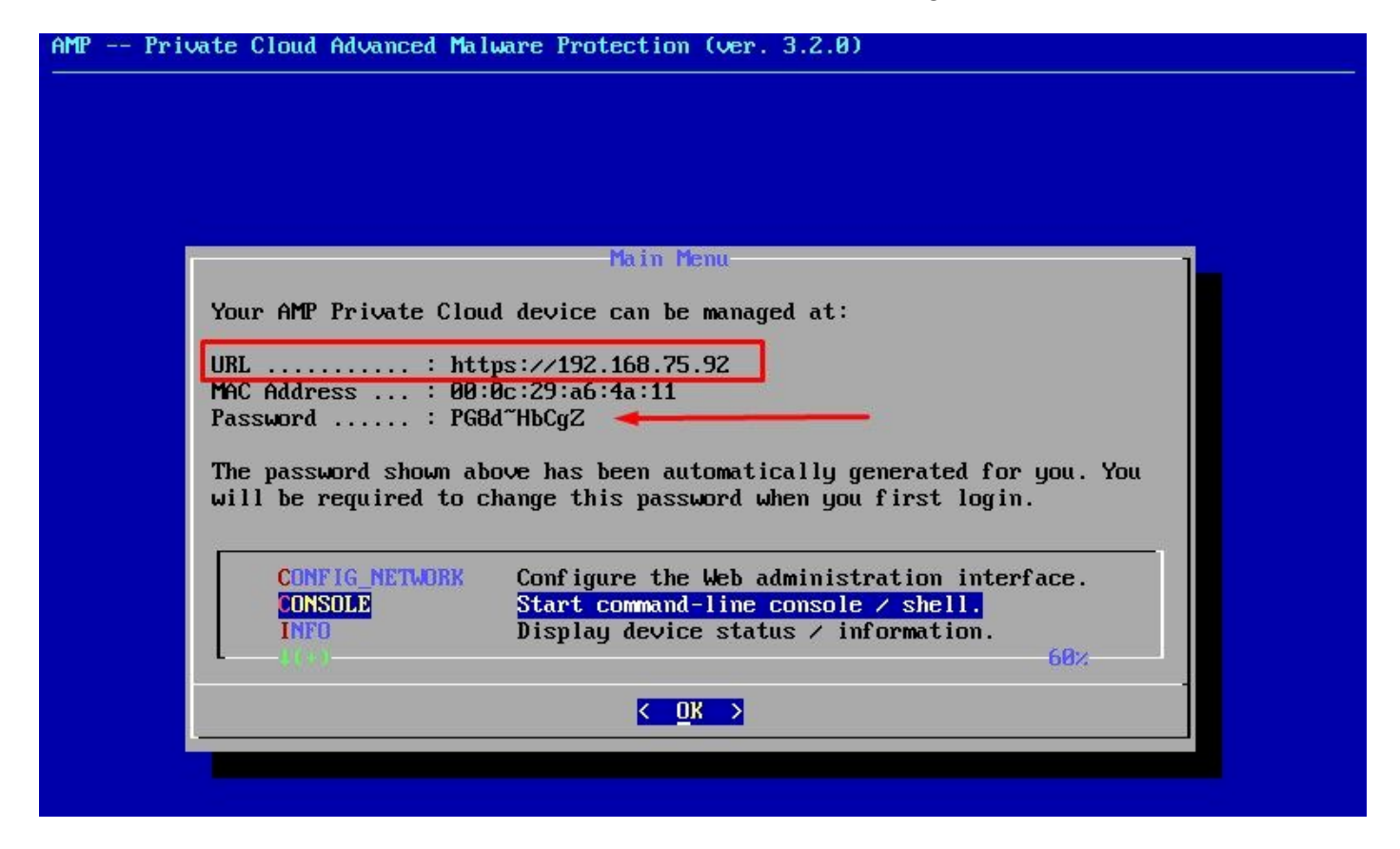

Configuração inicial do vPC via GUI da Web

Passo 1:

Abra um navegador da Web e navegue até o endereço IP de gerenciamento do equipamento. Você pode receber um erro de certificado quando a Secure Endpoint Private Cloud gerar inicialmente seu próprio certificado HTTPS, como mostrado na imagem. Configure seu navegador para confiar no certificado HTTPS autoassinado da Secure Endpoint Private Cloud.

No navegador, digite o IP ESTÁTICO que você configurou anteriormente.

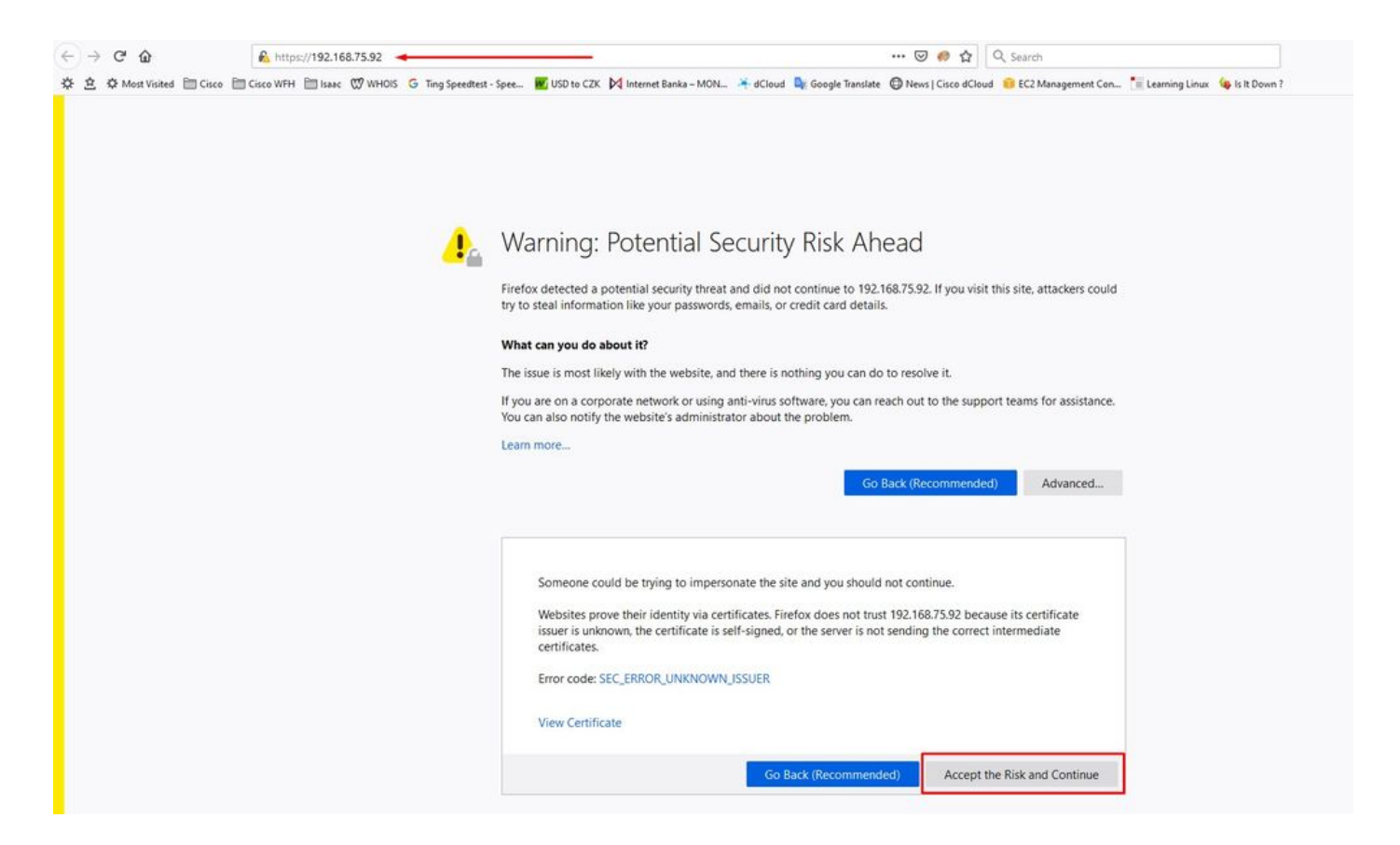

#### Passo 2:

Depois de fazer login, você será solicitado a redefinir a senha. Use a senha inicial do console no campo Antiga senha. Use sua nova senha no campo Nova senha. Insira novamente sua nova senha no campo Nova senha. Selecione em Alterar senha.

| Pas                       | ssword                                | Require                               | t                                        |                                                               |
|---------------------------|---------------------------------------|---------------------------------------|------------------------------------------|---------------------------------------------------------------|
| Authe<br>device<br>device | entication is r<br>e. The passv<br>e. | equired to admin<br>vord can be found | ister your AMP for<br>d on the device co | Endpoints Private Cloud<br>nsole of your Private Cloud        |
| Q.                        | •••••                                 | -                                     | Login                                    | Use one time password<br>PG8d~HbCgZ                           |
|                           |                                       | This site is best viewe               | d in: Internet Explorer 1                | 0+, Firefox 14+, Safari 6+, or Chrome 20-<br>Password Recover |

#### Passo 3:

Depois de fazer login, você será solicitado a redefinir a senha. Use a senha inicial do console no

campo Antiga senha. Use sua nova senha no campo Nova senha. Insira novamente sua nova senha no campo Nova senha. Selecione em Alterar senha.

| Configuration - | Operations - | Status 👻 | Integrations * | Support - |  | 100 | * |
|-----------------|--------------|----------|----------------|-----------|--|-----|---|
| O Password Exp  | vired        |          |                |           |  |     |   |
| @ Fassword Exp  | areu 🚽       |          |                |           |  |     |   |
|                 |              |          |                |           |  |     |   |
|                 |              |          |                |           |  |     |   |

|    | Warning<br>Your device password is used to authenticate to the Administration Portal as<br>complex passwords or passwords with non-keyboard characters into the dev | s well as the device console. It may not be possible to paste vice console. |
|----|----------------------------------------------------------------------------------------------------|-----------------------------------------------------------------------------|
| 24 | ••••••                                                                                                    | Old one time password                                                       |
| 4  | *****                                                                                                    |                                                                             |
| 2  | ******                                                                                                    |                                                                             |

#### Passo 4:

Na próxima página, role para baixo até o final para aceitar o contrato de licença. selecione I have read and agree.

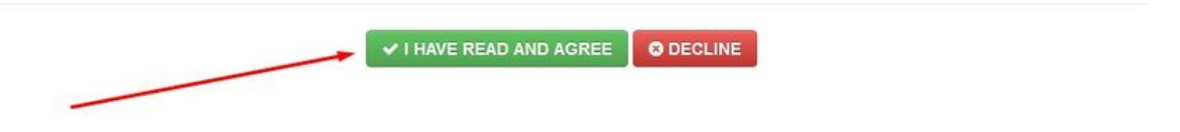

#### Passo 5:

Depois de aceitar o contrato, você obtém a tela de instalação, como mostrado na imagem. Se quiser restaurar a partir de um backup, você pode fazer isso aqui. No entanto, este guia continua com a opção Clean Installation. Selecione Start na seção Clean Installation.

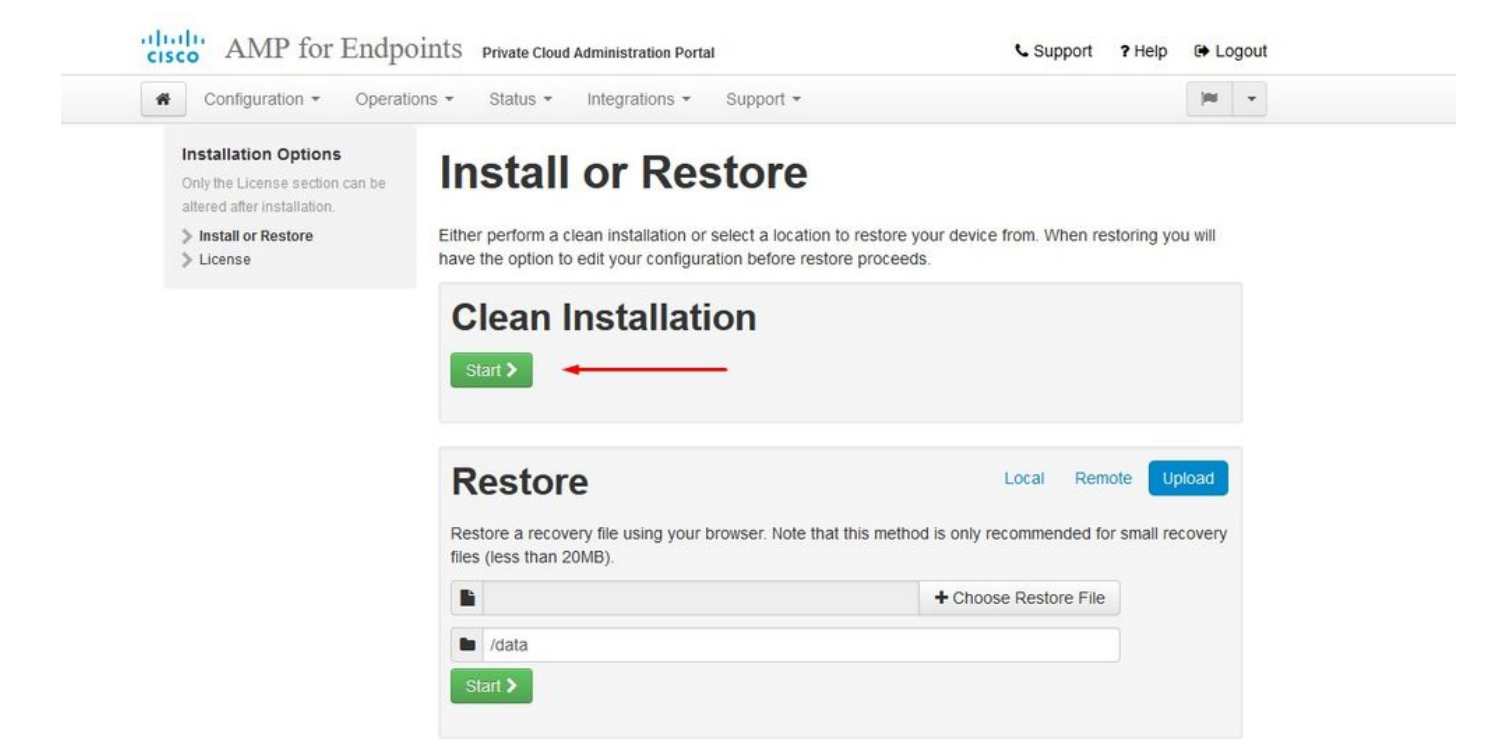

### Passo 6:

A primeira coisa de que você precisa é licença para até mesmo seguir em frente. Você recebe uma licença e uma senha ao adquirir o produto. Selecione on +Upload License File. Escolha o arquivo de licença e insira a senha. Selecione Upload License. Se o carregamento não for bemsucedido, verifique se a senha está correta. Se o carregamento for bem-sucedido, uma tela com informações de licença válidas será exibida. Selecione Avançar. Se você ainda não conseguir instalar sua licença, entre em contato com o Suporte Técnico da Cisco.

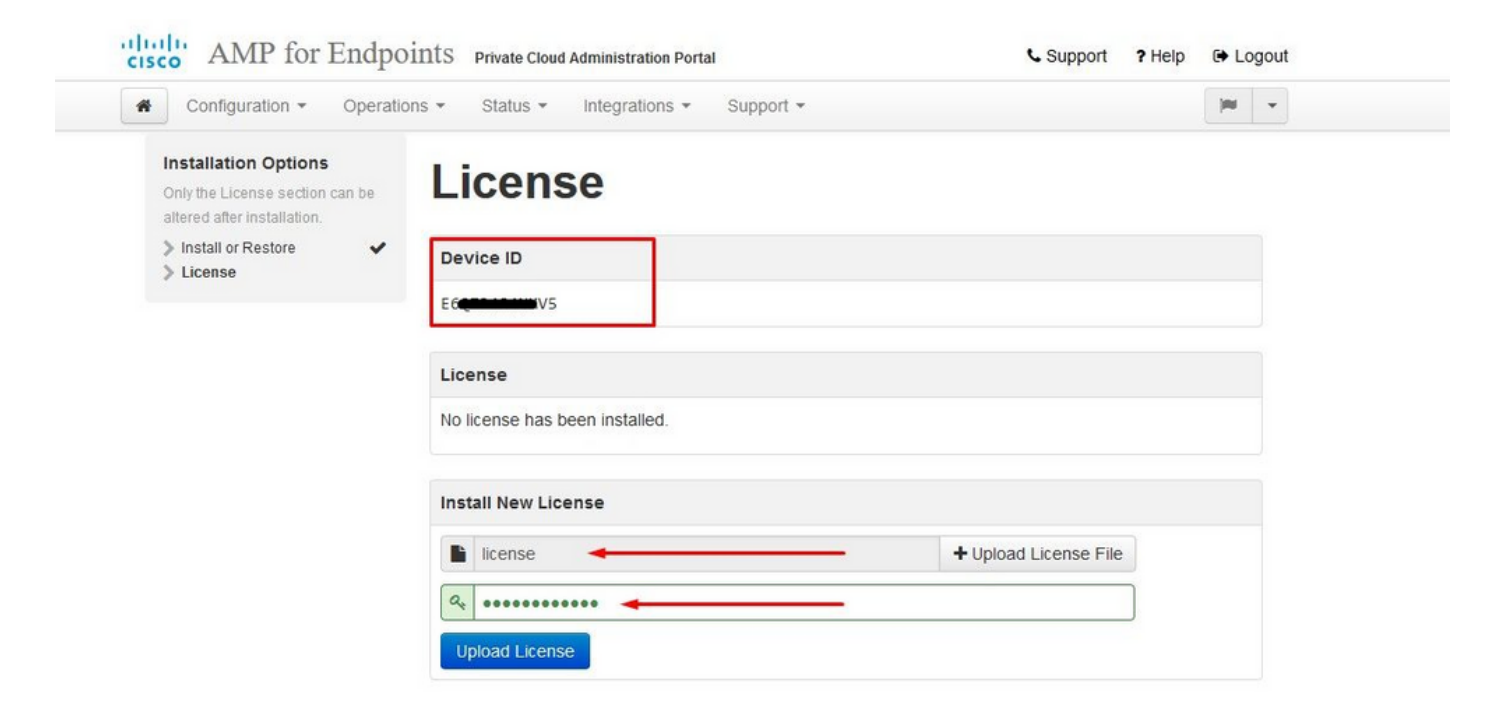

| Configuration - Opera                                                                 | ations - Status - In | itegrations - Support - | )m                | • |
|---------------------------------------------------------------------------------------|----------------------|-------------------------|-------------------|---|
| 2 License was successf<br>uploaded                                                    | fully                |                         |                   |   |
| nstallation Options<br>Inly the License section can be<br>litered after installation. | License              | 2                       |                   |   |
| Install or Restore                                                                    | Device ID            |                         |                   |   |
| License     Welcome     Deployment Mode                                               | E6Q                  |                         |                   |   |
| AMP for Endpoints Console                                                             |                      |                         |                   |   |
| Account                                                                               | License              |                         |                   |   |
| <ul> <li>Hardware Requirements</li> <li>Configuration</li> </ul>                      | Licensee             | Roman Valenta           |                   |   |
| Network     Date and Time     Certificate Authorities                                 | Business             | Cisco - rvalenta        |                   |   |
| Upstream Proxy Server  Email                                                          | Validity             | 2021-04-01 - 2025-12-31 |                   |   |
| Notifications                                                                         | Product SKU          | FP-AMP-CLOUD=           |                   |   |
| SSH                                                                                   | Seats                | 50                      |                   |   |
| Vpdates                                                                               |                      |                         |                   |   |
| Services                                                                              | Replace License      |                         | (click to expand) |   |
| Authentication                                                                        |                      |                         |                   |   |
|                                                                                       |                      |                         |                   |   |

### Passo 7:

Você recebe a página de boas-vindas, como mostrado na imagem. Esta página mostra as informações que você deve ter antes da configuração da nuvem privada. Leia atentamente os requisitos. Selecione Avançar para iniciar a configuração de pré-instalação.

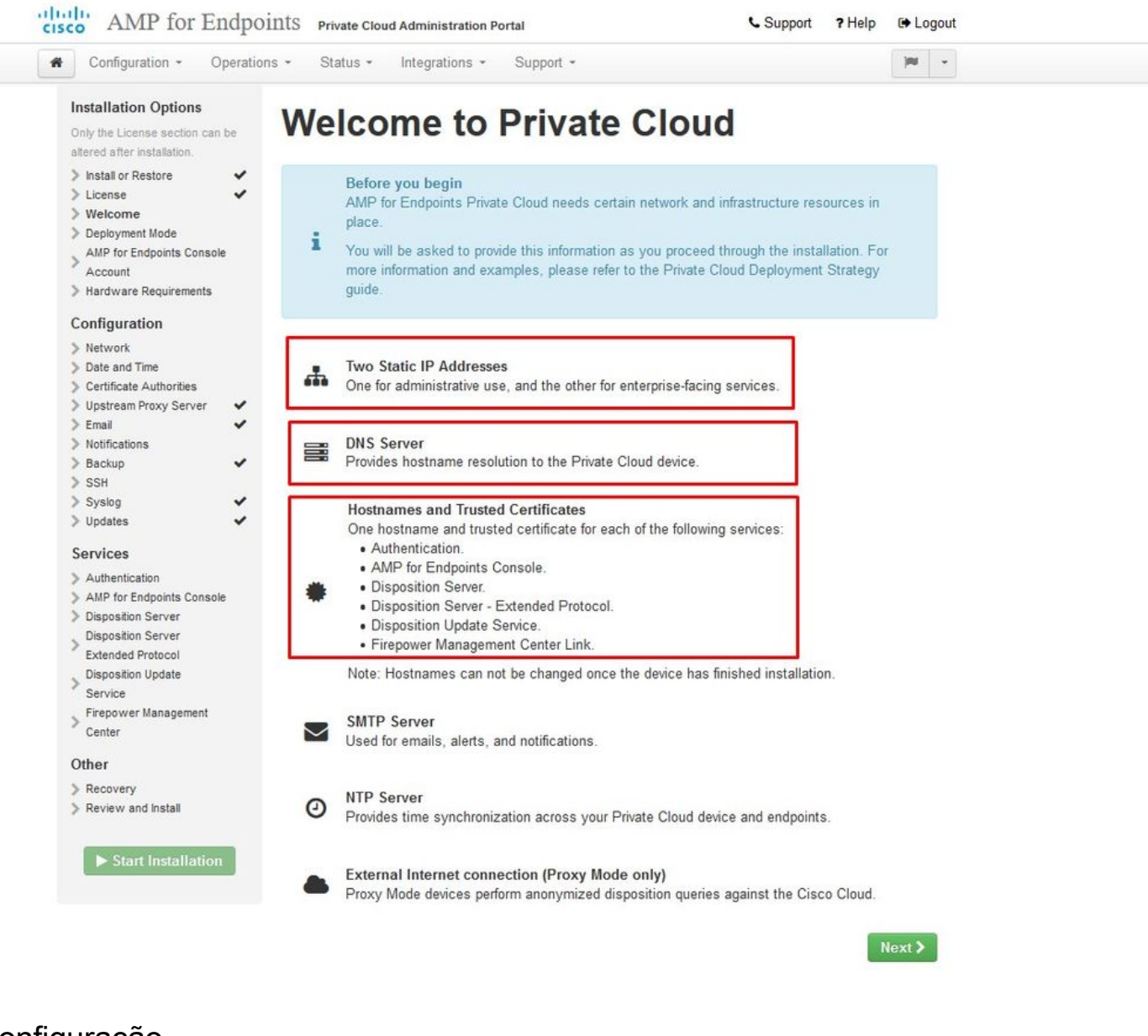

## Configuração

Passo 1:

Observação: observe que nos próximos conjuntos de slides incluímos alguns exclusivos, conforme mostrado na imagem, que são exclusivos apenas para o modo AIR GAP, que devem ser incluídos e marcados como AIRGAP ONLY

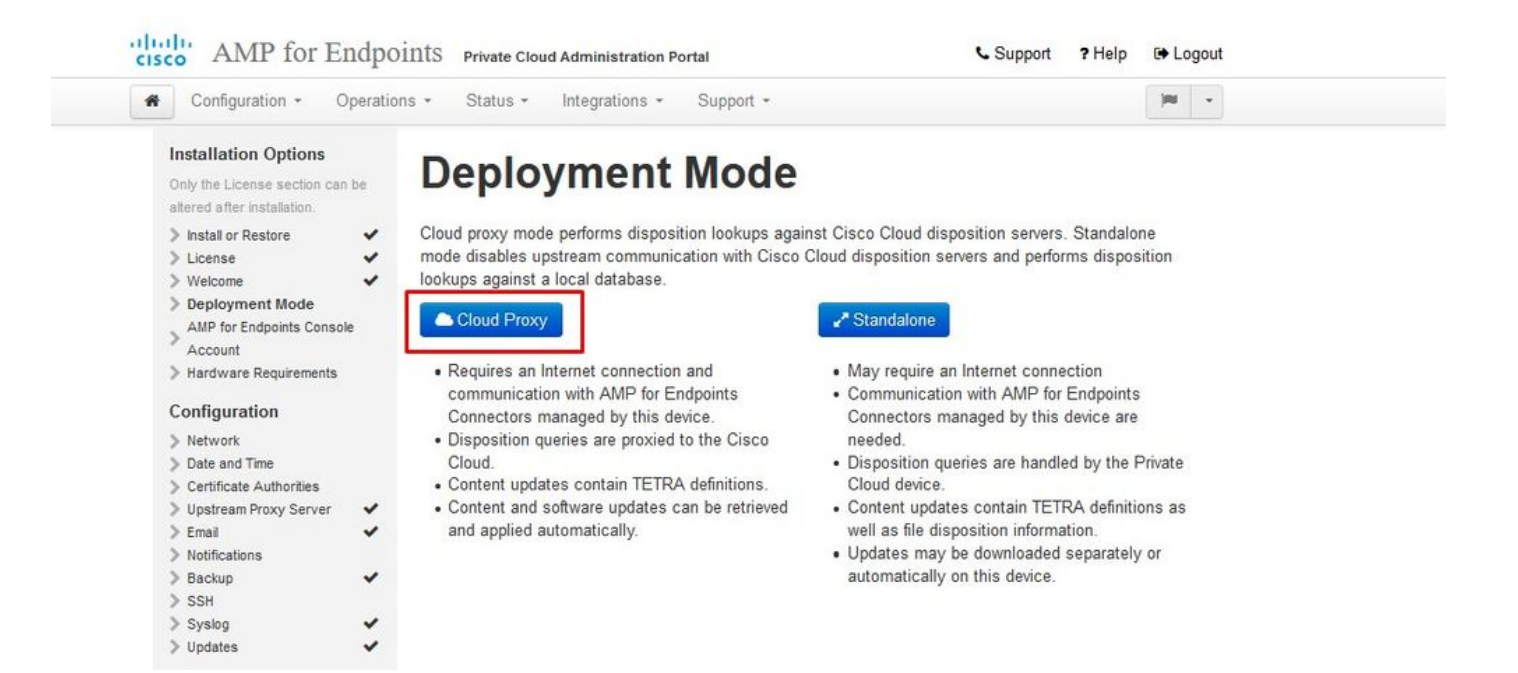

### <sup>™</sup> <sup>™</sup> AIRGAP SOMENTE <sup>™</sup> <sup>™</sup>

| Configuration - Operatio                                                                                                    | ons • Status • Integrations • Support •                                                                                                    | 🖌 Standalone 🛛 💌 👻                                                                                                    |
|----------------------------------------------------------------------------------------------------|----------------------------------------------------------------------------------------------------|----------------------------------------------------------------------------------------------------|
| Installation Options<br>Only the License section can be<br>altered after installation.<br>> Install or Restore<br>> License<br>> Welcome<br>> Deployment Mode<br>> Standalone Operation<br>AMP for Endpoints Console<br>Account | Deployment Mode<br>Cloud proxy mode performs disposition lookups agains<br>disables upstream communication with Cisco Cloud dis<br>against a local database.<br>Cloud Proxy<br>• Requires an Internet connection and                                                                                       | st Cisco Cloud disposition servers. Standalone mode<br>sposition servers and performs disposition lookups<br>Standalone • May require an Internet connection                                                                                                    |
| <ul> <li>Hardware Requirements</li> <li>Configuration</li> <li>Network</li> <li>Date and Time</li> <li>Certificate Authorities</li> <li>Upstream Proxy Server</li> <li>Email</li> <li>Notifications</li> <li>Backup</li> </ul>  | <ul> <li>communication with AMP for Endpoints<br/>Connectors managed by this device.</li> <li>Disposition queries are proxied to the Cisco<br/>Cloud.</li> <li>Content updates contain TETRA definitions.</li> <li>Content and software updates can be retrieved<br/>and applied automatically.</li> </ul> | <ul> <li>Communication with AMP for Endpoints<br/>Connectors managed by this device are needed.</li> <li>Disposition queries are handled by the Private<br/>Cloud device.</li> <li>Content updates contain TETRA definitions as<br/>well as file disposition information.</li> <li>Updates may be downloaded separately or<br/>automatically on this device.</li> </ul> |

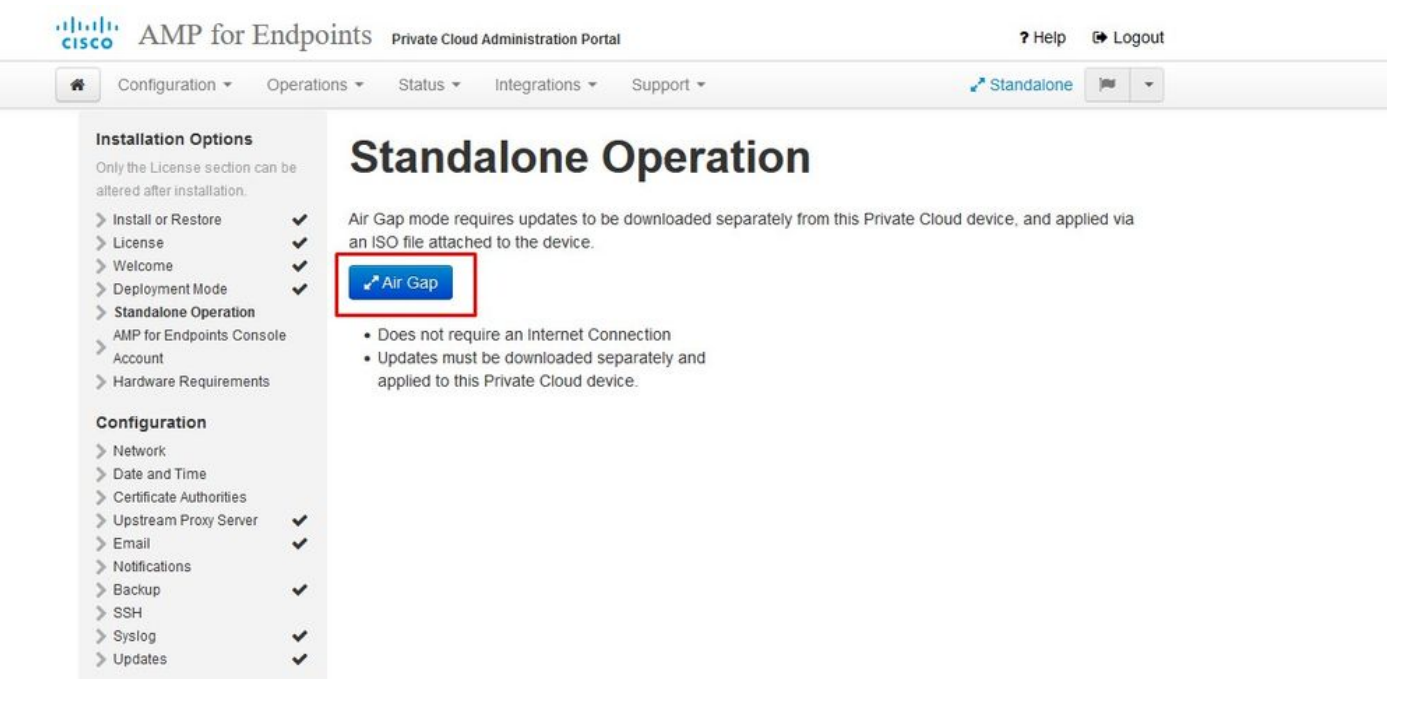

 $\approx \approx AIRGAP APENAS \approx \approx$ 

Passo 2:

Navegue até a página Conta do Console do Secure Endpoint. Um usuário administrativo é usado para o console criar políticas, grupos de computadores e adicionar outros usuários. Insira o nome, o endereço de e-mail e a senha da conta do console. Selecione Avançar.

| Configuration - O                                                                                                    | perations | s • Status •  | Integrations + Sup  | oport +                                              | <b>III</b> - |  |
|----------------------------------------------------------------------------------------------------|-----------|---------------|---------------------|------------------------------------------------------|--------------|--|
| Installation Options<br>Only the License section can<br>atered after installation.<br>> Install or Restore<br>> License | be        | AMP fo        | account for the AMP | for Endpoints Console. The AMP for<br>Private Cloud. | e Account    |  |
| <ul> <li>Deployment Mode</li> <li>AMP for Endpoints</li> </ul>                                                          | ~         | Name          | Roman               | Valenta                                              |              |  |
| Console Account Hardware Requirements                                                                                   |           | Business Name | Cisco - rvalenta    |                                                      |              |  |
| Configuration Network Date and Time                                                                                     |           | Email Address | rval con            | n                                                    |              |  |
| <ul> <li>Certificate Authorities</li> <li>Upstream Proxy Server</li> <li>Cisco Cloud</li> </ul>                         | ~         | Password      | •••••               | ••••                                                 |              |  |
| > Email                                                                                                    | ~         |               | *******             |                                                      |              |  |
| > Backup                                                                                                    | ~         |               |                     |                                                      |              |  |
| 2 JUL                                                                                                    | 1000      |               |                     |                                                      | Mont N       |  |

Se você se deparar com esse problema ao implantar a partir do arquivo OVA, terá duas opções: continuar e corrigir esse problema mais tarde ou desligar em seguida para a VM implantada e ajustar de acordo. Após a reinicialização, você continua do ponto em que estava.

Observação: isso foi corrigido no arquivo OVA para a versão 3.5.2, que é carregada corretamente com 128 GB RAM e 8 núcleos de CPU

| Configuration - Operation                                                                                                    | ions - Status - Int                                                                          | egrations - Support -                                                                             |                                                                                                    |                 |  |  |  |
|----------------------------------------------------------------------------------------------------|----------------------------------------------------------------------------------------------|---------------------------------------------------------------------------------------------------|----------------------------------------------------------------------------------------------------|-----------------|--|--|--|
| Installation Options<br>Only the License section can be<br>altered after installation.                                                                                                    | Hardware Requirements                                                                        |                                                                                                   |                                                                                                    |                 |  |  |  |
| > Install or Restore                                                                                                    | A Hardward                                                                                   | A Hardware Requirements Not Met                                                                   |                                                                                                    |                 |  |  |  |
| > License 🗸                                                                                                    | Vour current con                                                                             |                                                                                                   |                                                                                                    |                 |  |  |  |
| Welcome     Velcome                                                                                                    | Tour current con                                                                             | Your current configuration does not meet the hardware requirements.                               |                                                                                                    |                 |  |  |  |
| AMP for Endpoints Console                                                                                                    | It is recommended that you shutdown this device and adjust its hardware allocation to meet   |                                                                                                   |                                                                                                    |                 |  |  |  |
| AMP for Endpoints Console                                                                                                    | It is recommend                                                                              | ed that you shutdown this o                                                                       | device and adjust its hardware allocati                                                                           | on to meet      |  |  |  |
| AMP for Endpoints Console                                                                                                    | It is recommend<br>or exceed the m                                                           | ed that you shutdown this o<br>inimum requirements. If yo                                         | device and adjust its hardware allocati<br>u proceed, you may experience syste                                    | on to meet<br>m |  |  |  |
| AMP for Endpoints Console<br>Account<br>Hardware Requirements                                                                                                    | It is recommend<br>or exceed the m<br>instability.                                           | ed that you shutdown this o<br>inimum requirements. If yo                                         | device and adjust its hardware allocati<br>u proceed, you may experience syste                                    | on to meet<br>m |  |  |  |
| AMP for Endpoints Console<br>Account<br>Hardware Requirements<br>Configuration                                                                                                    | It is recommend<br>or exceed the m<br>instability.                                           | ed that you shutdown this o<br>inimum requirements. If yo                                         | device and adjust its hardware allocati<br>u proceed, you may experience syste                                    | on to meet<br>m |  |  |  |
| AMP for Endpoints Console<br>Account<br>Hardware Requirements<br>Configuration<br>Network                                                                                                    | It is recommend<br>or exceed the m<br>instability.<br>Hardware Config                        | ed that you shutdown this of<br>inimum requirements. If you<br>uration                            | device and adjust its hardware allocati<br>u proceed, you may experience syste                                    | n to meet<br>m  |  |  |  |
| <ul> <li>AMP for Endpoints Console<br/>Account</li> <li>Hardware Requirements</li> <li>Configuration</li> <li>Network</li> <li>Date and Time</li> </ul>                                                 | It is recommend<br>or exceed the m<br>instability.<br>Hardware Config                        | ed that you shutdown this of<br>inimum requirements. If you<br>uration                            | device and adjust its hardware allocati<br>u proceed, you may experience syste                                    | n to meet<br>m  |  |  |  |
| <ul> <li>AMP for Endpoints Console<br/>Account</li> <li>Hardware Requirements</li> <li>Configuration</li> <li>Network</li> <li>Date and Time</li> <li>Certificate Authorities</li> </ul>                | It is recommend<br>or exceed the m<br>instability.<br>Hardware Config                        | ed that you shutdown this d<br>inimum requirements. If you<br>uration<br>Installed                | device and adjust its hardware allocati<br>u proceed, you may experience syste<br>Minimum Required                | n to meet<br>m  |  |  |  |
| AMP for Endpoints Console<br>Account<br>Hardware Requirements<br>Configuration<br>Network<br>Date and Time<br>Certificate Authorities<br>Upstream Proxy Server                                          | It is recommend<br>or exceed the m<br>instability.<br>Hardware Config                        | ed that you shutdown this d<br>inimum requirements. If you<br>uration<br>Installed<br>4           | device and adjust its hardware allocati<br>u proceed, you may experience syste<br>Minimum Required<br>8           | n to meet<br>m  |  |  |  |
| AMP for Endpoints Console<br>Account<br>Hardware Requirements<br>Configuration<br>Network<br>Date and Time<br>Certificate Authorities<br>Upstream Proxy Server<br>Cisco Cloud                           | It is recommend<br>or exceed the m<br>instability.<br>Hardware Config                        | ed that you shutdown this d<br>inimum requirements. If you<br>uration<br>Installed<br>4           | device and adjust its hardware allocati<br>u proceed, you may experience syste<br>Minimum Required<br>8           | n to meet<br>m  |  |  |  |
| AMP for Endpoints Console<br>Account<br>Hardware Requirements<br>Configuration<br>Network<br>Date and Time<br>Certificate Authorities<br>Upstream Proxy Server<br>Cisco Cloud<br>Email<br>Notifications | It is recommend<br>or exceed the m<br>instability.<br>Hardware Config<br>CPU Cores<br>Memory | ed that you shutdown this d<br>inimum requirements. If you<br>uration<br>Installed<br>4<br>125 GB | device and adjust its hardware allocati<br>u proceed, you may experience syste<br>Minimum Required<br>8<br>128 GB | n to meet<br>m  |  |  |  |

Observação: use apenas valores recomendados, a menos que isso seja para fins de laboratório

| Intual Hardware VM Options    | 5                  |                              |   |                              |    |
|-------------------------------|--------------------|------------------------------|---|------------------------------|----|
| 🔜 Add hard disk 🛛 🛤 Add netwo | rk adapter 🛛 🔚 Add | l other <mark>d</mark> evice |   |                              |    |
| CPU                           | 8 🔻 🕻              |                              |   |                              |    |
| Memory                        | 131072             | MB 🔹                         |   | It will work with 48Gb as we | II |
| Hard disk 1                   | 376.52343          | MB                           |   |                              |    |
| Hard disk 2                   | 17.272949          | GB 🔻                         |   |                              |    |
| Hard disk 3                   | 1.7216082          | ТВ                           |   |                              |    |
| Hard disk 4                   | 4.765625           | GB 🔻                         |   |                              |    |
| SCSI Controller 0             | LSI Logic Pa       | rallel                       | • |                              |    |
| Network Adapter 1             | VM Network         |                              | v | Connect                      |    |
| Network Adapter 2             | VM Network         |                              | ٠ | Connect                      |    |
| OD/DVD Drive 1                | Host device        |                              | • | Connect                      |    |
| Video Card                    | Specify cust       | om settings                  | v |                              |    |

Uma vez reiniciados, continuamos de onde paramos.

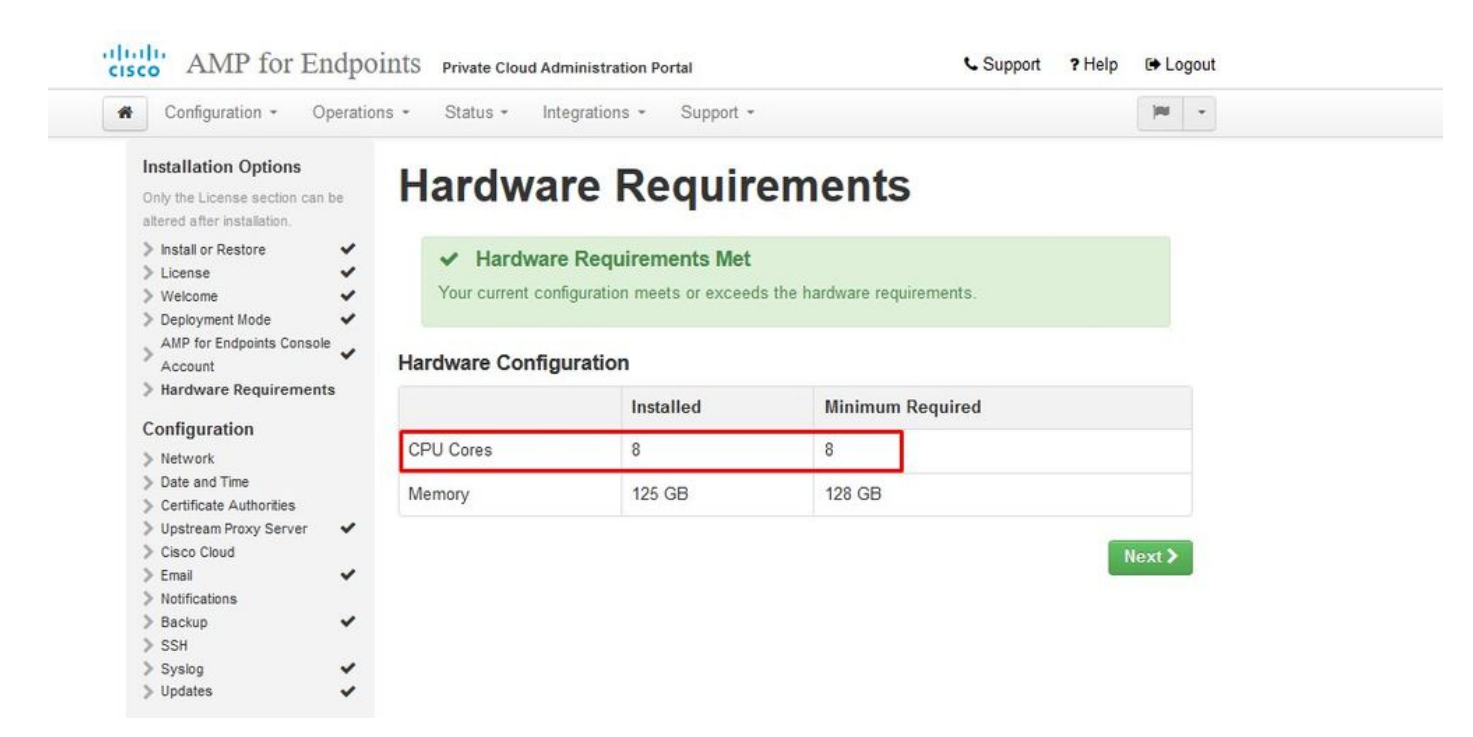

Certifique-se de configurar o ETH1 com o IP ESTÁTICO também.

Observação: você nunca deve configurar seu dispositivo para usar DHCP, a menos que tenha criado reservas de endereço MAC para as interfaces. Se os endereços IP de suas interfaces mudarem, isso poderá causar sérios problemas com os Conectores de Ponto de Extremidade Seguro implantados. Se o servidor DNS não estiver configurado, você poderá usar o DNS público temporário para concluir a instalação.

Passo 3:

| Configuration - Operatio                                                               | ons • Status • Integrations • Support •                                                                                                    |
|----------------------------------------------------------------------------------------|----------------------------------------------------------------------------------------------------|
| Installation Options<br>Only the License section can be<br>altered after installation. | Network Configuration                                                                                                    |
| Install or Restore License Welcome                                                     | Clicking Next will apply your interface configuration before validating your settings. If using DHCP, a release/renew will be performed to obtain the reserved DHCP lease. |
| Deployment Mode                                                                        |                                                                                                    |
| AMP for Endpoints Console                                                              | Administration Portal eth0 / 00:0C:29:A6:4A:11                                                                                                    |
| > Hardware Requirements 🛛 🗸                                                            | IP Assignment 192 168 75 92                                                                                                    |
| Canflauration                                                                          | n Assignment 102,100,13.32                                                                                                    |
| Configuration                                                                          | More details                                                                                                    |
| > Network                                                                              |                                                                                                    |
| > Date and Time                                                                        |                                                                                                    |
| > Certificate Authorities                                                              | Interface Configuration eth1 / 00:0C:29:A6:4A:1B                                                                                                    |
| Upstream Proxy Server                                                                  |                                                                                                    |
| Cisco Cioud                                                                            | IP Assignment 192.168.75.209                                                                                                    |
| Notifications                                                                          | More details                                                                                                    |
| Rackup                                                                                 |                                                                                                    |
| > SSH                                                                                  |                                                                                                    |
| Syslog V                                                                               | IP Assignment Static                                                                                                    |
| > Updates 🗸                                                                            | IP Address 192 168 75 93                                                                                                    |
| Services                                                                               |                                                                                                    |
| > Authentication                                                                       |                                                                                                    |
| > AMP for Endpoints Console                                                            | Subnet Mask 255.255.255.0                                                                                                    |
| > Disposition Server                                                                   |                                                                                                    |
| Disposition Server                                                                     | Gateway 192.168.75.1                                                                                                    |
| Extended Protocol                                                                      |                                                                                                    |
| Disposition Update                                                                     |                                                                                                    |
| Service                                                                                | DNS                                                                                                    |
| Firepower Management                                                                   |                                                                                                    |
| Center                                                                                 | Primary DNS Server 8.8.8.8                                                                                                    |
| Other                                                                                  |                                                                                                    |
| Recovery                                                                               | Secondary DNS Server                                                                                                    |
| Review and Install                                                                     |                                                                                                    |
| - norment und matum                                                                    |                                                                                                    |

### Passo 4:

Você obtém a página Data e hora. Insira os endereços de um ou mais servidores NTP que deseja usar para a sincronização de Data e Hora. Você pode usar servidores NTP internos ou externos e especificar mais de um por meio de uma lista delimitada por vírgula ou espaço. Sincronize o horário com seu navegador ou execute o amp-ctl ntpdate no console do dispositivo para forçar uma sincronização imediata com seus servidores NTP. Selecione Avançar.

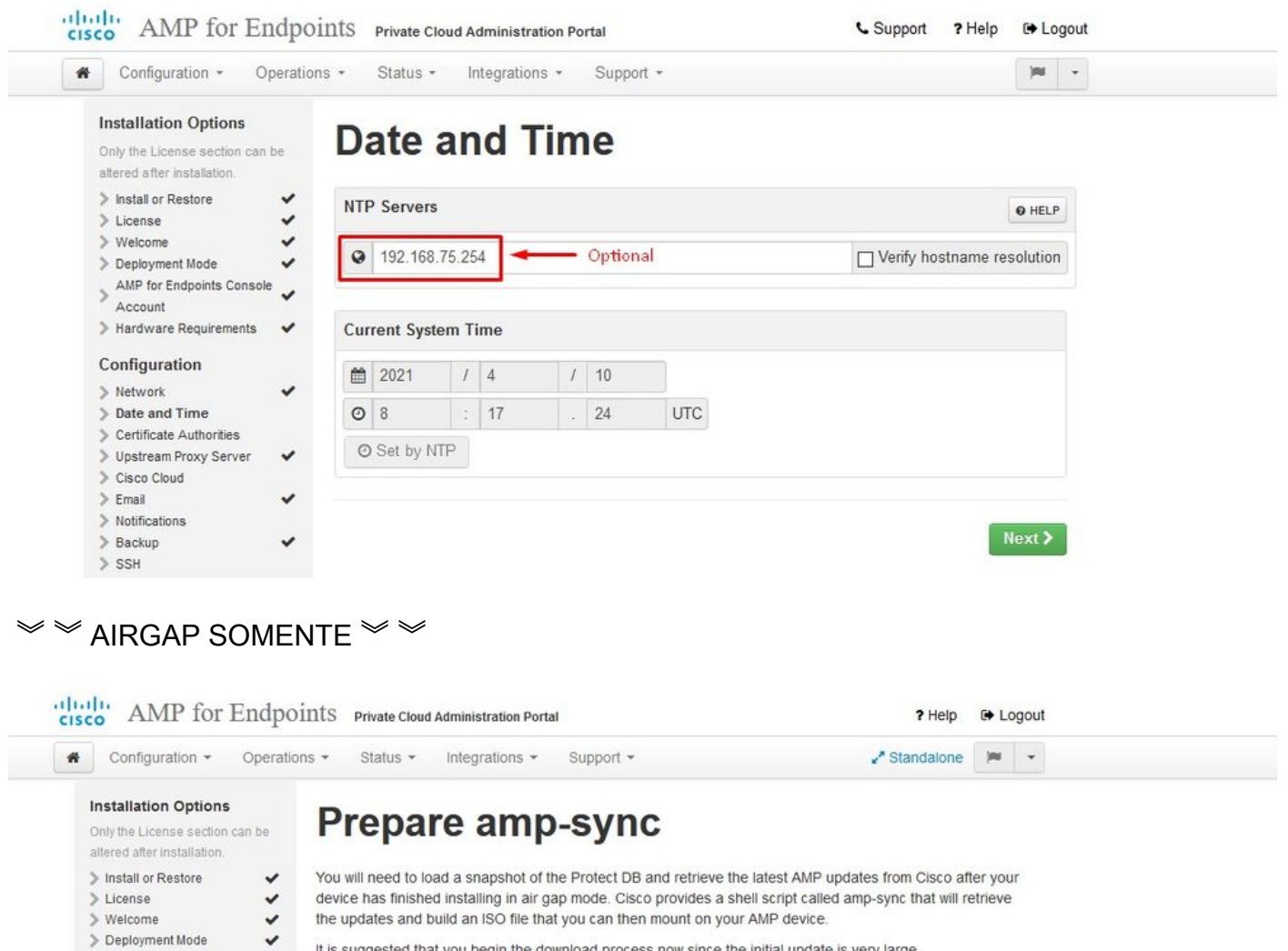

It is suggested that you begin the download process now since the initial update is very large.

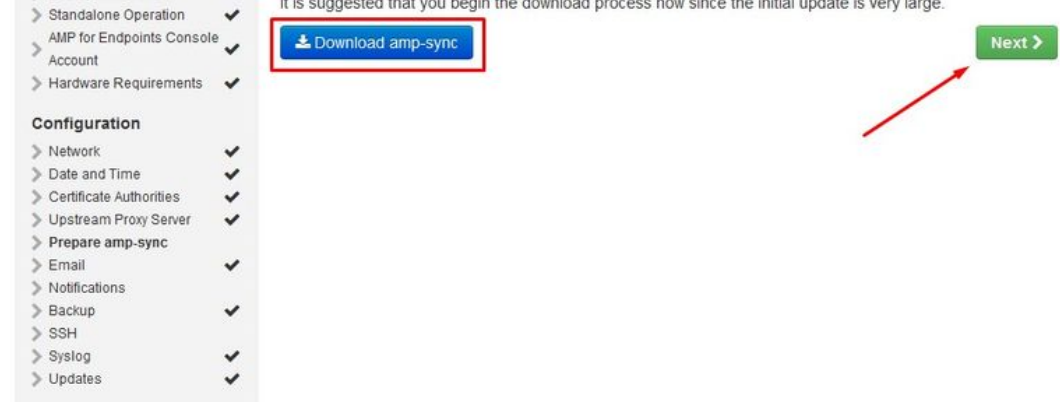

A AIRGAP APENAS

Passo 5

A página Autoridades de certificação é exibida, conforme mostrado na imagem. Selecione em Adicionar autoridade de certificação para adicionar seu certificado raiz.

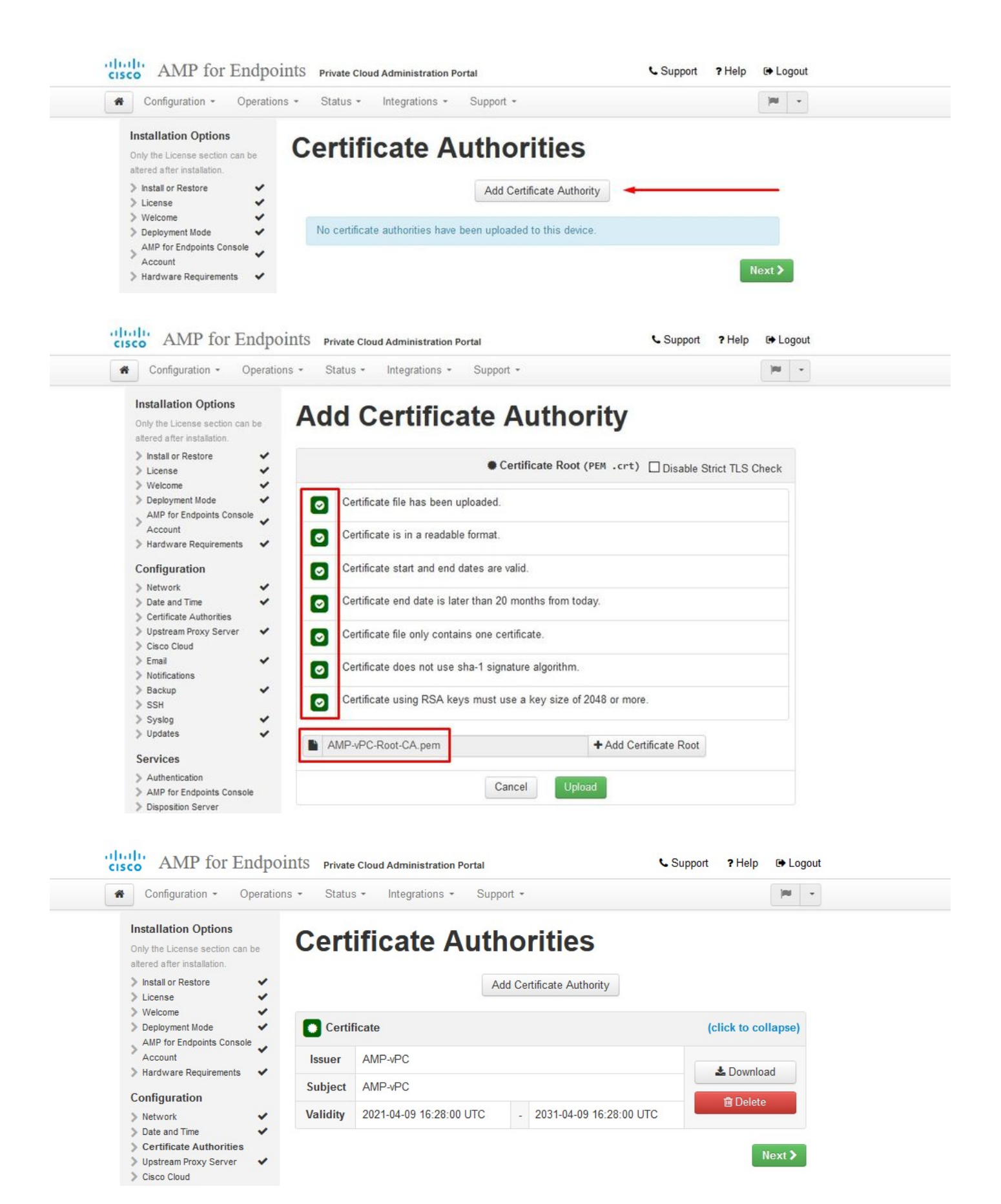

### Passo 6:

A próxima etapa é configurar a página do Cisco Cloud, como mostrado na imagem. Selecione a região de nuvem da Cisco apropriada. Expanda View Hostnames se precisar criar exceções de

firewall para seu dispositivo Secure Endpoint Private Cloud se comunicar com o Cisco Cloud para pesquisas de arquivos e atualizações de dispositivos. Selecione Avançar.

| Configuration - Operat                                                                          | ons • Status • Integrations • Support •                            | jui -  |
|-------------------------------------------------------------------------------------------------|--------------------------------------------------------------------|--------|
| Installation Options<br>Only the License section can be<br>altered after installation.          | Cisco Cloud                                                        |        |
| Install or Restore License Welcome                                                              | Cisco Cloud Configuration                                          |        |
| Vercome     Deployment Mode     AMP for Endpoints Console     Account     Hardware Requirements | Region Cisco Cloud, North America View Hostnames (click to expand) |        |
| Configuration  Network  Date and Time  Certificate Authorities                                  | Cisco Cloud Identity                                               |        |
| <ul> <li>&gt; Upstream Proxy Server</li> <li>&gt; Cisco Cloud</li> </ul>                        | Client Identity                                                    |        |
| Email     Notifications     Backup     SSH                                                      | ≗ 0f476ea8                                                         |        |
| > Syslog ✓                                                                                      |                                                                    | Next N |

### Passo 7:

Navegue até a página de notificações, conforme mostrado na imagem. Selecione a frequência para Notificações críticas e regulares. Digite os endereços de e-mail que você deseja receber notificações de alerta para o dispositivo Secure Endpoint. Você pode usar aliases de email ou especificar vários endereços por meio de uma lista separada por vírgulas. Você também pode especificar o nome do remetente e o endereço de email usados pelo dispositivo. Essas notificações não são iguais às assinaturas do Console de endpoint seguro. Você também pode especificar um nome de dispositivo exclusivo se tiver vários dispositivos Secure Endpoint Private Cloud. Selecione Avançar.

| Configuration - Operat                                                                            | ions • Status • Integrations •  | Support -     | - Internet -                       |
|---------------------------------------------------------------------------------------------------|---------------------------------|---------------|------------------------------------|
| Installation Options<br>Only the License section can be<br>altered after installation.            | Notifications                   |               |                                    |
| <ul> <li>Install or Restore</li> <li>License</li> </ul>                                           | Notification Frequency          |               |                                    |
| > Welcome  > Deployment Mode                                                                      | Critical Notification Frequency | O HELP        | O Every 5 Minutes                  |
| AMP for Endpoints Console     Account     Hardware Requirements                                   | Notification Frequency          | O HELP        | O Every Week                       |
| Configuration                                                                                     | Notification Addresses          |               |                                    |
| <ul> <li>Date and Time</li> <li>Certificate Authorities</li> <li>Upstream Proxy Server</li> </ul> | Notification Recipients         | <b>O</b> HELP | Va <b>ter in the second second</b> |
| > Cisco Cloud<br>> Email                                                                          | Notification Sender Address     | <b>O</b> HELP | donotreply@cisco.com               |
| <ul> <li>Notifications</li> <li>Backup</li> <li>SSH</li> </ul>                                    | Notification Sender Name        | O HELP        | AMP for Endpoints Device           |
| > Syslog 🗸                                                                                        |                                 |               |                                    |
| > Updates 🗸                                                                                       | Device Name                     |               |                                    |
| Services Authentication                                                                           | Device Name                     | 0 HELP        | CyberNet vPC 2                     |
| Disposition Server                                                                                |                                 |               |                                    |

### Passo 8:

Em seguida, navegue até a página Chaves SSH, como mostrado na imagem. Selecione em Add SSH Key para inserir as chaves públicas que você deseja adicionar ao dispositivo. As chaves SSH permitem que você acesse o dispositivo através de um shell remoto com privilégios de raiz. Somente usuários confiáveis devem receber acesso. Seu dispositivo de nuvem privada requer uma chave RSA formatada com OpenSSH. Você pode adicionar mais chaves SSH posteriormente por meio de Configuração > SSH no Portal de Administração. Selecione Avançar.

| cis | AMP for Endpoints            | Private Cloud Administration Portal | Announcements ? Help 🕞 Logout |
|-----|------------------------------|-------------------------------------|-------------------------------|
| *   | Configuration - Operations - | Status • Integrations • Support •   | 🖌 Standalone 🔁 🗶 📼            |
|     | O Maintenance Mode           | Sanity Check Failing                |                               |

This page allows you to add and remove SSH keys on your Cisco AMP for Endpoints Private Cloud device. SSH keys allow administrators remote root authentication to the device. Only trusted users should be granted access.

| Vindows PuTTY                                    |                                                        |        |
|--------------------------------------------------|--------------------------------------------------------|--------|
| 2021-11-17 23:01:01 +0000<br>created 20 days ago | 2021-11-17 23:01:01 +0000<br>20 days since last update | C Edit |

Em seguida, você obterá a seção Serviços. Nas próximas páginas, você precisa atribuir nomes de host e carregar o certificado e os pares de chaves apropriados para esses serviços de dispositivo. Nos próximos slides, veremos a configuração de um dos 6 certificados.

### Services

Passo 1:

Durante o processo de configuração, você pode se deparar com esses erros.

O primeiro "erro" que você poderá observar é realçado com as 3 setas. Para ignorar isso, basta desmarcar "Desabilitar verificação TLS estrita"

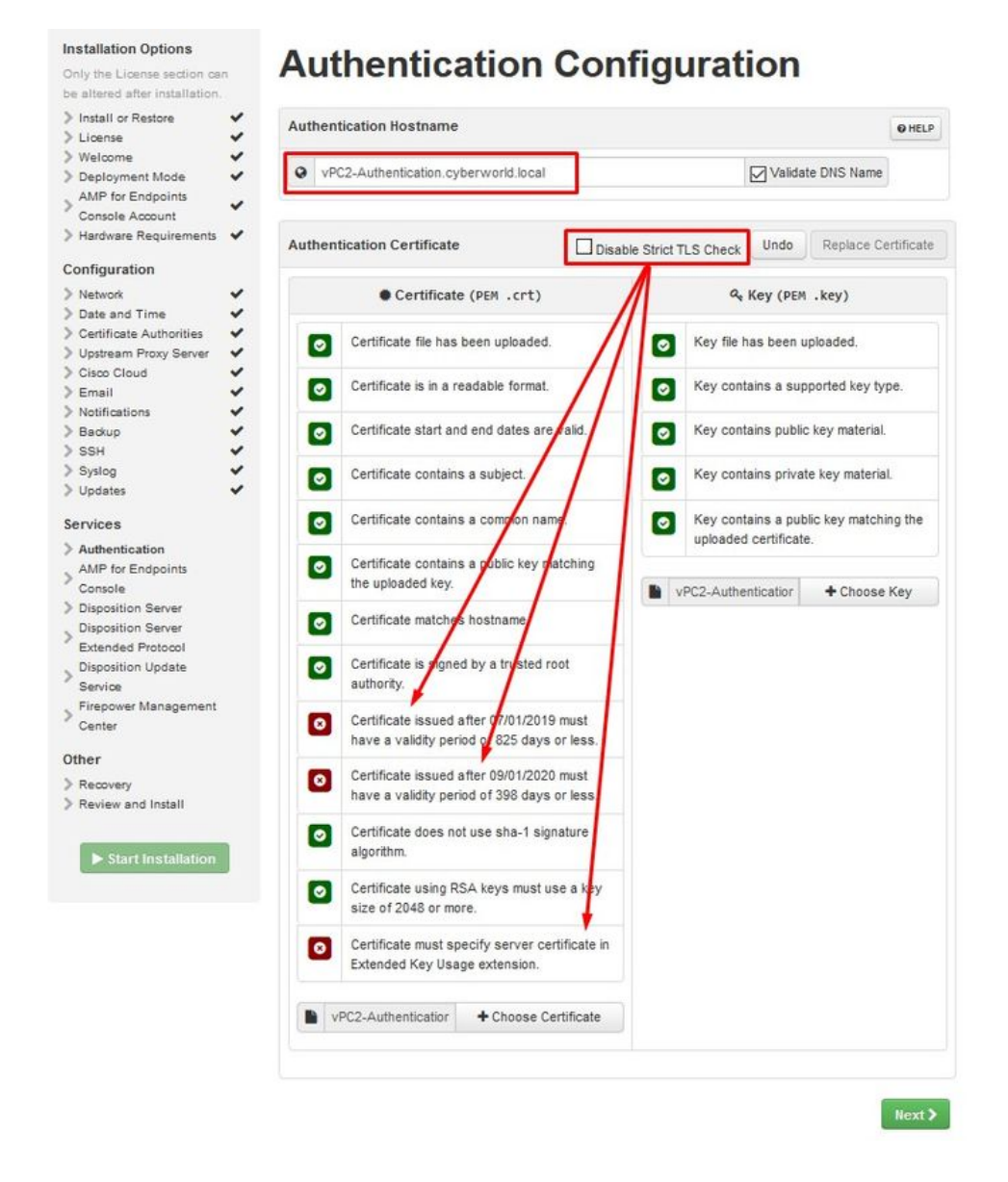

Sem verificação TLS rigorosa

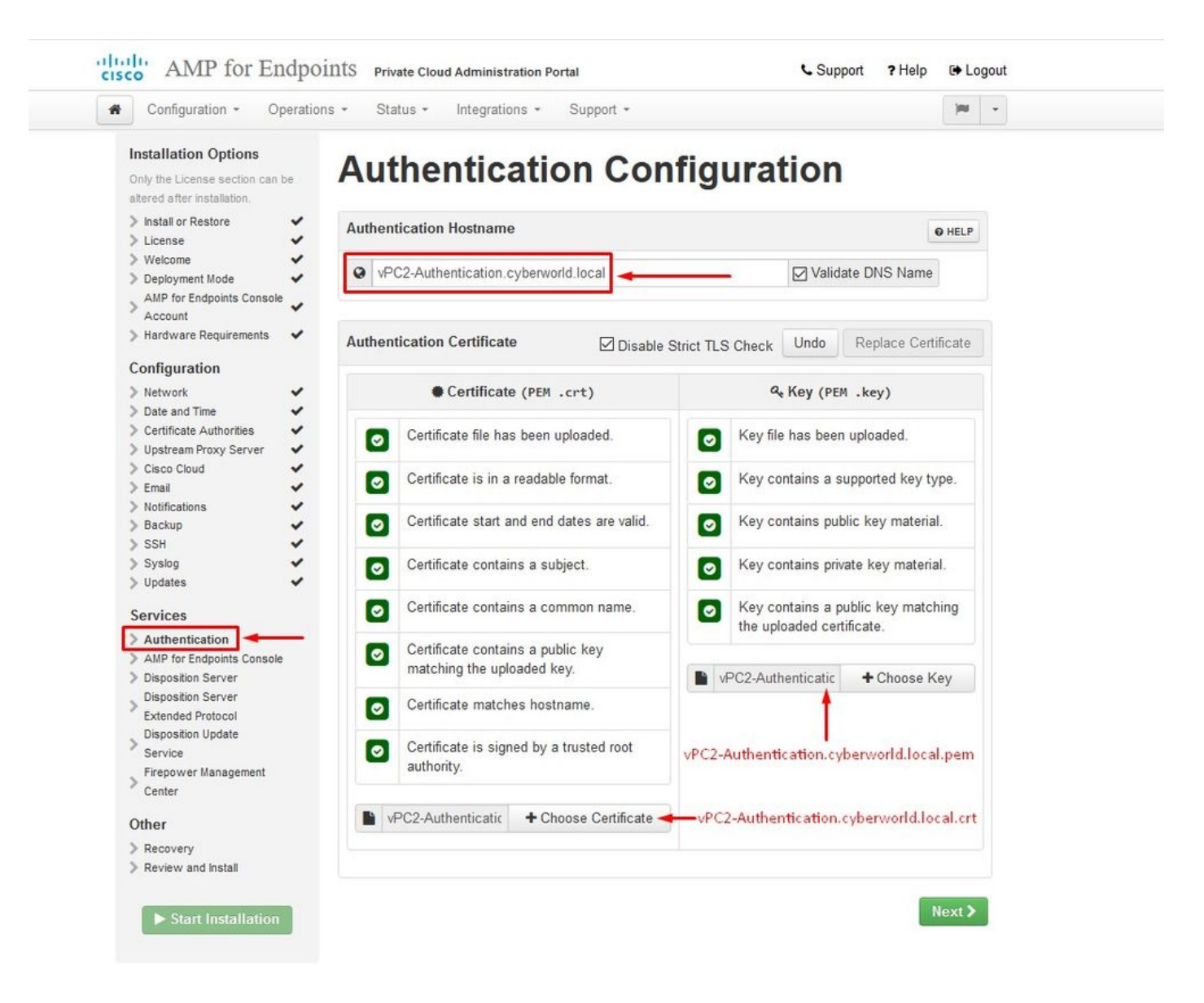

### Passo 2:

O próximo erro ocorre se você deixar a opção "Validar nome DNS" marcada. Aqui você tem duas opções.

#1: Desmarque a marca de seleção Validar DNS

#2: Retorne ao Servidor DNS e configure o restante dos registros do host.

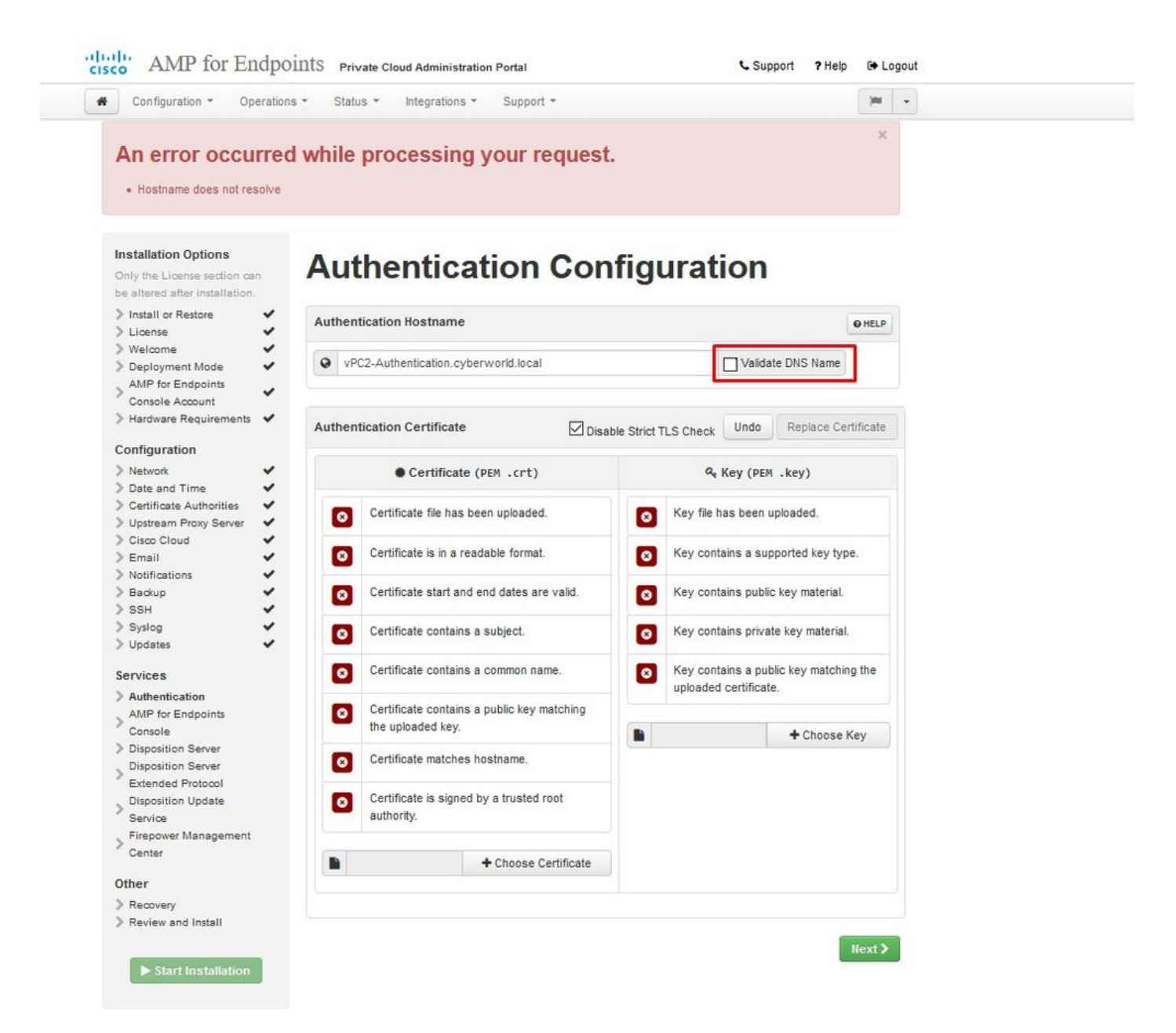

Agora repita o mesmo processo mais cinco vezes para o restante dos certificados.

#### Autenticação

- O serviço de Autenticação pode ser usado em versões futuras da Nuvem Privada para lidar com a autenticação de usuário.

Console de endpoint seguro

- Console é o nome DNS no qual o administrador do Secure Endpoint pode acessar o Secure Endpoint Console e os Secure Endpoint Connectors recebem novas políticas e atualizações.

Servidor de disposição

- Servidor de disposição é o nome DNS em que os conectores de endpoint seguro enviam e recuperam informações de pesquisa na nuvem.

Servidor de descarte - Protocolo estendido

- Servidor de disposição - Protocolo estendido é o nome DNS onde os conectores de ponto de extremidade seguro mais recentes enviam e recuperam informações de pesquisa na nuvem.

Serviço de atualização de disposição

- O Disposition Update Service é usado quando você vincula um dispositivo do Cisco Threat Grid ao dispositivo de nuvem privada. O dispositivo Threat Grid é usado para enviar arquivos para análise a partir do Console de endpoint seguro e o Serviço de atualização de descarte é usado pelo Threat Grid para atualizar a disposição (limpa ou mal-intencionada) dos arquivos depois que eles forem analisados.

Firepower Management Center

-O Firepower Management Center Link permite vincular um dispositivo Cisco Firepower Management Center (FMC) ao dispositivo de nuvem privada. Isso permite exibir dados do Secure Endpoint no painel do FMC. Para obter mais informações sobre a integração do FMC com o Secure Endpoint, consulte a documentação do FMC.

⚠️ Cuidado: os nomes de host não podem ser alterados depois que o dispositivo tiver concluído a instalação.

Anote os nomes de host necessários. Você precisa criar seis registros DNS A exclusivos para a Secure Endpoint Private Cloud. Cada registro aponta para o mesmo endereço IP da interface do Virtual Private Cloud Console (eth1) e deve ser resolvido pela nuvem privada e pelo endpoint seguro.

Passo 3:

Na próxima página, faça o download e verifique o Arquivo de Recuperação.

Você obtém a página Recuperação, como mostrado na imagem. Você deve baixar e verificar um backup da sua configuração antes do início da instalação. O arquivo de recuperação contém toda a configuração, bem como as chaves do servidor. Se você perder um arquivo de recuperação, não poderá restaurar sua configuração e todos os conectores do Secure Endpoint deverão ser reinstalados. Sem uma chave original, você precisa reconfigurar toda a infraestrutura de nuvem privada com novas chaves. O arquivo de recuperação contém todas as configurações relacionadas ao portal opadmin. O arquivo de backup contém o conteúdo do arquivo de recuperação, bem como quaisquer dados do portal do painel, como eventos, histórico do conector e assim por diante. Se você deseja restaurar apenas o opadmin sem os dados de evento e tudo, você pode usar o arquivo de recuperação. Se você restaurar a partir do arquivo de backup, os dados do opadmin e do portal do painel serão restaurados.

Selecione em Download para salvar o backup no computador local. Depois que o arquivo tiver sido baixado, selecione Choose File para carregar o arquivo de backup e verificar se ele não está corrompido. Selecione Avançar para verificar o arquivo e continuar.

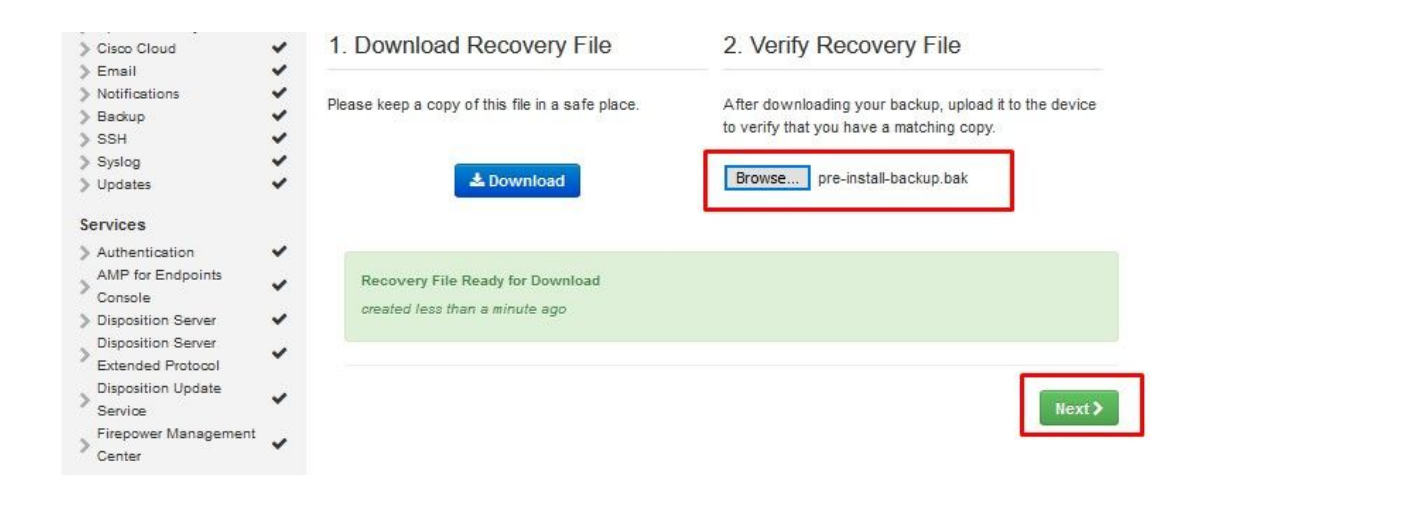

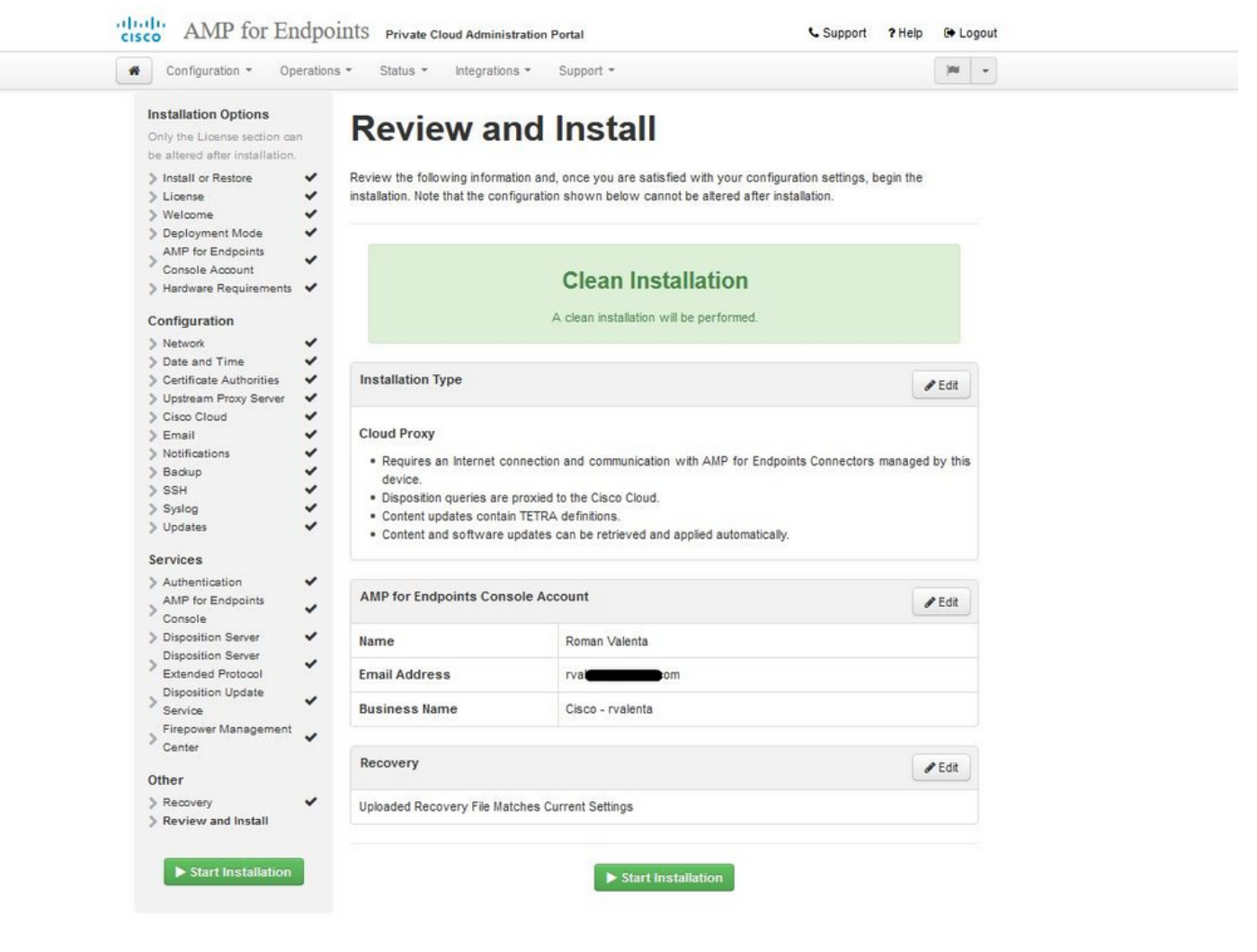

<sup>™</sup> <sup>™</sup> AIRGAP SOMENTE <sup>™</sup> <sup>™</sup>

| Configuration • Operati                                                                                                 | ons • Status • Integrat                                                                                                    | tions - Support -                                                                                                    | Standalor                                                                      | ne 🍽    | • |
|----------------------------------------------------------------------------------------------------|----------------------------------------------------------------------------------------------------|----------------------------------------------------------------------------------------------------|--------------------------------------------------------------------------------|---------|---|
| Installation Options Only the License section can be altered after installation. Install or Restore                     | Review all                                                                                                    | nd Install                                                                                                    | our configuration settings, bed                                                | ain the |   |
| > License<br>> Welcome<br>> Deployment Mode                                                                             | installation. Note that the c                                                                                                    | configuration shown below cannot be alte                                                                                                    | ered after installation.                                                       |         |   |
| Standalone Operation     AMP for Endpoints Console     Account     Hardware Requirements                                |                                                                                                    | Clean Installation                                                                                                    | n                                                                              |         |   |
| Configuration                                                                                                    |                                                                                                    | A clean installation will be perform                                                                                                    | nea.                                                                           |         |   |
| <ul> <li>&gt; Network</li> <li>&gt; Date and Time</li> <li>&gt; Certificate Authorities</li> </ul>                      | Installation Type                                                                                                    |                                                                                                    |                                                                                | 🖋 Edit  |   |
| Vipstream Proxy Server Vipstream Proxy Server Prepare amp-sync Email Notifications Backup SSH Syslog Vipdates Vipstream | Standalone Air Gap<br>• Does not require an Ir<br>• Communication with /<br>• Disposition queries ar<br>• Content updates cont<br>• Updates must be dow | AMP for Endpoints Connectors manager<br>AMP for Endpoints Connectors manager<br>e handled by the Private Cloud device.<br>ain TETRA definitions as well as file dis<br>mloaded separately and applied to this f | d by this device are needed.<br>position information.<br>Private Cloud device. |         |   |
| Services  Authentication                                                                                                | AMP for Endpoints Con                                                                                                    | sole Account                                                                                                    |                                                                                | 🖋 Edit  |   |
| Disposition Server                                                                                                    | Name                                                                                                    | Roman Valenta                                                                                                    |                                                                                |         |   |
| Disposition Conver                                                                                                    | Email Address                                                                                                    | rvala <b>n and an an</b> m                                                                                                    |                                                                                |         |   |
| > Disposition Server<br>Extended Protocol                                                                               |                                                                                                    |                                                                                                    |                                                                                |         |   |
| Disposition Server<br>Extended Protocol<br>Disposition Update<br>Service<br>Firepower Management                        | Business Name                                                                                                    | Cisco vamrodia PC v2                                                                                                    |                                                                                |         |   |
| Disposition Server<br>Extended Protocol<br>Disposition Update<br>Service<br>Firepower Management<br>Center<br>Other     | Business Name<br>Recovery                                                                                                    | Cisco vamrodia PC v2                                                                                                    |                                                                                | 🖋 Edit  |   |

### $\Rightarrow$ AIRGAP APENAS $\Rightarrow$

Você vê uma entrada similar como esta...

⚠ Cuidado: Quando você estiver nesta página, não atualize, pois isso pode causar problemas.

### The device is installing...

Please wait for this page to redirect you. Refreshing manually might cause problems. Installation time is typically under 20 minutes.

| III State | 🛗 Started                                                                                                  | 🛗 Finished    | <ul> <li>Duration</li> </ul> |  |
|-----------|----------------------------------------------------------------------------------------------------|---------------|------------------------------|--|
|           | Sat Apr 10 2021 13:36:08<br>GMT-0400 (Eastern Daylight Time)<br>0 day, 0 hour, 0 minute, 14<br>seconds ago | O Please wait | O Please wait                |  |

Your device will need to be rebooted after this operation.

Reboot

| le_chunk                       |                                                                                                   |   |
|--------------------------------|---------------------------------------------------------------------------------------------------|---|
| [2021-04-10T17:36:20+00:00] DE | JG: Chef::HTTP::StreamHandler calling Chef::HTTP::Decompressor::NoopInflater#handle_chunk         |   |
| [2021-04-10T17:36:20+00:00] DE | JG: Chef::HTTP calling Chef::HTTP::Decompressor#handle_request                                    |   |
| [2021-04-10T17:36:20+00:00] DE | JG: Chef::HTTP calling Chef::HTTP::Authenticator#handle_request                                   |   |
| [2021-04-10T17:36:20+00:00] DE | JG: Chef::HTTP calling Chef::HTTP::RemoteRequestID#handle_request                                 |   |
| [2021-04-10T17:36:20+00:00] DE | JG: Chef::HTTP calling Chef::HTTP::ValidateContentLength#handle_request                           |   |
| [2021-04-10T17:36:20+00:00] DE | JG: Chef::HTTP calling Chef::HTTP::ValidateContentLength#handle_stream_complete                   |   |
| [2021-04-10T17:36:20+00:00] DE | JG: HTTP server did not include a Content-Length header in response, cannot identify truncated do | N |
| nloads.                        |                                                                                                   |   |
| [2021-04-10T17:36:20+00:00] DE | JG: Chef::HTTP calling Chef::HTTP::RemoteRequestID#handle_stream_complete                         |   |
| [2021-04-10T17:36:20+00:00] DE | JG: Chef::HTTP calling Chef::HTTP::Authenticator#handle_stream_complete                           |   |
| [2021-04-10T17:36:20+00:00] DE | JG: Chef::HTTP calling Chef::HTTP::Decompressor#handle_stream_complete                            |   |
| [2021-04-10T17:36:20+00:00] DE | JG: Chef::HTTP calling Chef::HTTP::CookieManager#handle_stream_complete                           |   |
| [2021-04-10T17:36:20+00:00] DE | JG: Chef::HTTP calling Chef::HTTP::JSONOutput#handle_stream_complete                              |   |
| [2021-04-10T17:36:20+00:00] DE | JG: Chef::HTTP calling Chef::HTTP::JSONInput#handle_stream_complete                               |   |
| [2021-04-10T17:36:20+00:00] IN | D: Storing updated cookbooks/rabbitmq/recipes/default.rb in the cache.                            |   |
| [2021-04-10T17:36:20+00:00] DE | JG: Creating directory /var/run/cookbooks/rabbitmq/recipes                                        |   |

Após concluir a instalação, pressione o botão de reinicialização

# The device is installing...

Please wait for this page to redirect you. Refreshing manually might cause problems. Installation time is typically under 20 minutes.

| State                  | 🛗 Started                                                                                                    | 🛗 Finished                                                                                                  | ② Duration                            |
|------------------------|----------------------------------------------------------------------------------------------------|----------------------------------------------------------------------------------------------------|---------------------------------------|
| ✓ Successful           | Sat Apr 10 2021 13:36:08<br>GMT-0400 (Eastern Daylight Time)<br>0 day, 0 hour, 24 minutes, 14<br>seconds ago | Sat Apr 10 2021 13:57:05<br>GMT-0400 (Eastern Daylight Time)<br>0 day, 0 hour, 3 minutes, 17<br>seconds ago | 0 day, 0 hour, 20 minutes, 57 seconds |
|                        | Your device will need to be                                                                                  | rebooted after this operation.                                                                              |                                       |
|                        |                                                                                                    | 20001                                                                                                    |                                       |
| <b>≣</b> Output        |                                                                                                    |                                                                                                    |                                       |
| [2021-04-10T17:57:04+0 | 0:00] INFO: Running report handlers                                                                          |                                                                                                    | ^                                     |
| [2021-04-10T17:57:04+0 | 0:00] INFO: Report handlers complete                                                                         |                                                                                                    |                                       |
| [2021-04-10T17:57:04+0 | 0:00] DEBUG: Server doesn't support resourc                                                                  | e history, skipping resource report                                                                         | t.                                    |
| [2021-04-10T17:57:04+0 | 0:00] DEBUG: Audit Reports are disabled. Sk                                                                  | cipping sending reports.                                                                                    |                                       |
| [2021-04-10T17:57:04+0 | 0:00] DEBUG: Forked instance successfully r                                                                  | reaped (pid: 2552)                                                                                          |                                       |
| [2021-04-10T17:57:04+0 | 0:00] DEBUG: Exiting                                                                                         |                                                                                                    |                                       |
| Sending system notific | ation (this may take some time).                                                                             |                                                                                                    |                                       |
| Running retryable comm | and, 40 retries remaining.                                                                                   |                                                                                                    |                                       |
|                        |                                                                                                    |                                                                                                    |                                       |
| Chef run finished succ | essfully                                                                                                    |                                                                                                    |                                       |
| ******                 |                                                                                                    |                                                                                                    |                                       |
| Registration against t | he AMP for Endpoints Disposition Server has                                                                  | previously succeeded.                                                                                       |                                       |
|                        |                                                                                                    |                                                                                                    |                                       |
| Installatio            | on has finished successfully! Please rebor                                                                   | st 1                                                                                                    |                                       |
| Installatio            | on his finished successfully. Flease rebut                                                                   |                                                                                                    |                                       |
|                        |                                                                                                    |                                                                                                    |                                       |
|                        |                                                                                                    |                                                                                                    |                                       |
|                        |                                                                                                    |                                                                                                    |                                       |

 $\stackrel{\scriptstyle\checkmark}{\scriptstyle\smile}$  AIRGAP SOMENTE  $\stackrel{\scriptstyle\checkmark}{\scriptstyle\smile}$ 

| State                                                                                                    | 🛗 Started                                                                                                    |                                                                                                    | O Duration                            |
|----------------------------------------------------------------------------------------------------|----------------------------------------------------------------------------------------------------|----------------------------------------------------------------------------------------------------|---------------------------------------|
| ✓ Successful                                                                                                    | Tue Nov 02 2021 14:46:30<br>GMT-0400 (Eastern Daylight Time)<br>0 day, 0 hour, 21 minutes, 21<br>seconds ago                                                                      | Tue Nov 02 2021 15:07:02<br>GMT-0400 (Eastern Daylight Time)<br>0 day, 0 hour, 0 minute, 49<br>seconds ago | 0 day, 0 hour, 20 minutes, 32 seconds |
|                                                                                                    | Your device will need to be                                                                                                    | rebooted after this operation.                                                                             |                                       |
| ■ Output                                                                                                    |                                                                                                    |                                                                                                    |                                       |
|                                                                                                    |                                                                                                    |                                                                                                    |                                       |
| 2021-11-02T19:07:01                                                                                                    | +00:00] INFO: Report handlers complete                                                                                                    |                                                                                                    |                                       |
| 2021-11-02T19:07:01                                                                                                    | +00:00] DEBUG: Server doesn't support r                                                                                                    | resource history, skipping reso                                                                            | urce report.                          |
| 2021-11-02T19:07:01                                                                                                    | +00:00] DEBUG: Audit Reports are disab!                                                                                                    | led. Skipping sending reports.                                                                             |                                       |
|                                                                                                    | +00:00] DEBUG: Forked instance success                                                                                                    | fully reaped (pid: 29292)                                                                                  |                                       |
| 2021-11-02T19:07:01                                                                                                    |                                                                                                    |                                                                                                    |                                       |
| 2021-11-02T19:07:01<br>2021-11-02T19:07:01                                                                                                    | +00:00] DEBUG: Exiting                                                                                                    |                                                                                                    |                                       |
| 2021-11-02T19:07:01<br>2021-11-02T19:07:01<br>ending system notif:                                                                                 | +00:00] DEBUG: Exiting<br>ication (this may take some time).                                                                                                    |                                                                                                    |                                       |
| 2021-11-02T19:07:01<br>2021-11-02T19:07:01<br>ending system notif:<br>unning retryable co                                                          | +00:00] DEBUG: Exiting<br>ication (this may take some time).<br>nmand, 40 retries remaining.                                                                                      |                                                                                                    |                                       |
| 2021-11-02T19:07:01<br>2021-11-02T19:07:01<br>ending system notif:<br>unning retryable co                                                          | +00:00] DEBUG: Exiting<br>ication (this may take some time).<br>nmand, 40 retries remaining.                                                                                      |                                                                                                    |                                       |
| 2021-11-02T19:07:01<br>2021-11-02T19:07:01<br>ending system notif:<br>unning retryable co<br>mef run finished su                                   | +00:00] DEBUG: Exiting<br>ication (this may take some time).<br>nmand, 40 retries remaining.<br>:cessfully                                                                        |                                                                                                    |                                       |
| 2021-11-02T19:07:01<br>2021-11-02T19:07:01<br>ending system notif:<br>unning retryable co<br>hef run finished su                                   | +00:00] DEBUG: Exiting<br>ication (this may take some time).<br>nmand, 40 retries remaining.<br>ccessfully                                                                        |                                                                                                    |                                       |
| 2021-11-02T19:07:01<br>2021-11-02T19:07:01<br>ending system notif:<br>unning retryable co<br>mef run finished su<br>egistration is not             | +00:00] DEBUG: Exiting<br>ication (this may take some time).<br>nmand, 40 retries remaining.<br>ccessfully<br>possible in air gap mode.                                           |                                                                                                    |                                       |
| 2021-11-02T19:07:01<br>2021-11-02T19:07:01<br>ending system notif:<br>unning retryable co<br>mef run finished su<br>egistration is not             | +00:00] DEBUG: Exiting<br>ication (this may take some time).<br>nmand, 40 retries remaining.<br>ccessfully<br>possible in air gap mode.                                           |                                                                                                    |                                       |
| 2021-11-02T19:07:01<br>2021-11-02T19:07:01<br>ending system notif:<br>unning retryable co<br>mef run finished su<br>egistration is not p           | +00:00] DEBUG: Exiting<br>ication (this may take some time).<br>nmand, 40 retries remaining.<br>ccessfully<br>possible in air gap mode.                                           |                                                                                                    |                                       |
| 2021-11-02T19:07:01<br>2021-11-02T19:07:01<br>ending system notif:<br>unning retryable co<br>hef run finished su<br>egistration is not<br>Installa | +00:00] DEBUG: Exiting<br>ication (this may take some time).<br>mmand, 40 retries remaining.<br>ccessfully<br>possible in air gap mode.<br>tion has finished successfully! Please | e reboot!                                                                                                  |                                       |

### $\Rightarrow$ AIRGAP APENAS $\Rightarrow$

Quando o equipamento estiver totalmente inicializado, na próxima vez que você fizer login com a interface de administrador, este painel será apresentado a você. Você pode notar alta CPU no início, mas se você der alguns minutos, ela se acalmará.

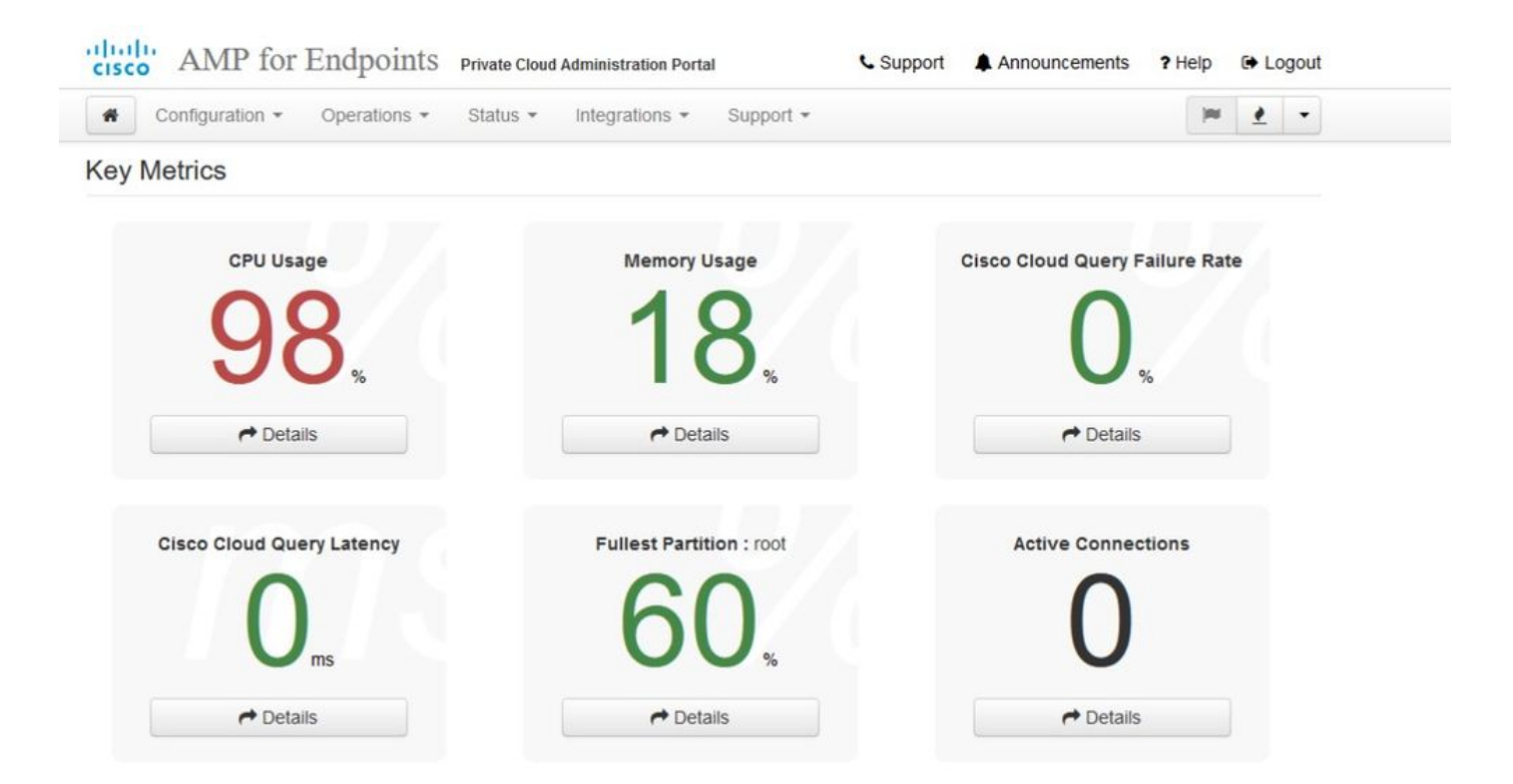

### Depois de alguns minutos...

| Configuration - Operations - Sta | tus • Integrations • Support • | )# <u>*</u> •                  |
|----------------------------------|--------------------------------|--------------------------------|
| Key Metrics                      |                                |                                |
| CPU Usage                        | Memory Usage                   | Cisco Cloud Query Failure Rate |
| 30                               | 26                             | 0                              |
| 50%                              | 20%                            | <b>V</b> %                     |
| → Details                        | r Details                      | r Details                      |
| Cisco Cloud Query Latency        | Fullest Partition : root       | Active Connections             |
| 0                                | 60                             | 0                              |
| <b>V</b> <sub>ms</sub>           |                                | U                              |
| r Details                        |                                | → Details                      |

A partir daqui, você navegará para o console do Secure Endpoint. Clique no pequeno ícone que parece fogo no canto direito ao lado da bandeira.
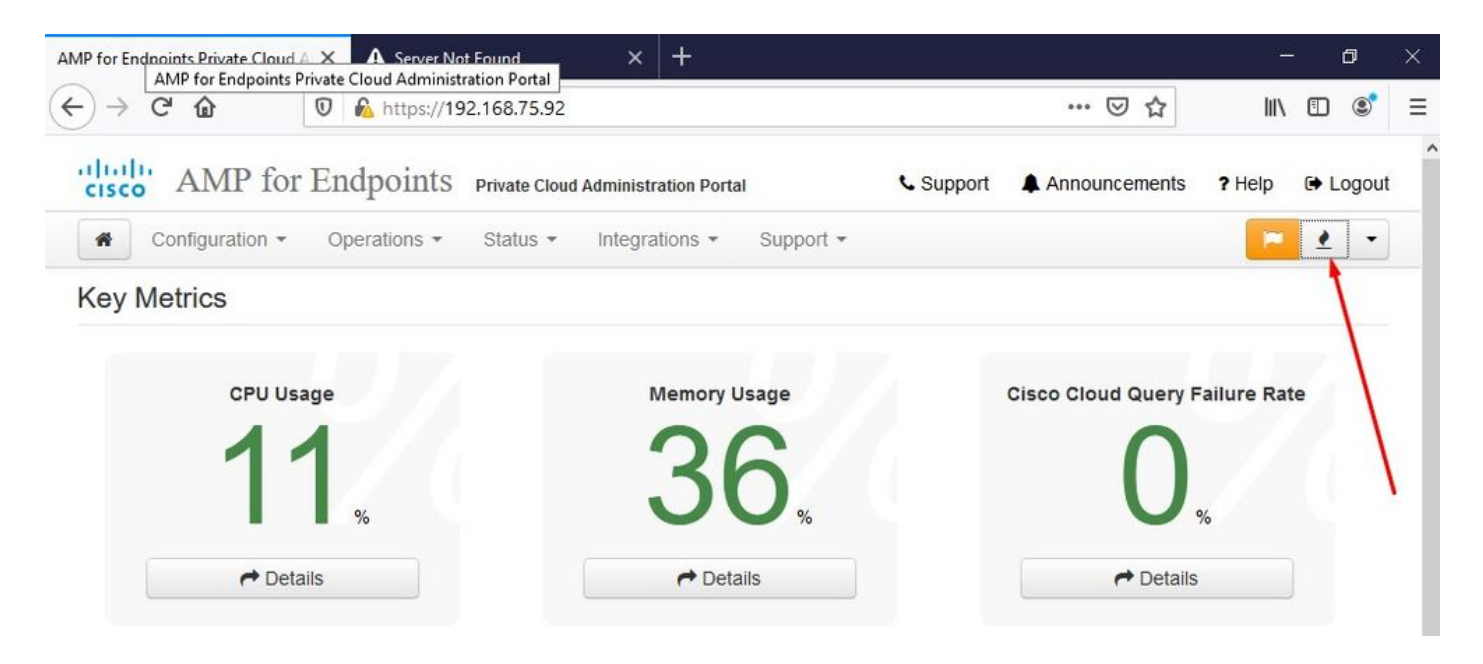

### <sup>™</sup> <sup>™</sup> AIRGAP SOMENTE <sup>™</sup> <sup>™</sup>

Como você pode ver, falhamos na verificação de integridade devido a DB Protect Snapshot , também Definições de Cliente, DFC e Tetra. Isso deve ser feito por atualização offline por meio de arquivo ISO baixado, previamente preparado por amp-sync e carregado na VM ou armazenado no local NFS.

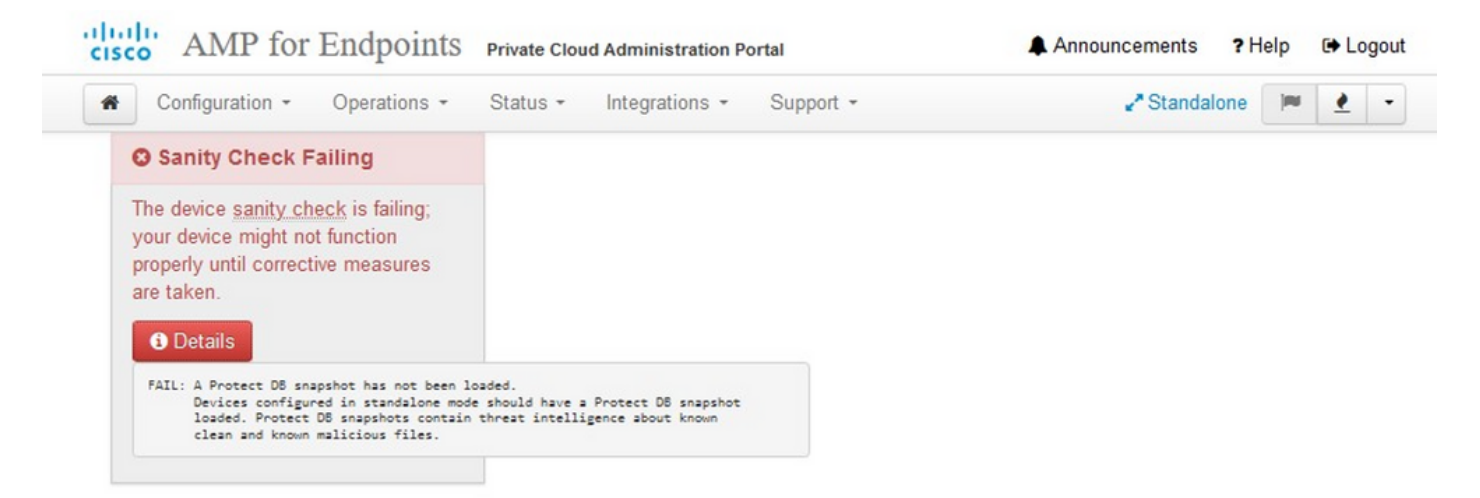

#### Key Metrics

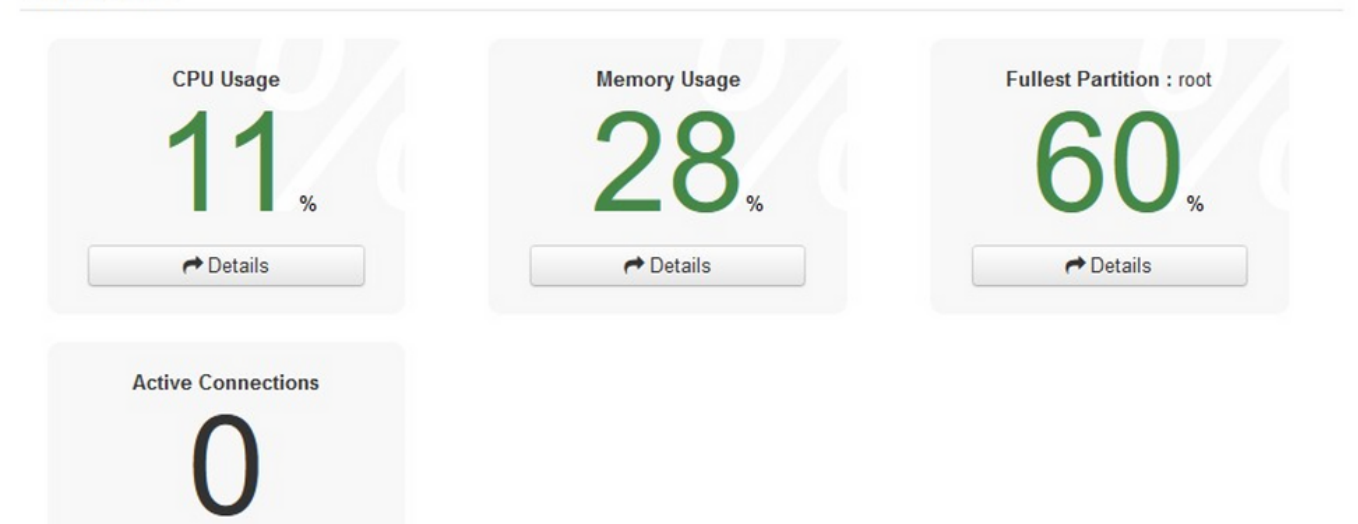

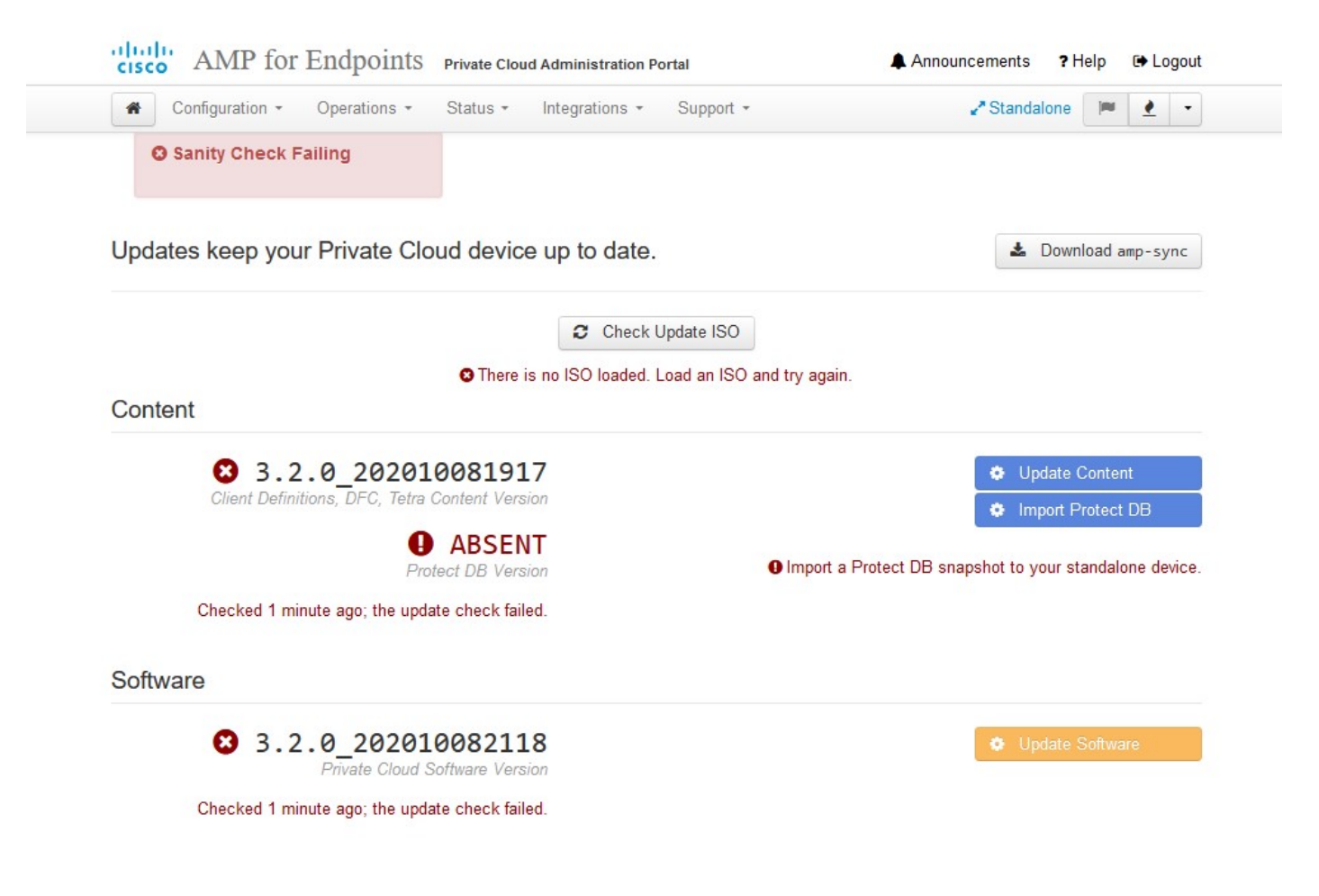

### Pacote de atualização AirGap

Pela primeira vez, precisamos usar este comando para receber o comando Protect DB

./amp-sync all

Observação: faça download de todos os pacotes por meio desse comando e verifique se pode levar mais de 24 horas. Dependa da velocidade e da qualidade do link. No meu caso com a fibra de 1Gig, ainda são necessárias quase 25 horas para concluí-la. Em parte, isso também se deve ao fato de que esse download é diretamente do AWS e, portanto, é limitado. Por fim, observe que esse download é bem grande. No meu caso, o arquivo baixado tinha 323GB.

Neste exemplo, usamos CygWin64

- 1. Baixe e instale a versão x64 do Cygwin.
- 2. Execute setup-x86\_64.exe e vá até o processo de instalação e escolha todos os padrões.
- 3. Escolha um espelho de download.
- 4. Selecione os pacotes a serem instalados:

Tudo -> Rede -> Curva Todos -> Utilitários -> genisoimage Todos -> Utilitários -> xmlstarlet \* VPC 3.8.x superior -> xorriso

#### E-

| Jser@VMStation-1 ~                                                                                                    |
|----------------------------------------------------------------------------------------------------|
| s./amp-sync all                                                                                                    |
| DOWNLOAD https://pc-packages.amp.cisco.com/PrivateCloud/3.2.0/MOTD                                                                                                 |
| No MOTD for today, nothing to download. Continuing                                                                                                    |
| DOWNLOAD https://pc-packages.amp.cisco.com/PrivateCloud/3.2.0/MOTD-AmpSync-1.0.7                                                                                   |
| No MOTD for today, nothing to download, Continuing                                                                                                    |
| DOWNLOAD https://pc-packages.amp.cisco.com/PrivateCloud/3.2.0/MOTD-AmpSync-1.0.7-prod                                                                              |
| No MOTD for today, nothing to download, Continuing                                                                                                    |
| DOWNLOAD https://pc-packages.amp.cisco.com/PrivateCloud/3.2.0/prod/repodata/repomd.xml                                                                             |
| % Total % Received % Xferd Average Speed Time Time Time Current                                                                                                    |
| Dload Upload Total Spent Left Speed                                                                                                    |
| 100 2991 100 2991 0 0 15991 0                                                                                                    |
| 20WNI QAD https://pc-packages.amp.ciscp.com/PrivateCloud/3.2.0/prod/repodata/0813e87ac364885e8a82aa3b568226cdfdff10d0bb1cb240875ee43a89240ea0-other.solite.bz2     |
| % Total % Received % Xferd Average Speed Time Time Time Current                                                                                                    |
| Dload Upload Total Spent Left Speed                                                                                                    |
| 100 11331 100 11331 0 0 98544 0 97k                                                                                                    |
| ETCH 0K https://pc-packages.amp.cisco.com/PrivateCloud/3.2.0/prod/repodata/0813e87ac364885e8a82aa3b568226cdfdff10d0bb1cb240875ee43a89240ea0-other.solite.bz2       |
| 20WNLOAD https://pc-packages.amp.cisco.com/PrivateCloud/3.2.0/prod/repodata/22f49a/fe81b7Lee153b1e870c7f6d20c9238a89c7d7e277956bbccb2c2f41d8-filelists.xml.gz      |
| % Total % Received % Xferd Average Speed Time Time Time Current                                                                                                    |
| Dload Upload Total Spent Left Speed                                                                                                    |
| 100 915k 100 915k 0 0 3324k 0                                                                                                    |
| ETCH 0K https://pc-packages.amp.cisco.com/PrivateCloud/3.2.0/prod/repodata/22f49a7fe81b71ee153b1e870c7f6d20c9238a89c7d7e277956bbccb2c2f41d8-filelists.xml.gz       |
| 200WNLOAD https://pc-packages.amp.cisco.com/PrivateCloud/3.2.0/prod/repodata/691eabb8ceb5473093376c1a6312ed1e3cd6593fd1df2af1e3b3dbe472d84ff9-filelists.sglite.bz2 |
| % Total % Received % Xferd Average Speed Time Time Time Current                                                                                                    |
| Dload Upload Total Spent Left Speed                                                                                                    |
| 100 1094k 100 1094k 0 0 3302k 0::: 3317k                                                                                                    |
| FETCH_OK https://pc-packages.amp.cisco.com/PrivateCloud/3.2.0/prod/repodata/691eabb8ceb5473093376c1a6312ed1e3cd6593fd1df2af1e3b3dbe472d84ff9-filelists.sglite.bz2  |
| DOWNLOAD https://pc-packages.amp.cisco.com/PrivateCloud/3.2.0/prod/repodata/e4e3c4029829b3a3b02751f61af15f36561a8aaclea7b1af66101d0eab569014-primary.sglite.bz2    |
| % Total % Received % Xferd Average Speed Time Time Time Current                                                                                                    |
| Dload Upload Total Spent Left Speed                                                                                                    |
| 100 135k 100 135k 0 0 747k 0 756k                                                                                                    |
| FETCH OK https://pc-packages.amp.cisco.com/PrivateCloud/3.2.0/prod/repodata/e4e3c4029829b3a3b02751f61af15f36561a8aaclea7b1af66101d0eab569014-primary.sglite.bz2    |
| 200/NLOAD https://pc-packages.amp.cisco.com/PrivateCloud/3.2.0/prod/repodata/e6f73d52fc5079064faff7178401579a8de6259f8ac91b1e5e913cdb4a7ff069-primary.xml.gz       |
| % Total % Received % Xferd Average Speed Time Time Time Current                                                                                                    |
| Dload Upload Total Spent Left Speed                                                                                                    |
| 100 54480 100 54480 0 0 383k 0:: 385k                                                                                                    |

E-

|          |         |            |          | _    |        |    |          |      |
|----------|---------|------------|----------|------|--------|----|----------|------|
| 99.91%   | done,   | estimate   | finish   | Thu  | Nov    | 4  | 08:39:50 | 2021 |
| 99.91%   | done,   | estimate   | finish   | Thu  | Nov    |    | 08:39:51 | 2021 |
| 99.92%   | done,   | estimate   | finish   | Thu  | Nov    |    | 08:39:50 | 2021 |
| 99.92%   | done,   | estimate   | finish   | Thu  | Nov    | 4  | 08:39:50 | 2021 |
| 99.92%   | done,   | estimate   | finish   | Thu  | Nov    | 4  | 08:39:51 | 2021 |
| 99.93%   | done,   | estimate   | finish   | Thu  | Nov    |    | 08:39:50 | 2021 |
| 99.93%   | done,   | estimate   | finish   | Thu  | Nov    | 4  | 08:39:50 | 2021 |
| 99.93%   | done,   | estimate   | finish   | Thu  | Nov    |    | 08:39:51 | 2021 |
| 99.93%   | done,   | estimate   | finish   | Thu  | Nov    |    | 08:39:50 | 2021 |
| 99.94%   | done,   | estimate   | finish   | Thu  | Nov    |    | 08:39:50 | 2021 |
| 99.94%   | done,   | estimate   | finish   | Thu  | Nov    | 4  | 08:39:51 | 2021 |
| 99.94%   | done,   | estimate   | finish   | Thu  | Nov    |    | 08:39:50 | 2021 |
| 99.95%   | done,   | estimate   | finish   | Thu  | Nov    |    | 08:39:50 | 2021 |
| 99.95%   | done,   | estimate   | finish   | Thu  | Nov    |    | 08:39:51 | 2021 |
| 99.95%   | done,   | estimate   | finish   | Thu  | Nov    |    | 08:39:50 | 2021 |
| 99.96%   | done,   | estimate   | finish   | Thu  | Nov    |    | 08:39:50 | 2021 |
| 99.96%   | done,   | estimate   | finish   | Thu  | Nov    |    | 08:39:51 | 2021 |
| 99.96%   | done,   | estimate   | finish   | Thu  | Nov    |    | 08:39:51 | 2021 |
| 99.97%   | done,   | estimate   | finish   | Thu  | Nov    |    | 08:39:51 | 2021 |
| 99.97%   | done,   | estimate   | finish   | Thu  | Nov    |    | 08:39:52 | 2021 |
| 99.97%   | done,   | estimate   | finish   | Thu  | Nov    |    | 08:39:51 | 2021 |
| 99.98%   | done,   | estimate   | finish   | Thu  | Nov    |    | 08:39:51 | 2021 |
| 99.98%   | done,   | estimate   | finish   | Thu  | Nov    |    | 08:39:52 | 2021 |
| 99.98%   | done,   | estimate   | finish   | Thu  | Nov    |    | 08:39:52 | 2021 |
| 99.99%   | done,   | estimate   | finish   | Thu  | Nov    |    | 08:39:52 | 2021 |
| 99.99%   | done,   | estimate   | finish   | Thu  | Nov    |    | 08:39:52 | 2021 |
| 99.99%   | done,   | estimate   | finish   | Thu  | Nov    | 4  | 08:39:52 | 2021 |
| 99.99%   | done,   | estimate   | finish   | Thu  | Nov    |    | 08:39:52 | 2021 |
| 100.00%  | done,   | estimate   | finish   | Thu  | Nov    |    | 08:39:52 | 2021 |
| Total to | anslat  | tion table | e size:  |      |        |    |          |      |
| Total re | ockride | ge attribu | ites by  | tes: | 345 81 | 11 |          |      |
| Total d  | irector | y bytes:   | 512364   |      |        |    |          |      |
| Path tal | ole si: | ze(bytes): | : 148    |      |        |    |          |      |
| lax brk  | space   | used 2f00  | 000      |      |        |    |          |      |
| 1578032  | 65 exte | ents writt | ten (30) | 8209 | MB)    |    |          |      |

Package successful: PrivateCloud-3.2.0-Updates-2021-11-03-prod.iso

ser@VMStation-1 -

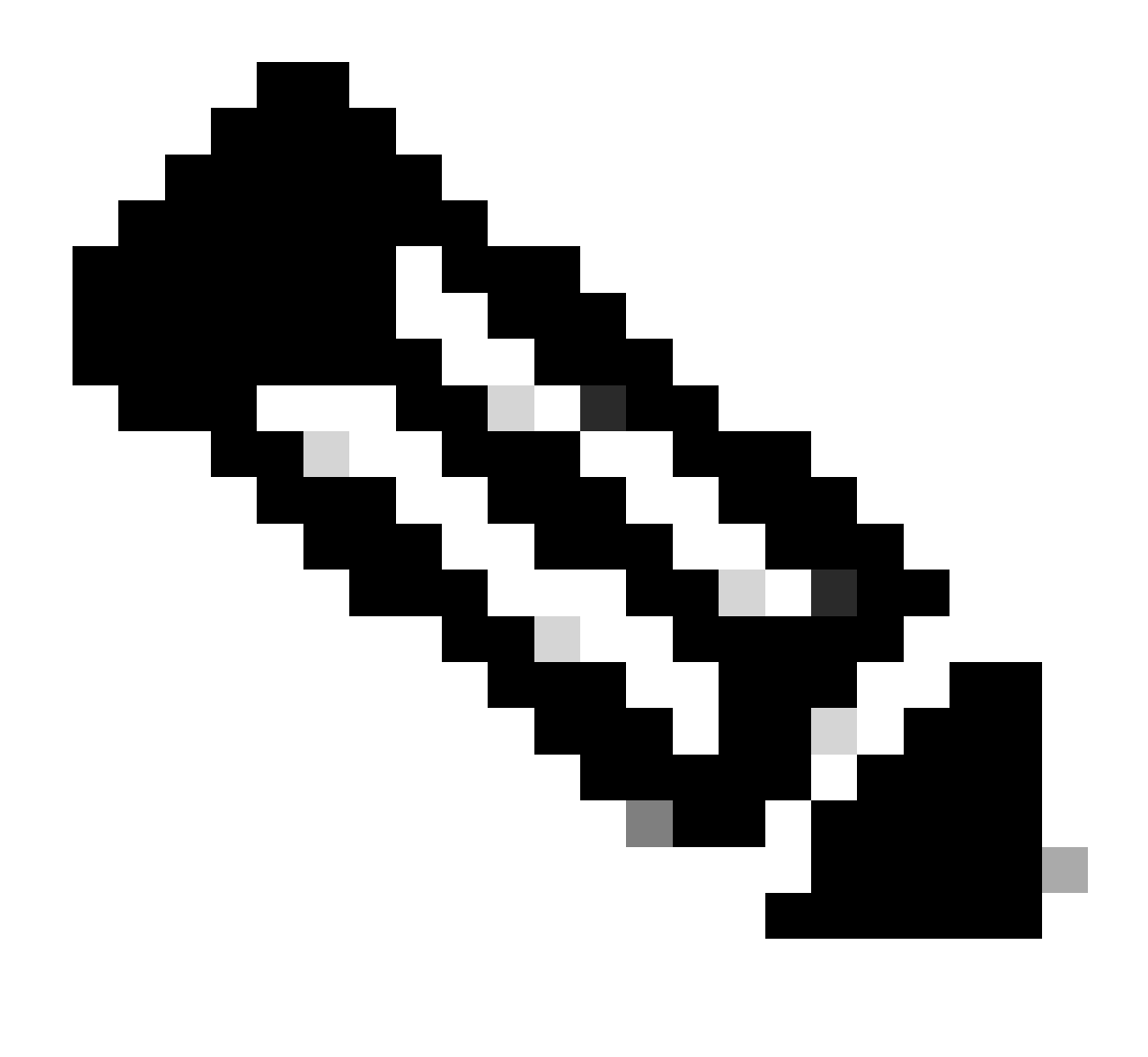

Nota: Na mais recente atualização VPC 3.8.x com CygWin64 como sua principal ferramenta de download, você pode encontrar este problema descrito abaixo.

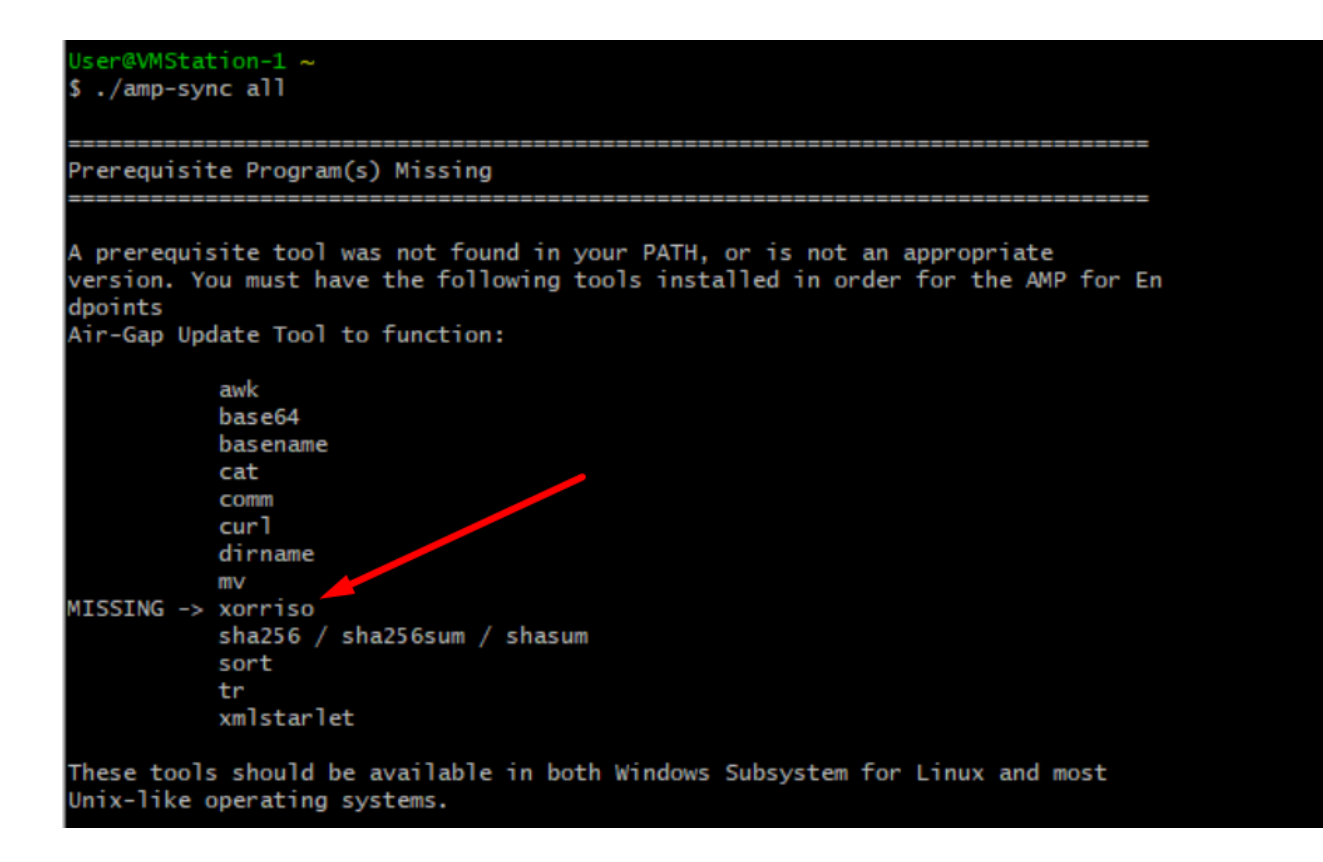

<u>Notas de versão</u> Página #58. Como você pode ver "xorriso" agora é necessário. Mudamos o formato do ISO para o ISO 9660 e essa dependência é o que converte a imagem para o formato adequado para que a atualização possa ser concluída. Infelizmente, CygWin64 não oferecem xorriso em qualquer um de seus repositórios internos. No entanto, para aqueles que ainda gostariam de usar CygWin64, há uma maneira de superar este problema.

## Installing dependencies

### CentOS

To run amp-sync you will first have to install EPEL, xorriso, and xmlstarlet.

- 1. Enable the EPEL repo.
  - > sudo yum install epel-release
- 2. Install dependencies via yum.
  - > sudo yum install xorriso
  - > sudo yum install xmlstarlet

#### Ubuntu

To run amp-sync you will first have to install xorriso and xmlstarlet.

- Install dependencies via apt.
  - > sudo apt install xorriso
  - > sudo apt install xmlstarlet

#### Windows

- Set up Windows Subsystem for Linux (WSL) with the Ubuntu distribution. See the Microsoft documentation for details.
- Expand the WSL virtual hard disk size to comply with minimum free disk space. See the Microsoft documentation for details.
- 3. Install xorriso and xmlstarlet dependencies via apt.
  - > sudo apt install xorriso
  - > sudo apt install xmlstarlet

Para poder usar o CygWin mais uma vez, você deve baixar manualmente o xorriso do repositório do GitHub. Abra seu navegador e digite <Latest xorriso.exe 1.5.2 pre-build for Windows> ele deve aparecer como o primeiro link nomeado como <PeyTy/xorriso-exe-for-windows - GitHub>, navegue até a página do GitHub e baixe o arquivo <xorriso-exe-for-windows-master.zip> dentro do arquivo zip que você encontra entre alguns outros arquivos nomeados <xorriso.exe> copie e cole este arquivo em <CygWin64\bin > caminho da instalação local do CygWin. Tente executar novamente o comando <amp-sync>. Você não deve mais ver a mensagem de erro e o download começa e termina como mostrado na imagem.

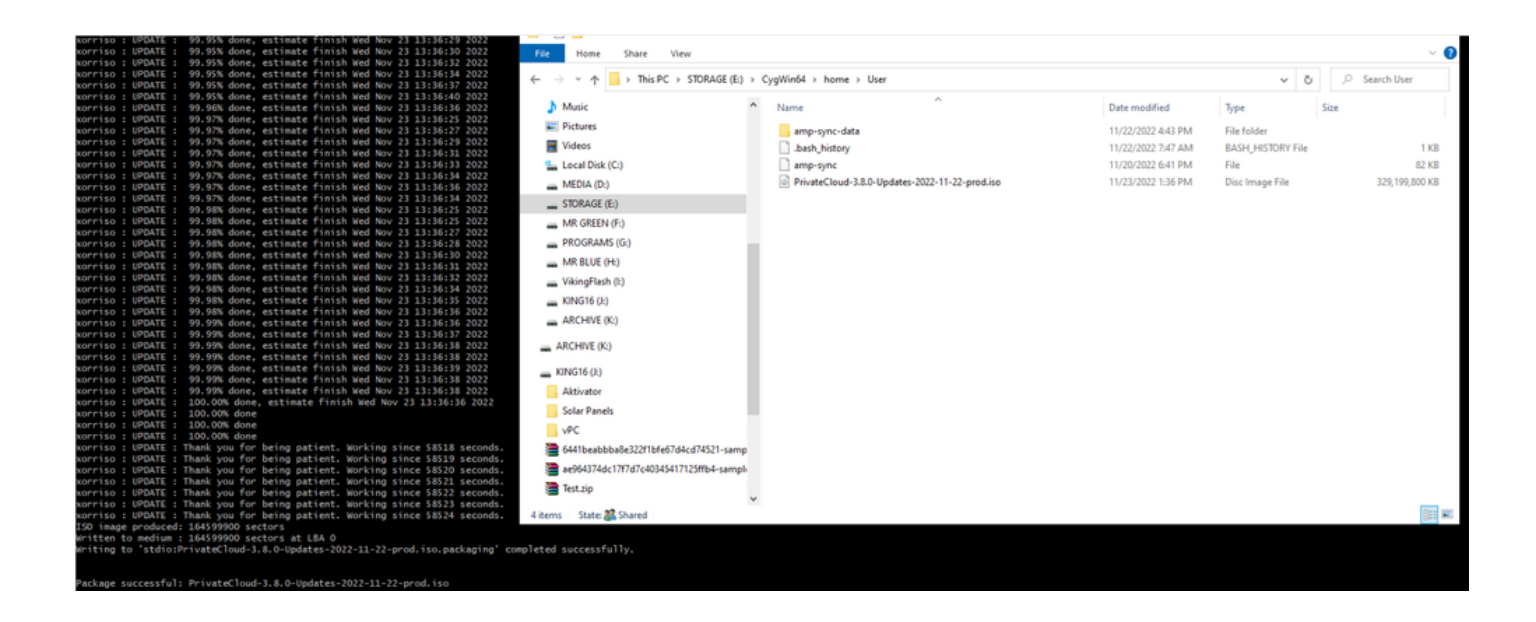

Execute o backup do VPC atual (neste caso) 3.2.0 no modo Airgap.

Você pode usar este comando na CLI

rpm -qa | grep Pri

Ou você também pode Navegar para Operações > Backups, como mostrado na imagem e Executar backup lá.

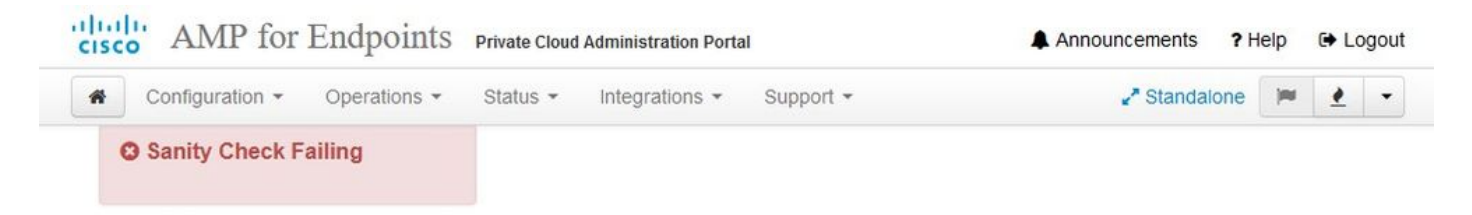

Backups create a copy of your configuration and databases.

#### Manual Backup

| P                                                                                                    | erform Backup                                                                                     |                                                                                                    |                     |
|----------------------------------------------------------------------------------------------------|---------------------------------------------------------------------------------------------------|----------------------------------------------------------------------------------------------------|---------------------|
| Last Bac<br>Transferring Backups To I<br>To facilitate disaster recovery, you are strongly encouraged to<br>backup archives can be p | kup Succes<br>External Storage<br>transfer backup arc<br>erformed via downlo<br>ackup Job Details | <b>SSFUI</b><br>le <b>Is Recommended</b><br>hives to a secure external backup loo<br>bad, sftp, or rsync. | cation. Transfer of |
| Previous Backups                                                                                                    |                                                                                                   |                                                                                                    |                     |
| The number of backups that will be stored on disk is: 1.                                                                             |                                                                                                   |                                                                                                    |                     |
| Name                                                                                                    | 🖨 Size                                                                                            | 🛗 Timestamp                                                                                               | E Operations        |
| /data/backups/amp-backup-20211106-0000.18.bak                                                                                        | 738 MB                                                                                            | 2021-11-06 00:03:43 +0000<br>about 17 hours ago                                                           | 2                   |

Transfira o ISO mais recente gerado com amp-sync para o VPC. Isso também pode levar várias horas com base na sua velocidade. Neste caso, a transferência levou mais de 16 horas

/data/tmp

| Servers To                                                                                                    | bols Sessions V                                                                                           | w Spit                                                                        | MultiExec                                                                    | Tunneling #                                                                                   | Packages Setti                                                                                                    | ngs Help                                                                                                    |                                                             |      |                                                                         |
|----------------------------------------------------------------------------------------------------|----------------------------------------------------------------------------------------------------|-------------------------------------------------------------------------------|------------------------------------------------------------------------------|-----------------------------------------------------------------------------------------------|----------------------------------------------------------------------------------------------------|----------------------------------------------------------------------------------------------------|-------------------------------------------------------------|------|-------------------------------------------------------------------------|
| c connect                                                                                                    | 10                                                                                                    |                                                                               |                                                                              |                                                                                               |                                                                                                    |                                                                                                    |                                                             |      | 2. AMP VPC AG ×                                                         |
| itmp/                                                                                                    |                                                                                                    | 2.                                                                            | 9.0                                                                          |                                                                                               |                                                                                                    | Territoria and                                                                                                    |                                                             | (    | MobaXterm 20.2 •<br>(SSH client, X-server and networking tools)         |
| Name<br>preserved-con<br>pdb_tmp<br>mysql<br>ignored-backup<br>fink<br>fink<br>frehose-cassa<br>frehose-cassa | Size<br>fig-files<br>o-config-files<br>ndra-replay<br>ndra                                                | (KB) Las<br>200<br>200<br>200<br>200<br>200<br>200<br>200<br>200<br>200<br>20 | t modified<br>1-10-30<br>1-11-02<br>1-11-06<br>1-11-02<br>1-11-02<br>1-11-02 | Owner<br>root<br>root<br>mysql<br>root<br>root<br>root                                        | Group<br>root<br>root<br>mysql<br>root<br>root<br>root                                                                                                    | Access<br>drivar-sr-sr.<br>drivar-sr-sr.<br>drivar-sr-sr-sr-sr-sr-sr-sr-sr-sr-sr-sr-sr-sr                          |                                                             |      | <pre>&gt; SSH session to root@192.168.75.88<br/>SSH compression :</pre> |
| Choose which                                                                                                  | file(s) to upload                                                                                         |                                                                               |                                                                              |                                                                                               |                                                                                                    |                                                                                                    |                                                             | ×    |                                                                         |
| Quick access                                                                                                  | Name<br>amp-sync-data<br>.bash-profile<br>.bashrc<br>.inputrc<br>.profile<br>amp-sync<br>PrivateCloud-3.2 | 0-Updates-20                                                                  | 21-11-03-pr                                                                  | Date me<br>11/3/201<br>11/3/201<br>11/3/201<br>11/3/201<br>11/3/201<br>11/2/201<br>0 11/4/201 | dified<br>21 10:31 PM<br>21 12:57 PM<br>21 12:57 PM<br>21 12:57 PM<br>21 12:57 PM<br>21 12:57 PM<br>21 2:57 PM<br>21 2:57 PM<br>21 2:57 PM<br>21 2:57 PM<br>21 2:57 PM | Type<br>File folder<br>BASH_PROFILE File<br>BASHRC File<br>INPUTRC File<br>PROFILE File<br>File<br>Disc Image File | Size<br>2 KB<br>6 KB<br>2 KB<br>2 KB<br>83 KB<br>315,606,53 |      |                                                                         |
| This PC                                                                                                    | File name: Pri                                                                                            | ateCloud-3.2.0                                                                | -Updates-202                                                                 | 1-11-03-prod is                                                                               | 0                                                                                                    |                                                                                                    | ~                                                           | Open |                                                                         |

Depois que o upload for concluído, monte o ISO

mount /data/tmp/PrivateCloud-3.2.0-Updates-2021-11-03-prod.iso /data/updates/

| ick connect                                                                                                    |           |                                                                                                    |                                                               |                                                                |                                                                                                    |   | S2. AMP VPC AG X                                                 |
|----------------------------------------------------------------------------------------------------|-----------|----------------------------------------------------------------------------------------------------|---------------------------------------------------------------|----------------------------------------------------------------|----------------------------------------------------------------------------------------------------|---|------------------------------------------------------------------|
| 🛓 🕇 🕘 🎭 📗 🕲 🔨 🕅 🚺 🗷 📖<br>atmp/                                                                                                    |           |                                                                                                    |                                                               |                                                                |                                                                                                    | 0 | HobaXterm 20.2 •     (SSH client, X-server and networking tools) |
| Name  Imported-config-files  odmp  group-config-files  fink  fink  fink-co-casaandra-reglay  fink-co-casaandra-reglay  fink-co-casaandra-reglay  fink-co-casaandra-reglay  fink-co-casaandra-reglay  fink-co-casaandra-reglay | Size (48) | Last modified<br>2021-10-30<br>2021-11-02<br>2021-11-07<br>2021-10-30<br>2021-11-02<br>2021-11-02<br>2021-11-02<br>2021-11-07 | Owner<br>root<br>root<br>root<br>root<br>root<br>root<br>root | Group<br>root<br>mysol<br>root<br>root<br>root<br>root<br>root | Access<br>dmax-15-14,<br>dmax,<br>dmax-15-14,<br>dmax-15-14, |   | <pre>&gt; SSH session to root@192.168.75.88</pre>                |

Navegue até a interface do usuário do opdamin para executar a atualização Operações >

## Atualizar Dispositivo > Selecionar Verificar ISO de atualização.

| Configuration © Operations © Status © Integrations © Support © Standalone Sanity Check Failing Updates keep your Private Cloud device up to date. © Check Update ISO © Check Update ISO © Checking ISO for updates Content © Othecking ISO for updates Content © MBSENT Protect DB Version Checked 9 minutes ago; the update check failed. Software © 3.2.0_20201008821188 Private Cloud Software Version © Update Software © Update Software                                                                                                    | CISCO AMP for Endpoints Private Cloud Adr                             | ninistration Portal      | Announcements ? Help 🕞 Logout                           |
|----------------------------------------------------------------------------------------------------|-----------------------------------------------------------------------|--------------------------|---------------------------------------------------------|
| Sanity Check Failing  Updates keep your Private Cloud device up to date.  Download amp-sync  Content  Content  | Configuration - Operations - Status - Ir                              | ntegrations - Support -  | 🖋 Standalone 🗧 👱 👻                                      |
| Dependence of the update cloud device up to date.  Download amp-sync  Content  Download amp-sync  Content  Download amp-sync  Check Update ISO Check Update ISO Check Update ISO Checking ISO for updates  Download amp-sync  Download amp-sync Download amp-sync  Download amp-sync  Download amp-sync  Download amp-sync  Download amp-sync  Download amp-sync Download amp-sync Download amp-sync D   | Sanity Check Failing                                                  |                          |                                                         |
| Check Update ISO<br>Checking ISO for updates<br>ontent                                                                                                    | pdates keep your Private Cloud device u                               | ıp to date.              | Download amp-sync                                       |
| Content  Content  Client Definitions, DFC, Tetra Content Version  Client Definitions, DFC, Tetra Content Version  Checked 9 minutes ago; the update check failed.  Checked 9 minutes ago; the update check failed.  Software  Checked 9 minutes ago; the update check failed.  Checked 9 minutes ago; the update check failed.  Checked 9 minutes ago; the update checked 9 minutes ago; the update checked 9 minutes ago; the update checked 9 minutes ago; the update checked 9 minutes ago; the update checked 9 minutes ago; the update checked 9 minutes ago; the update checked 9 minutes |                                                                       | Check Update ISO         |                                                         |
| <ul> <li>3.2.0_202010081917<br/>Client Definitions, DFC, Tetra Content Version         <ul> <li>ABSENT<br/>Protect DB Version</li> <li>Checked 9 minutes ago; the update check failed.</li> </ul> </li> <li>Software         <ul> <li>3.2.0_202010082118<br/>Private Cloud Software Version</li> </ul> </li> </ul>                                                                                                    | Content                                                               | Checking ISO for updates |                                                         |
| Checked 9 minutes ago; the update check failed.      Checked 9 minutes ago; the update check failed.      Software      O 3.2.0_202010082118     Private Cloud Software Version      O Update Software                                                                                                    | 3.2.0_202010081917                                                    |                          | Update Content                                          |
| Protect DB Version Checked 9 minutes ago; the update check failed.  Software                                                                                                    | ABSENT                                                                |                          | Import Protect DB                                       |
| Coftware                                                                                                    | Protect DB Version<br>Checked 9 minutes ago; the update check failed. |                          | Import a Protect DB snapshot to your standalone device. |
| Update Software                                                                                                    | Software                                                              |                          |                                                         |
|                                                                                                    | ₲ 3.2.0_202010082118                                                  |                          | Update Software                                         |
| A sonware update is available.                                                                                                    | A software update is available.                                       |                          |                                                         |

Neste exemplo, eu continuo com Atualizar conteúdo primeiro

| Configuration - Operations - Status - Integrations - Support -                                                                      | 🖌 🛃 Standalone 🔽 🛃                                                                                                    |
|----------------------------------------------------------------------------------------------------|----------------------------------------------------------------------------------------------------|
| 3 Sanity Check Failing                                                                                                    |                                                                                                    |
| pdates keep your Private Cloud device up to date.                                                                                   | Download amp-sync                                                                                                    |
| Check Update ISO                                                                                                    |                                                                                                    |
| Content                                                                                                    | _                                                                                                    |
| i 3.2.0_202010081917<br>Client Definitions, DFC, Tetra Content Version                                                              | Update Content                                                                                                    |
|                                                                                                    |                                                                                                    |
| Protect DB Version                                                                                                    | SiSO contains Protect DB snapshot version 20210531-0613.                                                                                                    |
| ABSENT<br>Protect DB Version     A content update is available.                                                                     | <ul> <li>ISO contains Protect DB snapshot version 20210531-0613.</li> <li>Import a Protect DB snapshot to your standalone device.</li> </ul>                          |
| ABSENT<br>Protect DB Version     A content update is available. Software                                                            | <ul> <li>ISO contains Protect DB snapshot version 20210531-0613.</li> <li>Import a Protect DB snapshot to your standalone device.</li> </ul>                          |
| ABSENT<br>Protect DB Version     A content update is available.  Software      3.2.0_202010082118<br>Private Cloud Software Version | <ul> <li>ISO contains Protect DB snapshot version 20210531-0613.</li> <li>Import a Protect DB snapshot to your standalone device.</li> <li>Update Software</li> </ul> |

Em seguida, selecione Importar Proteger BD.

| CISCO AMP for Endpoints Private Cloud Administration Portal | Announcements ? Help & Logout                           |
|-------------------------------------------------------------|---------------------------------------------------------|
| Configuration - Operations - Status - Integrations - Supp   | ort - Standalone 💌 🛃 💌                                  |
| Sanity Check Failing                                        |                                                         |
| Updates keep your Private Cloud device up to date.          | Download amp-sync                                       |
| Check Update I                                              | SO                                                      |
| Content                                                     |                                                         |
| Client Definitions, DFC, Tetra Content Version              | Update Content  Import Protect DB                       |
| ABSENT     Protect DB Version                               | Import a Protect DB snapshot to your standalone device. |
| Checked less than a minute ago; content is up to date.      |                                                         |
| Software                                                    |                                                         |
| 3.2.0_202010082118<br>Private Cloud Software Version        | Update Software                                         |
| A software update is available.                             |                                                         |

Como você pode ver, esse é outro processo muito demorado que pode demorar muito para ser concluído.

| Home / | Operations | - Update Device | Protect DB Import Details |
|--------|------------|-----------------|---------------------------|
| Home   | Operations | - Opuale Device | Frotect DD import Details |

#### Protect DB importing

The device is currently importing a Protect DB snapshot. This process can take several hours.

| State                                                                                                    | 🛗 Started                                                                          | m Finished    | O Duration    |   |
|----------------------------------------------------------------------------------------------------|------------------------------------------------------------------------------------|---------------|---------------|---|
| Running                                                                                                    | 2021-11-07 18:48:44 +0000<br>less than a minute ago                                | O Please wait | O Please wait |   |
| <b>≣</b> Output                                                                                                    |                                                                                    |               |               |   |
| Attempting to mount an<br>mount: special device<br>Starting update.<br>Stopping apply-cloud-d<br>Stopping authenticatio<br>Stopping authenticatio | ISO, if one is present.<br>/dev/cdrom does not exist<br>eltas<br>n_web<br>n_worker |               |               | ^ |
|                                                                                                    |                                                                                    |               |               |   |
|                                                                                                    |                                                                                    |               |               |   |

#### Protect DB importing

| State           |           | m Started |                     |                       |          | 🛗 Finished                              | O Duration    |  |
|-----------------|-----------|-----------|---------------------|-----------------------|----------|-----------------------------------------|---------------|--|
|                 | Running   |           | 2021-11<br>42 minut | -07 18:48:4<br>es ago | 4 +0000  | O Please wait                           | O Please wait |  |
| <b>≣</b> Output |           |           |                     |                       |          |                                         |               |  |
| EXCLOCACCION    | 14.200 at | 0.0007    | s eca.              | 9.29.03               | ova 1    | 1                                       |               |  |
| Extraction      | 14.9GB at | 6.6MB/    | s eta:              | 9:28:21               | 6% [==   | 1                                       |               |  |
| Extraction      | 14.9GB at | 6.6MB/    | s eta:              | 9:28:27               | 6% [==   |                                         |               |  |
| Extraction      | 14.9GB at | 6.5MB/    | s eta:              | 9:28:40               | 6% [==   | 1                                       |               |  |
| Extraction      | 14.9GB at | 6.5MB/    | s eta:              | 9:28:46               | 6% [==   | 1                                       |               |  |
| Extraction      | 14.9GB at | 6.5MB/    | s eta:              | 9:28:58               | 6% [== 🚽 | , , , , , , , , , , , , , , , , , , , , | 7             |  |
| Extraction      | 14.9GB at | 6.5MB/    | s eta:              | 9:29:12               | 6% [==   | 1                                       |               |  |
| Extraction      | 14.9GB at | 6.5MB/    | s eta:              | 9:29:26               | 6% [==   | ]                                       |               |  |
| Extraction      | 15.0GB at | 6.5MB/    | s eta:              | 9:28:56               | 6% [==   | 1                                       |               |  |
| Extraction      | 15.0GB at | 6.6MB/    | s eta:              | 9:28:20               | 6% [==   | ]                                       |               |  |
| Extraction      | 15.0GB at | 6.6MB/    | s eta:              | 9:28:28               | 6% [==   | ]                                       |               |  |
| Extraction      | 15.0GB at | 6.5MB/    | s eta:              | 9:28:44               | 6% [==   | 1                                       |               |  |
| Extraction      | 15.0GB at | 6.5MB/    | s eta:              | 9:28:51               | 6% [==   | 1                                       |               |  |
| Extraction      | 15.0GB at | 6.5MB/    | s eta:              | 9:28:48               | 6% [==   | ]                                       |               |  |
| Extraction      | 15.0GB at | 6.5MB/    | s eta:              | 9:28:56               | 6% [==   | 1                                       |               |  |
| Extraction      | 15.0GB at | 6.5MB/    | s eta:              | 9:29:10               | 6% [==   | 1                                       |               |  |
| Extraction      | 15.0GB at | 6.5MB/    | s eta:              | 9:29:23               | 6% [==   | 1                                       |               |  |

### Protect DB importing

The device is currently importing a Protect DB snapshot. This process can take several hours.

| State                                                                                         | 🛗 Started                                                                                    | ∰ Finished    | <ul> <li>Duration</li> </ul> |
|-----------------------------------------------------------------------------------------------|----------------------------------------------------------------------------------------------|---------------|------------------------------|
| ► Running                                                                                     | 2021-11-19 17:04:05 +0000<br>about 20 hours ago                                              | O Please wait | O Please wait                |
| <b>■</b> Output                                                                               |                                                                                              |               |                              |
| Extraction 233.268 at 4.2<br>Extraction 233.268 at 4.2<br>Extraction 233.268 at 4.2           | MB/s eta: 0:00:02 95% [<br>MB/s eta: 0:00:00 99% [=======<br>MB/s eta: 0:00:00 100% [======= |               | ŕ                            |
| Snapshot Version 3<br>Going to drop disposition tab<br>Dropping detections table.             | les.                                                                                         |               |                              |
| Dropping binaries table.<br>Dropping binaries_detections<br>Dropping samples table.           | table.                                                                                       |               |                              |
| Dropping publishers table.<br>Dropping cas table.                                             |                                                                                              |               |                              |
| Dropping certificates table.<br>Dropping cert_fingerprints ta<br>Recreating Protect DB tables | ble.<br>from the schema in the snapshot.                                                     |               |                              |
| Importing Protect DB data (th<br>Importing detections table (t                                | is may take some time).<br>his may take some time).                                          |               |                              |
| importing binaries table (thi                                                                 | s may take some time).                                                                       |               |                              |

#### Problema #1 - Espaço esgotado no Repositório de Dados

Aqui você pode ter dois problemas. Como o vPC anterior à versão 3.5.2 não tem a capacidade de montar um armazenamento NFS externo, você precisa carregar o arquivo ISO de atualização no diretório /data/temp. No meu caso, como meu armazenamento de dados tinha apenas 1 TB, eu saí da sala e a VM caiu. Em outras palavras, você precisa de pelo menos 2 TB de espaço no seu Data Store para implantar com sucesso o VPC AirGap, que é a versão 3.5.2 abaixo

Esta imagem abaixo é do servidor ESXi que mostra o erro de que não há mais espaço disponível no HDD quando você tenta inicializar a VM. Consegui me recuperar desse erro trocando temporariamente a RAM de 128 GB para 64 GB. Então eu consegui inicializar novamente. Lembre-se também de que, se você provisionar essa VM como Thin Client, a desvantagem da implantação do Thin Client é que o tamanho do disco pode aumentar, mas não diminuiria mesmo se você liberasse espaço. Em outras palavras, digamos que você tenha carregado seu arquivo de 300 GB no diretório do vPC e excluído. O disco no ESXi ainda mostra 300 GB a menos de espaço em seu HDD

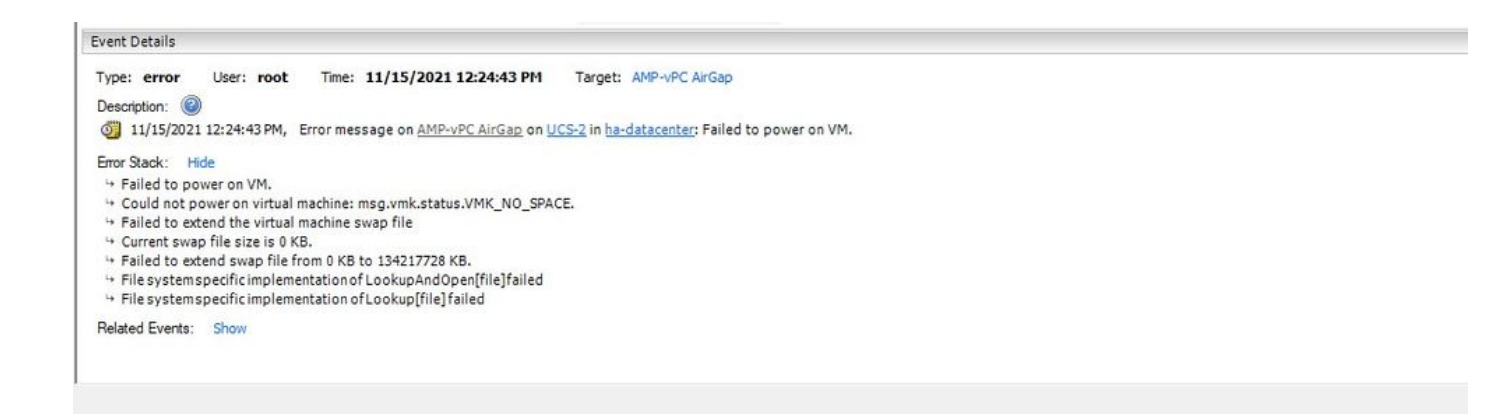

#### Problema #2 - Atualização antiga

O 2° problema é se você executar a atualização de software primeiro como eu fiz na minha 2<sup>ª</sup> avaliação e a partir de 3.2.0 eu acabar com VPC para atualizar para 3.5.2 e por causa disso eu tive que baixar o novo arquivo de atualização ISO desde o 3.2.0 tornar-se inválido devido ao fato de que eu não estava mais na versão 3.2.0 original.

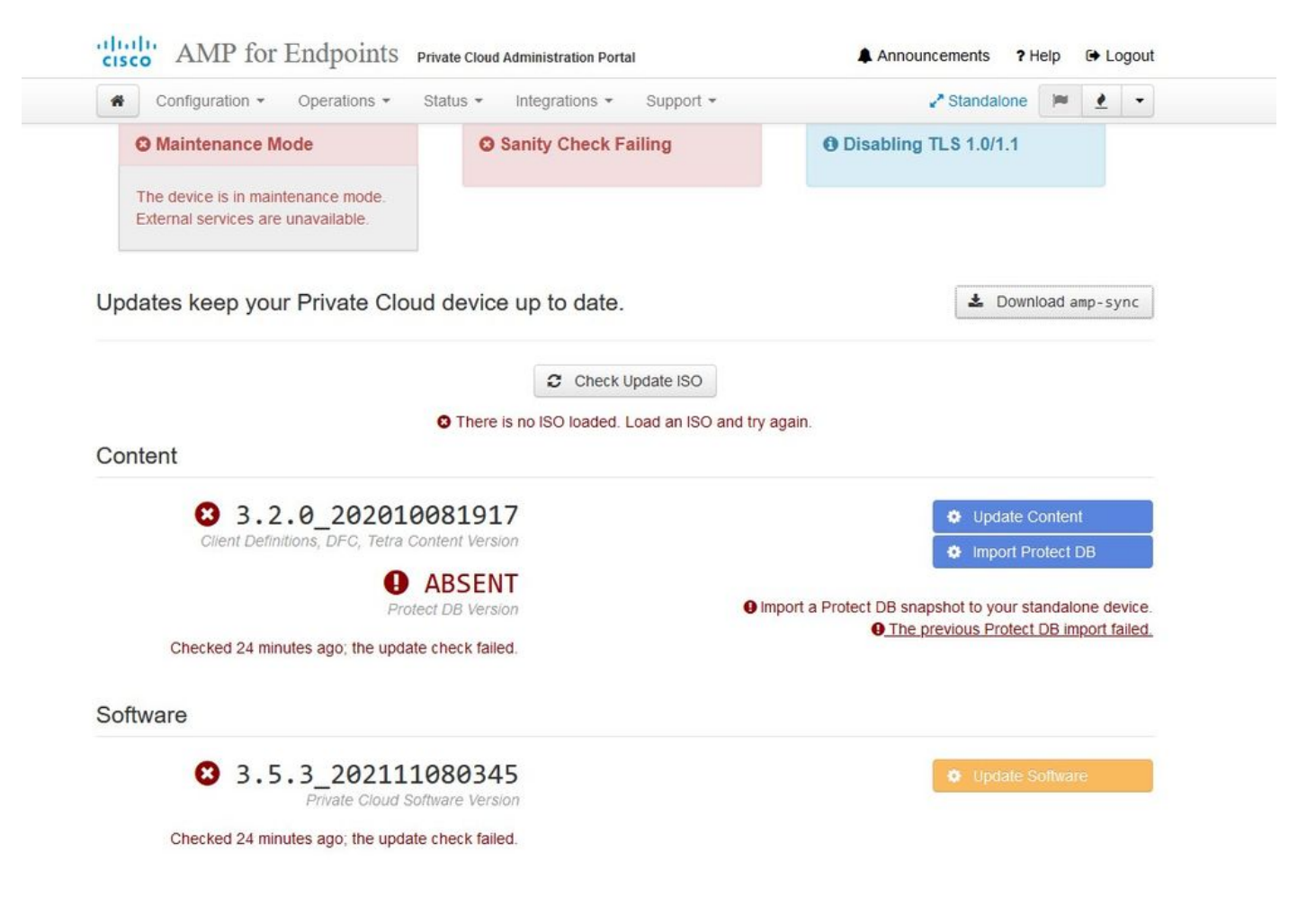

Esse é o erro que você vê ao tentar montar o arquivo de atualização ISO novamente.

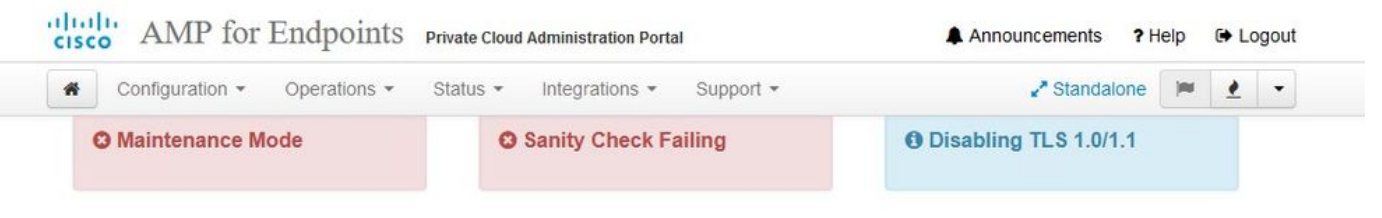

Home / Operations - Update Device / Update Check Details

#### C The update check failed

Something went wrong while checking for updates.

|                                                                                                    | 🛗 Started                                                                                                    | 🋗 Finished                                                                                      | <ul> <li>Duration</li> </ul> |
|----------------------------------------------------------------------------------------------------|----------------------------------------------------------------------------------------------------|-------------------------------------------------------------------------------------------------|------------------------------|
| × Failed                                                                                                    | 2021-11-16 16:29:23 +0000<br>less than a minute ago                                                                                                    | 2021-11-16 16:29:30 +0000<br>less than a minute ago                                             | less than a minute           |
| <b>≣</b> Output                                                                                                 |                                                                                                    |                                                                                                 |                              |
| Attempting to mount<br>Starting update che<br>http://127.0.0.1:80<br>Trying other mirror<br>To address this iss | an ISO, if one is present.<br>ck.<br>80/PrivateCloud/3.5.3/prod/repodata/repo<br>ue please refer to the below wiki artic:                                                                     | omd.xml: [Errno 14] HTTP Error 404 - No<br>le                                                   | ot Found                     |
| nttps://wiki.centos                                                                                             | .org/yum-errors                                                                                                    |                                                                                                 |                              |
| If above article do                                                                                             | .org/yum-errors<br>esn't help to resolve this issue please                                                                                                    | use https://bugs.centos.org/.                                                                   |                              |
| If above article do<br>One of the configu<br>and yum doesn't ha<br>safe thing yum can                           | .org/yum-errors<br>esn't help to resolve this issue please<br>red repositories failed (FireAMP Private<br>ve enough cached data to continue. At th<br>do is fail. There are a few ways to wor | use https://bugs.centos.org/.<br>=Cloud Repository),<br>his point the only<br>rk "fix" this:    |                              |
| If above article do<br>One of the configu<br>and yum doesn't ha<br>safe thing yum can                           | .org/yum-errors<br>esn't help to resolve this issue please<br>red repositories failed (FireAMP Private<br>ve enough cached data to continue. At th<br>do is fail. There are a few ways to wo  | use https://bugs.centos.org/.<br>Cloud Repository),<br>his point the only<br>rk "fix" this:<br> |                              |

Esta imagem mostra uma maneira alternativa de montar a imagem de atualização em seu VPC. Na versão 3.5.x, você pode usar um local remoto, como o armazenamento NFS, para compartilhar o arquivo de atualização com seu VPC.

| TLS 1.0/1.1         | s 2        | • HELP |        |
|---------------------|------------|--------|--------|
| Announcemen         | s 2        | • HELP |        |
| Announcemen         | s 2        | € HELP |        |
| Announcemen         | s <b>2</b> |        |        |
| Announcemen         | s <b>?</b> |        |        |
| Announcemen         | s 9        |        |        |
| Announcemen         | s 9        |        |        |
| Announcemen         | < 2        |        |        |
| Announcemen         | \$ 2       | Laba   |        |
|                     |            | Heip   | G La   |
| ₽ <sup>®</sup> Stan | dalone     |        | 1      |
| iguration sa        | ved.       |        |        |
|                     |            |        |        |
|                     |            |        | O HELP |
|                     |            |        |        |
|                     |            |        |        |
|                     |            |        |        |
|                     |            |        |        |
|                     |            |        |        |
|                     |            |        |        |
|                     |            |        |        |

| Updates keep your Private Cloud device u             | p to date.       |                                                                                       | Download amp-sync             |
|------------------------------------------------------|------------------|---------------------------------------------------------------------------------------|-------------------------------|
|                                                      | Check Update ISO |                                                                                       |                               |
| Content                                              |                  |                                                                                       |                               |
| <b>3</b> .5.2_202110122340                           |                  |                                                                                       | Update Content                |
| Client Definitions, DFC, Tetra Content Version       |                  |                                                                                       | Import Protect DB             |
| ABSENT                                               |                  | • 100 · · · · · · · · · · · · · · · · · ·                                             |                               |
| Protect DB Version                                   |                  | <ul> <li>ISO contains Protect DB snaps</li> <li>Import a Protect DB snapsh</li> </ul> | ot to your standalone device. |
| • A content update is available.                     |                  |                                                                                       | 65<br>-                       |
| Software                                             |                  |                                                                                       |                               |
| 3.5.2_202110130433<br>Private Cloud Software Version |                  |                                                                                       | Update Software               |
| A software update is available.                      |                  |                                                                                       |                               |

A falha na verificação de integridade está relacionada ao Protect DB não disponível no momento no VPC

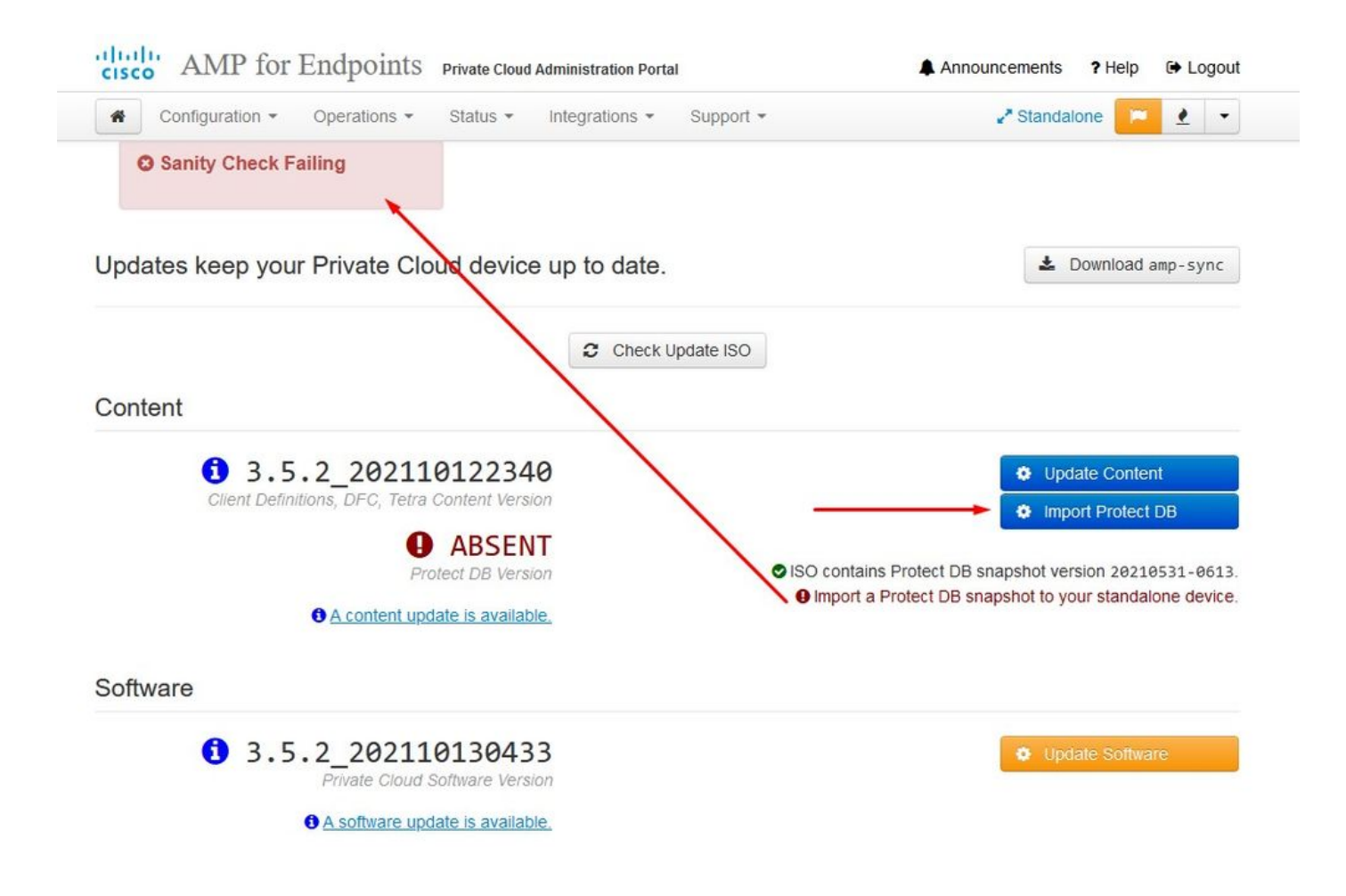

## Protect DB importing

The device is currently importing a Protect DB snapshot. This process can take several hours.

| State                      | 🛗 Started                              |               | 🛗 Finished    | <ul> <li>O Duration</li> </ul> |   |
|----------------------------|----------------------------------------|---------------|---------------|--------------------------------|---|
| Running                    | 2021-11-19 17:04:<br>about 20 hours ag | 05 +0000<br>0 | O Please wait | O Please wait                  |   |
| <b>≣</b> Output            |                                        |               |               |                                |   |
| Extraction 233.268 at      | 4.2MB/s eta: 0.00.02                   | 99% [=====    | j             |                                | ^ |
| Extraction 233.2GB at      | 4.2MB/s eta: 0:00:00                   | 100% [=====   | ]             |                                |   |
| Snapshot Version 3         |                                        | -             | -             |                                |   |
| Going to drop disposition  | tables.                                |               |               |                                |   |
| Dropping detections table. |                                        |               |               |                                |   |
| Dropping binaries table.   |                                        |               |               |                                |   |
| Dropping binaries_detectio | ns table.                              |               |               |                                |   |
| Dropping samples table.    |                                        |               |               |                                |   |
| Dropping publishers table. |                                        |               |               |                                |   |
| Dropping cas table.        |                                        |               |               |                                |   |
| Dropping certificates tabl | e.                                     |               |               |                                |   |
| Dropping cert_fingerprints | table.                                 |               |               |                                |   |
| Recreating Protect DB tabl | es from the schema in t                | he snapshot.  |               |                                |   |
| Importing Protect DB data  | (this may take some tim                | e).           |               |                                |   |
| Importing detections table | (this may take some ti                 | me).          |               |                                |   |
| Importing binaries table ( | this may take some time                | ).            |               |                                |   |
|                            |                                        |               |               |                                | ~ |
|                            |                                        | .★ Doi        | vnload Output |                                |   |

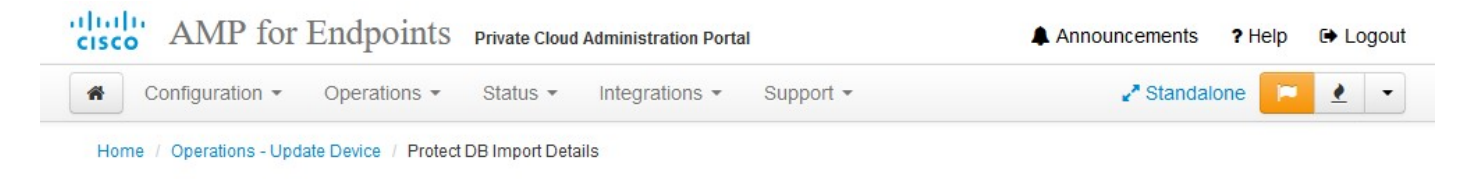

## Protect DB imported successfully

A Protect DB snapshot was successfully imported.

| State                       | 🛗 Started                                      | 🛗 Finished                                          | O Duration    |   |
|-----------------------------|------------------------------------------------|-----------------------------------------------------|---------------|---|
| ✓ Successful                | 2021-11-19 17:04:05 +0000<br>about 1 month ago | 2021-12-21 01:08:11 +0000<br>less than a minute ago | about 1 month |   |
| _                           |                                                |                                                     |               |   |
| <b>≣</b> Output             |                                                |                                                     |               |   |
| Starting Titenose_cassanur  | a                                              |                                                     |               | ^ |
| Starting firehose_cassandra | a_replay                                       |                                                     |               |   |
| Starting firehose_publisher | r                                              |                                                     |               |   |
| Starting firehose_publishe  | r_replay                                       |                                                     |               |   |
| Starting install-token-api  |                                                |                                                     |               |   |
| Starting mgmt_unicorn       |                                                |                                                     |               |   |
| Starting mongo_event_consu  | ner                                            |                                                     |               |   |
| Starting portal_unicorn     |                                                |                                                     |               |   |
| Starting redis              |                                                |                                                     |               |   |
| Starting retro-dipper       |                                                |                                                     |               |   |
| Starting retrohose          |                                                |                                                     |               |   |
| Starting retrohose-replay.  |                                                |                                                     |               |   |
| Starting tevent_listener    | •                                              |                                                     |               |   |
| Starting crond              |                                                |                                                     |               |   |
| Starting flight             |                                                |                                                     |               |   |
| Starting docker             |                                                |                                                     |               |   |
| Sending notification (this  | may take some time).                           |                                                     |               |   |
|                             |                                                |                                                     |               | ~ |
|                             | 🕹 Dor                                          | wnload Output                                       |               |   |
|                             |                                                | •                                                   |               |   |

#### A próxima atualização começa automaticamente

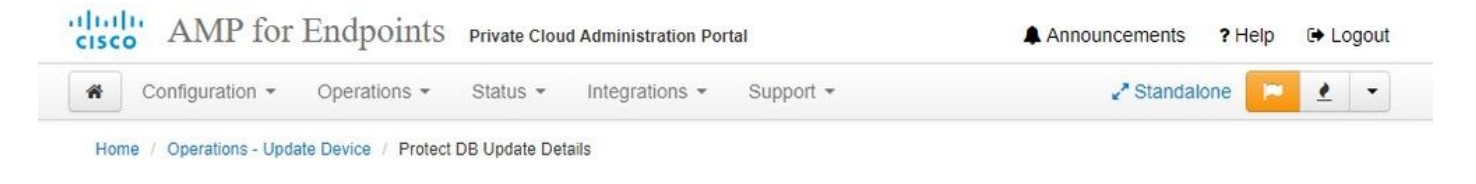

### Importing Protect DB deltas.

Your Protect DB is being updated with threat intelligence that was queued during a previous content update. Each delta can take several hours to import, and system performance might be impacted during this time.

You should run content updates at the end of the business day or week to ensure updates are applied outside of peak use.

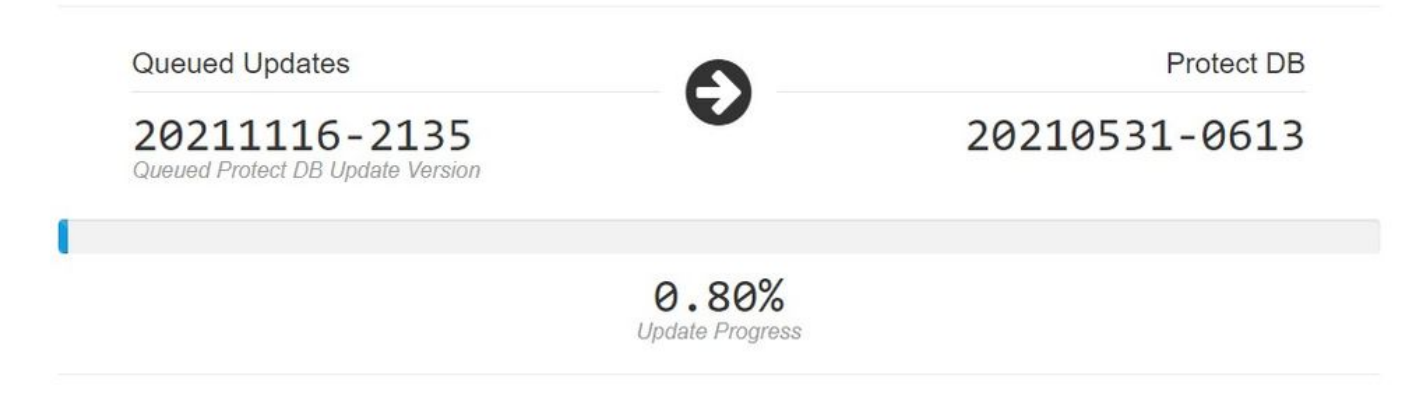

Após esse longo processo de importação do Protect DB Database, você pode mover e atualizar a Definição de Cliente e o Software, o que pode levar mais de 3 horas.

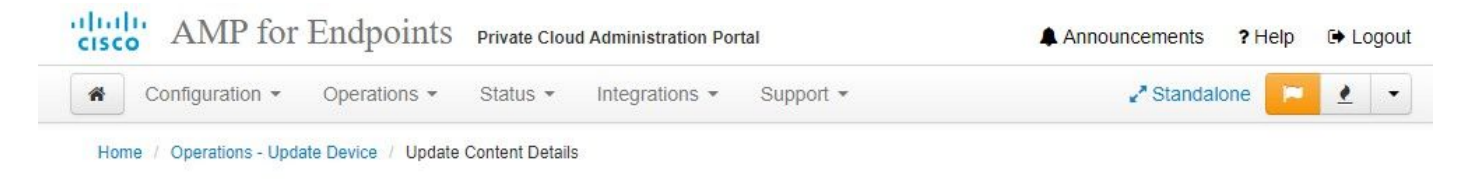

## Content updated successfully

The device successfully performed a content update.

| State                   | 🛗 Started                                   | 🛗 Finished                                          | <ul> <li>Duration</li> </ul> |   |
|-------------------------|---------------------------------------------|-----------------------------------------------------|------------------------------|---|
| ✓ Successful            | 2021-12-21 03:10:11 +0000<br>28 minutes ago | 2021-12-21 03:37:53 +0000<br>less than a minute ago | 28 minutes                   |   |
|                         |                                             |                                                     | 20                           |   |
| ≣ Output                |                                             |                                                     |                              |   |
| Attempting to mount an  | ISO, if one is present.                     |                                                     |                              | 1 |
| PASS: The mount point / | has sufficient space available: 2327        | 73033728 >= 100000000                               |                              |   |
| PASS: The mount point / | has sufficient inodes available: 201        | 18323 >= 100000                                     |                              |   |
| All checks succeeded!   |                                             |                                                     |                              |   |
| Repodata is over 2 week | s old. Install yum-cron? Or run: yum        | makecache fast                                      |                              |   |
| Error: No matching Pack | ages to list                                |                                                     |                              |   |
| Resolving Dependencies  |                                             |                                                     |                              |   |
| > Running transaction   | check                                       |                                                     |                              |   |
| > Package AMP-Privat    | eCloud-content.x86_64 0:3.5.2_2021101       | 122340-0 will be updated                            |                              |   |
| > Package AMP-Privat    | eCloud-content.x86_64 0:2021111723451       | 15-0 will be an update                              |                              |   |
| > Package fireamp-am    | p-exprev-classifier.x86_64 0:3.4.0-0.       | 1a64 will be updated                                |                              |   |
| > Package fireamp-am    | p-exprev-classifier.x86_64 0:3.4.0-0.       | 1a76 will be an update                              |                              |   |
| > Package fireamp-ap    | de-signatures.x86_64 0:935-1 will be        | updated                                             |                              |   |
| > Package fireamp-ap    | de-signatures.x86_64 0:1052-1 will be       | an update                                           |                              |   |
| > Package fireamp-cl    | amav-definitions.x86_64 0:1634076372-       | 7 will be updated                                   |                              |   |
| > Package fireamp-cl    | amav-definitions.x86_64 0:1637186573-       | 7 will be an update                                 |                              |   |
|                         |                                             |                                                     |                              |   |

E, finalmente, observe que esse processo levará muito tempo.

Para o dispositivo VPC, visite este TZ que contém outros métodos para atualizar o dispositivo de hardware, montar o arquivo ISO e inicializar a partir do USB.

https://www.cisco.com/c/en/us/support/docs/security/amp-virtual-private-cloud-appliance/217134upgrade-procedure-for-airgapped-amp-priv.html#anc5

 $\approx \approx AIRGAP APENAS \approx \propto$ 

# Troubleshooting Básico

Problema #1 - FQDN e Servidor DNS

O primeiro problema que você pode encontrar é se o seu servidor DNS não está estabelecido e todos os FQDN não estão registrados e resolvidos corretamente. O problema pode parecer assim quando você tenta navegar para o console do Secure Endpoint por meio do ícone "fire" do Secure Endpoint. Se você usar apenas o endereço IP, ele funcionará, mas você não poderá baixar o conector. Como você pode ver na 3<sup>ª</sup> imagem abaixo.

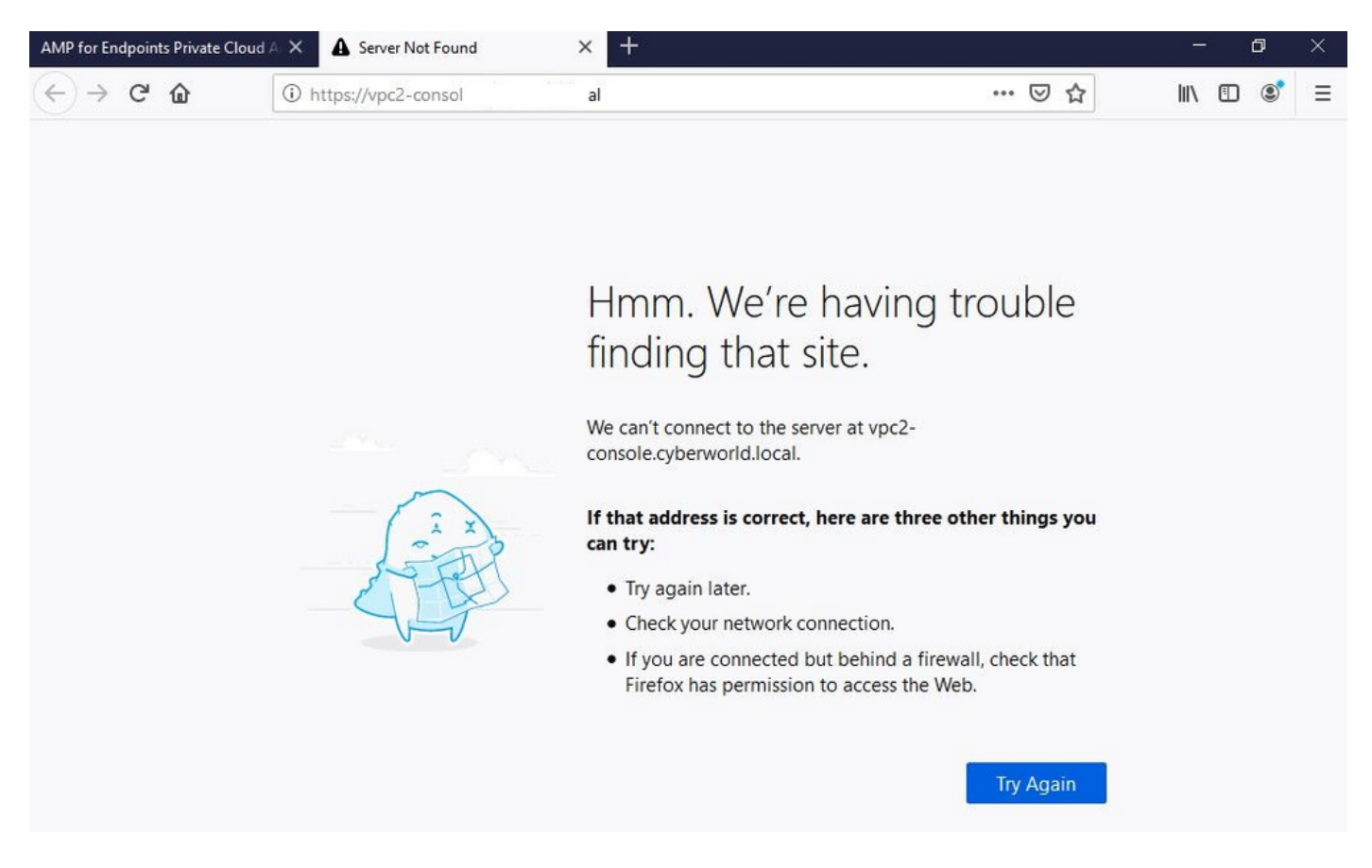

Se você modificar o arquivo HOSTS em sua máquina local como mostrado na imagem, solucione o problema e você terminará com erros.

| T.                                                                                                    | PC > Local Disk (C:) > Windows                                                                                                    | > System32 > drivers > etc 🔫                                                                                                    |                                                  |                                      | le hosts.txt - Notepad                                                                                                    | <br>1 |
|----------------------------------------------------------------------------------------------------|----------------------------------------------------------------------------------------------------|----------------------------------------------------------------------------------------------------|--------------------------------------------------|--------------------------------------|----------------------------------------------------------------------------------------------------|-------|
| Issue CERT Surver GoneDrive This PC Backup Program Backup Video-A Gicso Stuff Documents GO-Pro Pictures KING16 (G:) MEDIA (D:) Backup Pideo A Backup Program Backup Video A | Name Antonio Antonio A | Date modified           2/26/2021 2:20 AM           12/7/2019 4:12 AM           7/16/2016 7:45 AM           7/16/2016 7:45 AM           7/16/2016 7:45 AM | Type<br>File<br>SAM File<br>File<br>File<br>File | Size<br>2 KB<br>4 KE<br>2 KB<br>2 KB | <pre>File Edit Format View Help # The IP address and the host name should be separated by at least one # space. # # Additionally, comments (such as these) may be inserted on individual # lines or following the machine name denoted by a '#' symbol. # # For example: # # 102.54.94.97 rhino.acme.com  # source server # 102.56.310 x.acme.com  # x client host # localhost name resolution is handled within DNS itself. # iii  localhost # iii  localhost # iiii  localhost # iiiii  localhost # iiiii  localhost # iiiii  localhost # iiiii  localhost # iiiii  localhost # iiiii  localhost # iiii  localhost # iiiii  localhost # iiiii  localhost # iiiii  localhost # iiiii  localhost # iiiii  localhost # iiiii  localhost # iiiii  localhost # iiiii  localhost # iiiiiiiiiiiiiiiiiiiiiiiiiiiiiiiiiiii</pre> |       |
|                                                                                                    |                                                                                                    |                                                                                                    |                                                  |                                      | 192.108.73.95 Vpc+Tmc.Cyberwor10.10ca1                                                                                                    |       |

Você recebe este erro ao tentar baixar o instalador do conector de Ponto de Extremidade Seguro.

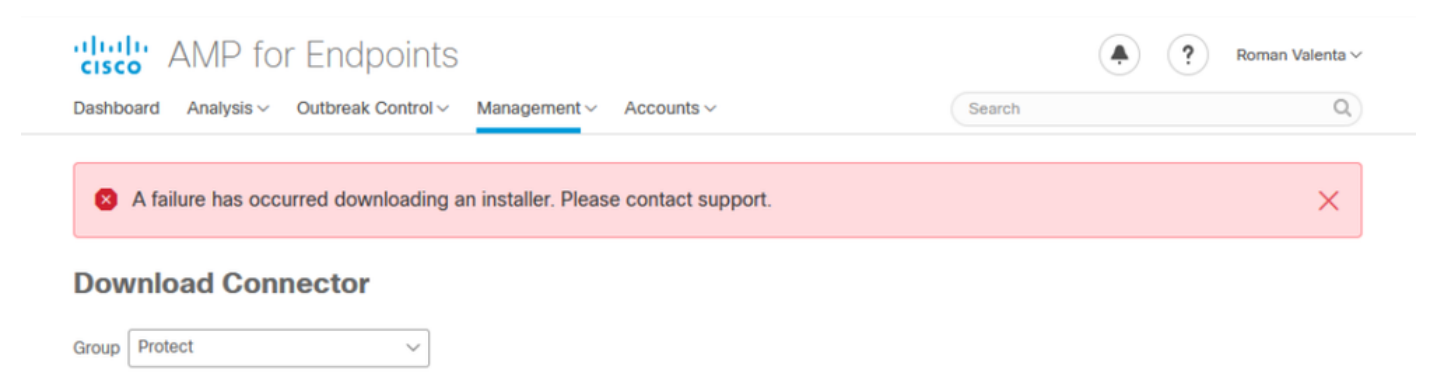

Depois de alguma solução de problemas, a única solução correta foi configurar o servidor DNS.

DNS Resolution Console: nslookup vPC-Console.cyberworld.local (Returned 1, start 2021-03-02 15:43:00 +0

\_\_\_\_\_

Server: 8.8.8.x Address: 8.8.8.x#53

\*\* server can't find vPC-Console.cyberworld.local: NXDOMAIN

Depois de registrar todos os FQDNs no servidor DNS e alterar o registro na Nuvem privada virtual de DNS público para o servidor DNS, tudo começa a funcionar como deveria.

| _    |                                   |                |        |                |           |            |           |               |             |         |      |
|------|-----------------------------------|----------------|--------|----------------|-----------|------------|-----------|---------------|-------------|---------|------|
| *    | Configuration - Op                | erations - Sta | itus 🕶 | Integrations - | Support + |            |           |               |             | -       |      |
| on   | Device Summary<br>Change Password | ; network s    | etting | gs.            |           |            |           |               |             |         |      |
| dm   | Cisco Cloud                       |                |        |                |           |            |           | eth0/         | 00:0C:29:   | A6:4A   | :11  |
| 1    | Network                           |                |        |                |           |            |           | IP Assign     | nent 1921   | 68 75   | 92   |
|      | Date and Time                     |                |        |                |           |            |           | in Abbright   | Mo          | ro dot  | aile |
|      | Certificate Authorities           |                |        |                |           |            |           |               | IVIU        | re uela | alls |
|      | Proxy                             |                |        |                |           |            |           |               |             |         |      |
| nter | Notifications                     |                |        |                |           |            |           | eth1 / (      | 00:0C:29:   | A6:4A   | :18  |
| -    | License                           |                |        |                |           |            |           |               |             |         |      |
|      | Email                             |                |        |                |           |            |           | IP Assignn    | nent 192.1  | 68.75   | .93  |
|      | Backup                            |                |        |                |           |            |           |               | Mo          | re deta | ails |
| -    | SSH                               |                |        |                |           |            |           |               |             |         |      |
|      | Syslog                            |                |        |                |           | IP Ass     | ignment   | Static        |             |         | ~    |
|      | Updates                           |                |        |                |           | IP Address | 192.168.  | 75.93         |             |         |      |
|      | Services                          |                |        |                |           |            | Check     | for IP Addres | s conflicts |         |      |
|      |                                   |                |        |                | Su        | ubnet Mask | 255.255.2 | 255.0         |             |         |      |
|      |                                   |                |        |                |           | 0-1        |           |               |             |         | =    |
|      |                                   |                |        |                |           | Galeway    | 192.108.  | 10.1          |             |         |      |

## Warning: Address and Hostname Changes

If you change the IP address of the interface you must also update the DNS records for each of your configured hostnames to point to the new address. AMP for Endpoints Connectors will expect services to be available at the original DNS names assigned to them.

#### View the Configuration help page for a list of affected services.

| DNS Server                                                                         | 192.168.75.4                       |         | -             |        |           |
|------------------------------------------------------------------------------------|------------------------------------|---------|---------------|--------|-----------|
| • AMP for Endpoints                                                                | rivate Cloud Administration Portal | Support | Announcements | ? Help | C+ Logout |
| Configuration • Operations • S                                                     | Status • Integrations • Support •  |         |               | -      | •         |
| Configuration Changed                                                              | Configuration saved.               |         |               |        |           |
| Configuration changes do not take<br>effect until reconfiguration is<br>performed. |                                    |         |               |        |           |
| Reconfigure Now                                                                    |                                    |         |               |        |           |
|                                                                                    |                                    |         |               |        |           |

| Configuration - C                                                              | Operations - Status - Integrations -                                                                                                | Support *                                                                              |                                                |
|--------------------------------------------------------------------------------|----------------------------------------------------------------------------------------------------|----------------------------------------------------------------------------------------|------------------------------------------------|
| Home / Operations - Apply Co                                                   | onfiguration / Details                                                                                                    |                                                                                        |                                                |
| State                                                                          | 🛗 Started                                                                                                    | 🛗 Finished                                                                             | O Duration                                     |
| ► Running                                                                      | Sun Apr 11 2021 20:19:00<br>GMT-0400 (Eastern Daylight Time)<br>0 day, 0 hour, 1 minute, 45<br>seconds ago                          | ⑦ Please wait                                                                          | O Please wait                                  |
| Output 2021-04-12T00:20:43+00: 2021-04-12T00:20:43+00: 2021-04-12T00:20:43+00: | 00] DEBUG: Found current_uid == nil, so w<br>00] INFO: file[/tmp/cqlsh_check_superuser<br>00] DEBUG: Found current gid == nil. so w | e are creating a new file,<br>_password.cql] owner chang<br>e are creating a new file. | updating owner<br>ed to 4015<br>updating group |

Neste ponto, você poderá fazer login e baixar o conector

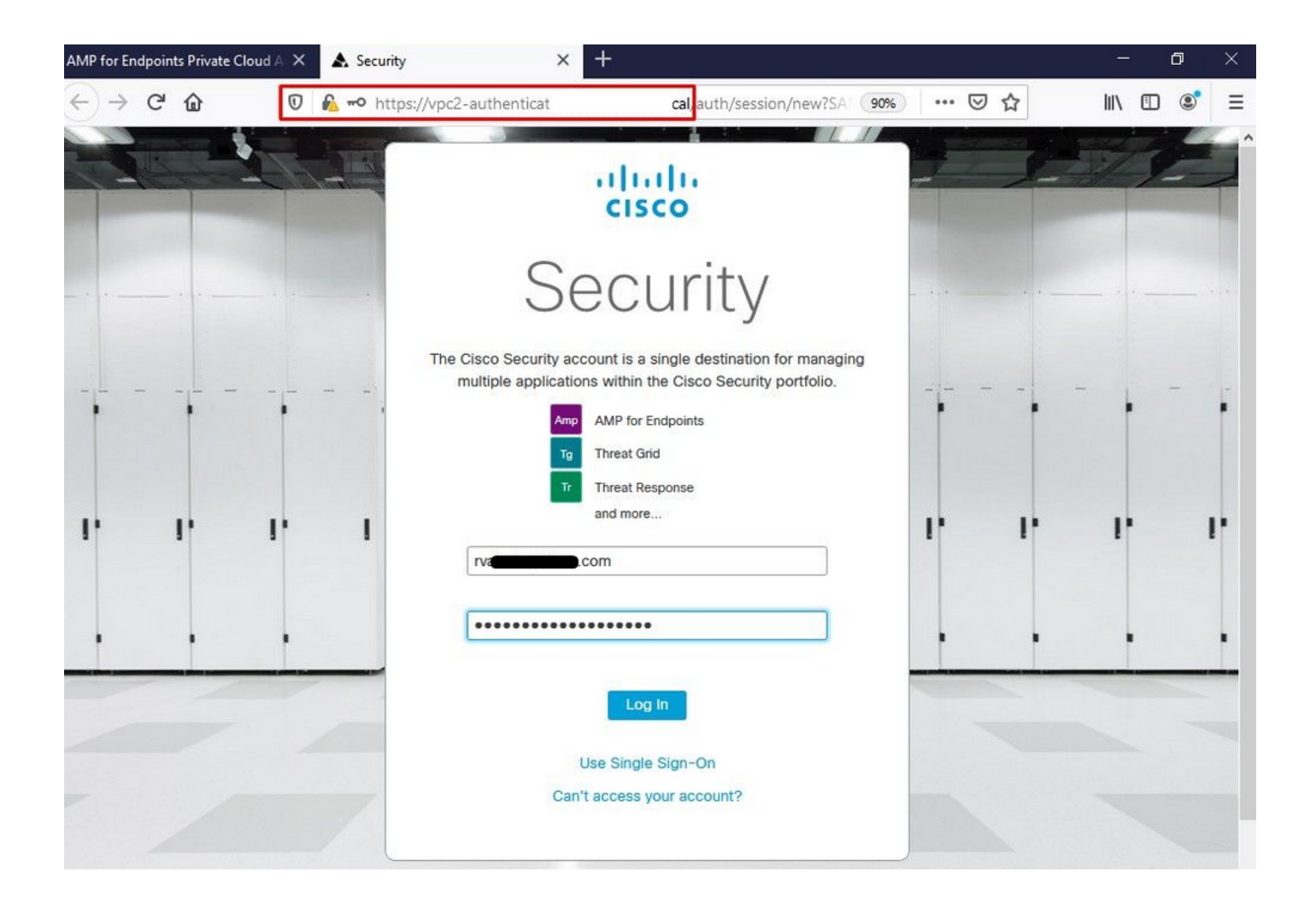

Você recebe o assistente inicial de política de Ponto de Extremidade Seguro para seu ambiente. Ele o orienta na seleção de produtos antivírus que você usa, se houver, bem como proxy e os tipos de políticas que você deseja distribuir. Selecione o botão Configurar... apropriado, dependendo do sistema operacional do conector.

Você obtém a página Produtos de segurança existentes, como mostrado na imagem. Escolha os produtos de segurança que você usa. Ele gera automaticamente exclusões aplicáveis para evitar problemas de desempenho nos endpoints. Selecione Avançar.

| MP for Endpoints Private Cloud A 🗙 🛦 Dashboard 🛛 🗙      | +                                           |                                                                                 | - 0                                                   | $\times$ |
|---------------------------------------------------------|---------------------------------------------|---------------------------------------------------------------------------------|-------------------------------------------------------|----------|
| ← → C û 🛛 kttps://vpc2-consol                           | 'dashboard/fresh                            |                                                                                 | III\ 🗊 🔹                                              | ≡        |
| cisco AMP for Endpoints                                 |                                             |                                                                                 | ? Roman Valenta ~                                     | Í        |
| Dashboard Analysis - Outbreak Control - Management - Ac | counts ~                                    | Search                                                                          | Q                                                     |          |
| Dashboard                                               |                                             |                                                                                 |                                                       |          |
| Dashboard Inbox Overview Events                         |                                             |                                                                                 |                                                       |          |
| Getting Started                                         | Demo Compu                                  | ters                                                                            |                                                       |          |
| View Online Help                                        | WannaCry Click h                            | ere to view PDF                                                                 |                                                       |          |
| Download Cisco AMP for Endpoints User Guide             | The WannaCry attac                          | k involves a remote compromise thro                                             | ugh the Windows SMB                                   |          |
| Download Cisco AMP for Endpoints Deployment Strategy    | (Server Message Blo<br>compromise, the att  | ock) service using the ETERNALBLUE<br>acker drops the WannaCry ransomwa         | exploit. Upon system<br>are variant that is initially |          |
| Deploy AMP for Endpoints Connectors                     | identified by AMP fo<br>later by AMP Cloud  | r Endpoints using ransomware indica<br>signatures.                              | tors of compromise, and                               |          |
| E Set Up Windows Connector                              | SFEicar Click here                          | to view PDF                                                                     |                                                       |          |
| Set Up Mac Connector                                    | Learn how Indication<br>problems and how to | ns of Compromise can alert you to po<br>o determine their effects in Device Tra | tential malware<br>ajectory.                          |          |

∆ Set Up Linux Connector

#### **Demo Data**

Demo Data allows you to see how Cisco AMP for Endpoints works by populating your Console with replayed data from actual malware infections. Enabling Demo Data will add computers and events to your Cisco AMP for Endpoints Console so you can see how the Dashboard, File Trajectory, Device Trajectory, Threat Root Cause, and Detections and Events displays behave when malware is detected. Demo Data can coexist with live data from your Cisco AMP for Endpoints deployment, however, because of the severity of some of the Demo Data

Baixar conector.

#### ZAccess Click here to view PDF

Use Device Trajectory to watch a rootkit exploit privilege escalation on a computer, and use File Trajectory to discover which other endpoints have been compromised.

#### ZBot Click here to view PDF

See how a vulnerable version of Internet Explorer can expose you to malware. Use Device Trajectory to learn what happened and use application blocking lists to stop the future execution of vulnerable programs.

#### CozyDuke Click here to view PDF

Trace a detection back to an abused DLL search path, block any communications to its upstream CnC, and deploy an Endpoint IOC to contain further attacks.

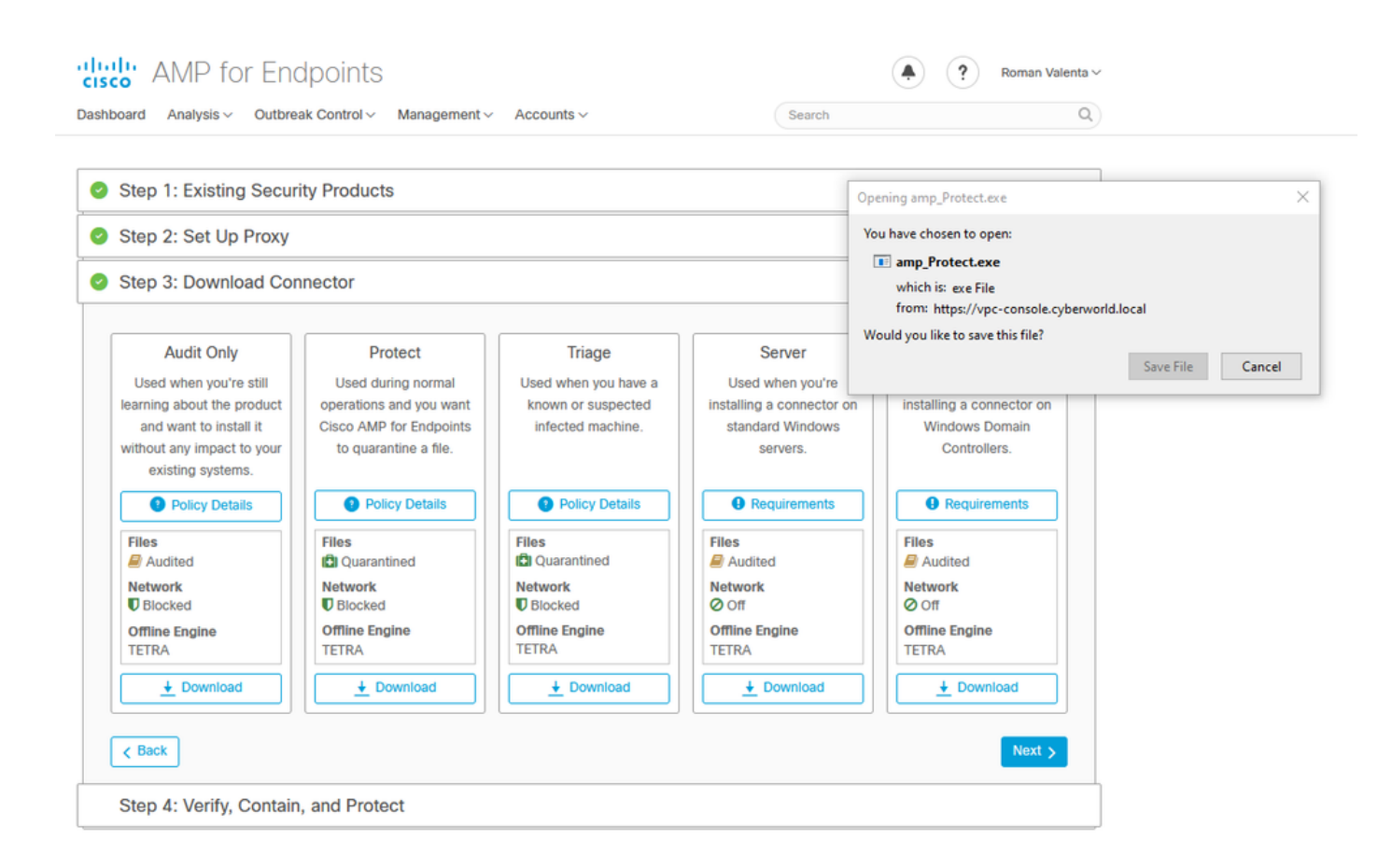

Problema #2 - Problema com CA Raiz

O próximo problema que você pode enfrentar é que se você usar seus próprios certificados internos é que após a instalação inicial, o conector pode aparecer como desconectado.

| Settings |                |                      |                                           |                                                                                |                                                     | -                            |               | ×         |
|----------|----------------|----------------------|-------------------------------------------|--------------------------------------------------------------------------------|-----------------------------------------------------|------------------------------|---------------|-----------|
| 1        | 🛃 Network Conr | nections             |                                           |                                                                                |                                                     |                              |               |           |
| O Hoi    | ∈ → × ↑        | 😰 « Networ           | k and Internet > I                        | Network Connections                                                            |                                                     | v ♂ Search I                 | Network Conne | ections 🔎 |
| Find a   | Organize 🔻     | Disable this r       | Ethernet0 Statu                           | e<br>onerties                                                                  |                                                     | × tion »                     |               |           |
|          |                | Ethernet0<br>Network | N Internet Prot                           | ocol Version 4 (TCP/IP                                                         | v4) Properties                                      | ×                            |               |           |
| Network  | 40             | Intel(R) 82574       | General                                   |                                                                                |                                                     |                              |               |           |
| 🖨 Sta    |                |                      | You can ge<br>this capabil<br>for the app | t IP settings assigned au<br>ity. Otherwise, you need<br>ropriate IP settings. | tomatically if your netw<br>I to ask your network a | ork supports<br>Iministrator |               |           |
| 문 Eth    |                |                      | ⊖ Obtair<br>⊜ Use th                      | n an IP address automat<br>ne following IP address:                            | cally                                               |                              |               |           |
| 🗊 Dia    |                |                      | IP addre                                  | ss:                                                                            | 192.168.75.                                         | 59                           |               |           |
|          |                |                      | Subnet r                                  | nask:                                                                          | 255 . 255 . 255 .                                   | 0                            |               |           |
| ∞ VPI    |                |                      | Default                                   | gateway:                                                                       | 192 . 168 . 75 .                                    | 1                            |               |           |
| (马 Dat   |                |                      | Obtai                                     | n DNS server address au                                                        | tomatically                                         |                              |               |           |
| 0 54     |                |                      | - ● Use t                                 | ne following DNS server a                                                      | addresses:                                          | _                            |               |           |
| 🕀 Pro    |                |                      | Alternat                                  | e DNS server:                                                                  |                                                     | 4                            |               |           |
|          |                |                      | Valida                                    | ate settings upon exit                                                         |                                                     | Advanced                     |               |           |
|          |                |                      |                                           |                                                                                | ОК                                                  | Cancel                       |               |           |

Depois de instalar o conector, o Secure Endpoint pode ser visto como Desconectado. Execute o pacote de diagnóstico e examine os logs; você poderá determinar o problema.

|                     | Cisco AMP for Endpoints          Scan Now         History         Settings                                      |                                                                                                    |
|---------------------|----------------------------------------------------------------------------------------------------|----------------------------------------------------------------------------------------------------|
|                     | Status: Disconnected<br>Scanned: Never<br>Policy: Protect<br>Isolation: Not Isolated<br>Isolation: Not Isolated |                                                                                                    |
| 🛨 🔿 Ask me anything | D @ 🛤 🔒 🕋 🗉                                                                                                    | ★         x <sup>R</sup> ∧          9:11 PM         ↓           ★         x <sup>R</sup> ^         -         +         E         4_#         9:11 PM         ↓ |

Com base nessa saída coletada do pacote de diagnóstico, você pode ver o erro de CA raiz

(804765, +0 ms) Mar 06 00:47:07 [8876]: [http\_client.c@1011]: GET request https://vPC-Console.cyberworl (804765, +0 ms) Mar 06 00:47:07 [8876]: [http\_client.c@1051]: async request failed (SSL peer certificat (804765, +0 ms) Mar 06 00:47:07 [8876]: [http\_client.c@1074]: response failed with code 60

Depois de carregar a CA raiz no repositório de CA raiz confiável e reiniciar o serviço de Ponto de Extremidade Seguro. Tudo começa a funcionar como esperado.

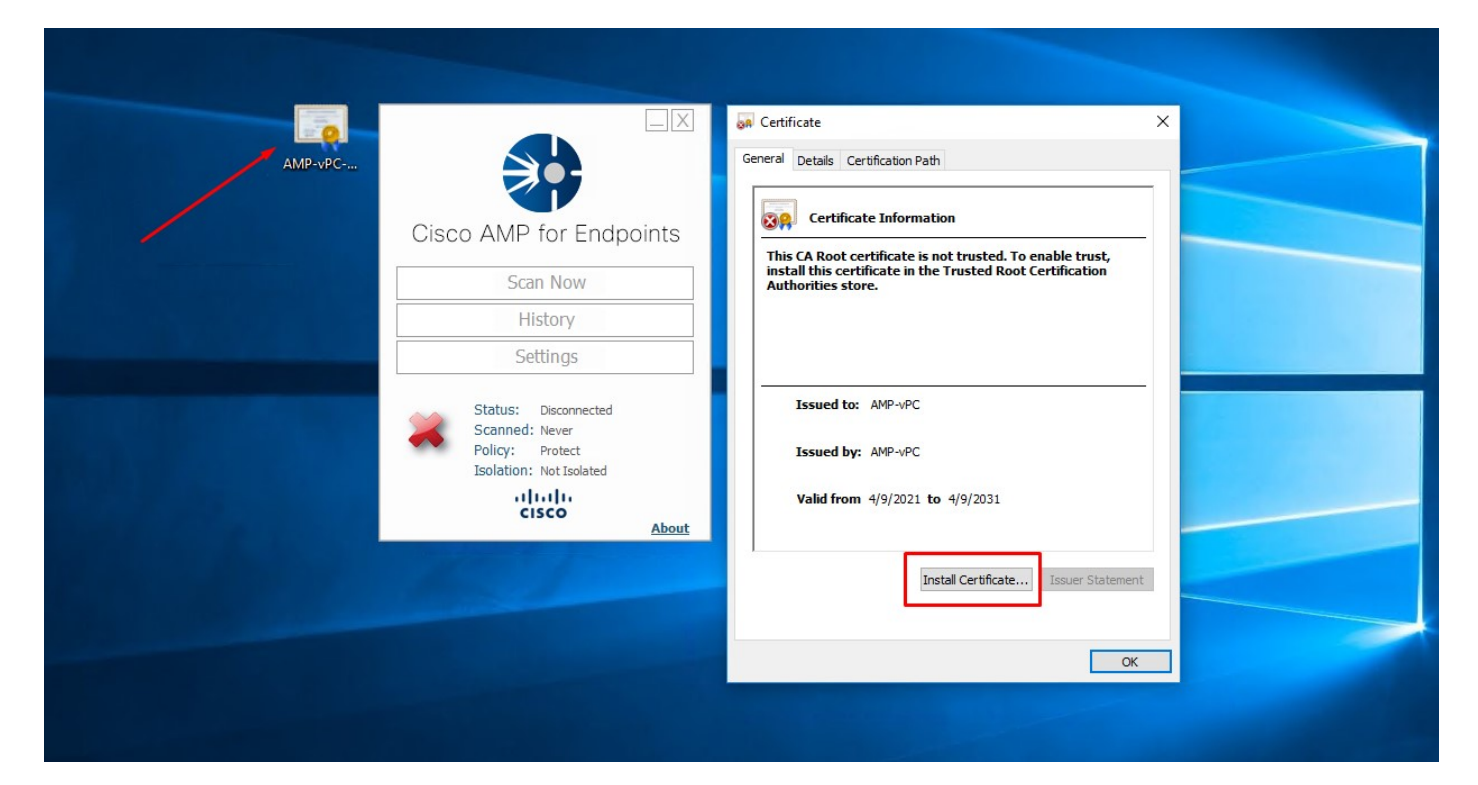

| Cisco AMP for Endpoints       Welcome to the Certificate Import Wizard         Scan Now       This wizard helps you copy certificates, certificate trust lists, and certificate revocation lists from your disk to a certificate store.         History       A certificate, which is issued by a certificate store.         Settings       A certificate, which is issued by a certificate store.         Status:       Disconnected         Scanned:       Never         Policy:       Protect         Isolation:       Not Isolated                                                                                                    | AMP-vPC |                         | ← 😺 Certificate Import Wizard                                                                                                    |
|----------------------------------------------------------------------------------------------------|---------|-------------------------|----------------------------------------------------------------------------------------------------|
| Scan Now       This wizard helps you copy certificates, certificate trust lists, and certificate revocation lists from your disk to a certificate store.         History       A certificate, which is issued by a certificate store.         Settings       A certificate, which is issued by a certificate store.         Status:       Disconnected         Scanned:       Never         Policy:       Protect         Isolation:       Not Isolated                                                                                                    |         | Cisco AMP for Endpoints | Welcome to the Certificate Import Wizard                                                                                                    |
| History     Isis from your disk to a certificate store.       Settings     A certificate store which is issued by a certification authority, is a confirmation of your identity and contains information used to protect data or to establish secure network connections. A certificate store is the system area where certificates are kept.       Status:     Disconnected       Scanned:     Never       Policy:     Protect       Isolation:     Not Isolated                                                                                                    |         | Scan Now                | This winard helps you convigentificates, pertificate trust lists, and certificate revocation                                                                                                    |
| Settings         A certificate, which is issued by a certification authority, is a confirmation of your identity and contains information used to protect data or to establish secure network connections. A certificate store is the system area where certificates are kept.           Status:         Disconnected         Status:         Disconnected         Status:         Status:         < |         | History                 | lists from your disk to a certificate store.                                                                                                    |
| Status: Disconnected<br>Scanned: Never<br>Policy: Protect<br>Isolation: Not Isolated ©Local Machine                                                                                                    |         | Settings                | A certificate, which is issued by a certification authority, is a confirmation of your identity<br>and contains information used to protect data or to establish secure network<br>connections. A certificate store is the system area where certificates are kept. |
| Policy: Protect Ocurrent User<br>Isolation: Not Isolated Ocura Machine                                                                                                    |         | Status: Disconnected    | Store Location                                                                                                    |
| 250 ddon Thorsonated                                                                                                    |         | Policy: Protect         | Current User                                                                                                    |
|                                                                                                    |         |                         |                                                                                                    |
| About To continue, dick Next.                                                                                                    |         | CISCO<br>About          | To continue, dick Next.                                                                                                    |
|                                                                                                    |         |                         |                                                                                                    |
|                                                                                                    |         |                         |                                                                                                    |
|                                                                                                    |         |                         | Sector Cancel                                                                                                    |

| AMP-vPC |                                                                                      | ← 🔗 Certificate Import Wizard                                                                                                    |                            |
|---------|--------------------------------------------------------------------------------------|----------------------------------------------------------------------------------------------------|----------------------------|
|         | Cisco AMP for Endpoints                                                              | Certificate Store<br>Certificate stores are system areas where certificates are ke                                                 | pt.                        |
|         | Scan Now                                                                             | N                                                                                                    |                            |
|         | History                                                                              | Windows can automatically select a certificate store, or you<br>the certificate.                                                   | can specify a location for |
|         | Settings                                                                             | <ul> <li>Automatically select the certificate store based on the</li> <li>Place all certificates in the following store</li> </ul> | type of certificate        |
|         | Status: Disconnected<br>Scanned: Never<br>Policy: Protect<br>Isolation: Not Isolated | Select Certificate Store X Select the certificate store you want to use.                                                           | Browse                     |
|         | cisco<br>About                                                                       | Personal                                                                                                    | _                          |
|         |                                                                                      | Trusted Publishers     Intermediate Certification Authorities     Trusted Publishers     Intermediate Certificates                 |                            |
|         |                                                                                      | Show physical stores                                                                                                    |                            |
|         |                                                                                      | OK Cancel                                                                                                    | Next Cancel                |

| AMP-vPC |                                                                                      | ←                                                                                             |
|---------|--------------------------------------------------------------------------------------|-----------------------------------------------------------------------------------------------|
|         | Cisco AMP for Endpoints                                                              | Completing the Certificate Import Wizard                                                      |
|         | Scan Now                                                                             | The certificate will be imported after you click Finish.                                      |
|         | History                                                                              | You have specified the following settings:                                                    |
|         | Settings                                                                             | Certificate Store Selected by User Trusted Root Certification Authorities Content Certificate |
|         | Status: Disconnected<br>Scanned: Never<br>Policy: Protect<br>Isolation: Not Isolated |                                                                                               |
|         | cisco<br>About                                                                       |                                                                                               |
|         |                                                                                      |                                                                                               |
|         |                                                                                      | Einich Cancel                                                                                 |

| AMP-vPC |                                                                                      | General Details Certification Path                                                |  |
|---------|--------------------------------------------------------------------------------------|-----------------------------------------------------------------------------------|--|
|         | Cisco AMP for Endpoints                                                              | Certificate Information This CA Root certificate is not trusted. To enable trust, |  |
|         | Scan Now                                                                             | install this certificate in the Trusted Root Certification<br>Authorities store.  |  |
|         | History                                                                              | Certificate Import Wizard X                                                       |  |
|         | Settings                                                                             | The import was successful.                                                        |  |
|         | Status: Disconnected<br>Scanned: Never<br>Policy: Protect<br>Isolation: Not Isolated | Issued to: AMP-vPC Issued by: AMP-vPC OK                                          |  |
|         | cisco<br>About                                                                       | Valid from 4/9/2021 to 4/9/2031                                                   |  |
|         |                                                                                      | Instal Certificate Issuer Statement                                               |  |
|         |                                                                                      | ок                                                                                |  |

| Cisc | to AMP for Endpoints                                      | Name<br>CDPUserSvc<br>CDPUserSvc 105b22       | PID Descriptio<br>Connecte<br>4928 Connecte     | n<br>d Devices Platform User Se<br>d Devices Platform User Se | Status<br>Stopped<br>Bunning             | Group<br>UnistackSvcGr<br>UnistackSvcGr                       |
|------|-----------------------------------------------------------|-----------------------------------------------|-------------------------------------------------|---------------------------------------------------------------|------------------------------------------|---------------------------------------------------------------|
|      | Scan Now                                                  | CertPropSvc                                   | 2216 Certificate                                | Propagation                                                   | Running                                  | netsvcs                                                       |
|      | History                                                   | CiscoAMP_7.3.1                                | Start                                           | for Endpoints Connector                                       | Running                                  |                                                               |
|      | Settings                                                  | GlipSVC                                       | Stop<br>Restart                                 | se Service (ClipSVC)                                          | Running                                  | wsappx                                                        |
| *    | Status: Disconnected<br>Scanned: Never<br>Policy: Protect | CoreMessagingRegist<br>CryptSvc<br>CscService | Open Services<br>Search online<br>Go to details | ing<br>hic Services<br>er Process Launcher                    | Running<br>Running<br>Stopped<br>Running | LocalServiceN<br>NetworkService<br>LocalSystemN<br>DcomLaunch |
|      | Isolation: Not Isolated                                   | G defragsvc                                   | Optimize                                        | drives                                                        | Stopped                                  | defragsvc                                                     |
|      | CISCO                                                     | 🔗 Fewer details   🦓 O                         | pen Services                                    |                                                               |                                          |                                                               |

Depois que devolvermos o conector de serviço do Secure Endpoint, ele se tornará on-line conforme esperado.

|   |                         | Processes Performance Ap      | p history | Startup Users Details Services     |         |                |
|---|-------------------------|-------------------------------|-----------|------------------------------------|---------|----------------|
|   |                         | Name                          | PID       | Description                        | Status  | Group          |
| C | isco AMP for Endpoint   | ts CDPUserSvc                 |           | Connected Devices Platform User Se | Stopped | UnistackSvcGr  |
|   |                         | CDPUserSvc_105b22             | 4928      | Connected Devices Platform User Se | Running | UnistackSvcGr  |
|   | Scan Now                | CertPropSvc                   | 2216      | Certificate Propagation            | Running | netsvcs        |
|   | ¥ ¥* 2017               | G CiscoAMP_7.3.1              | 1288      | Cisco AMP for Endpoints Connector  | Running |                |
|   | History                 | CiscoSCMS_7.3.1               | 2844      | Cisco Security Connector Monitorin | Running |                |
|   | Settings                | ClipSVC 🖓                     | 5248      | Client License Service (ClipSVC)   | Running | wsappx         |
|   | Securgs                 | COMSysApp                     |           | COM+ System Application            | Stopped |                |
|   |                         | CoreMessagingRegistrar        | 2384      | CoreMessaging                      | Running | LocalServiceN  |
|   | Status: Connected       | 🖓 CryptSvc                    | 2576      | Cryptographic Services             | Running | NetworkService |
|   | Scanned: Never          | Sc CscService                 |           | Offline Files                      | Stopped | LocalSystemN   |
|   | Policy: Protect         | 😪 DcomLaunch                  | 880       | DCOM Server Process Launcher       | Running | DcomLaunch     |
|   | Isolation: Not Isolated | 🖓 defragsvc                   |           | Optimize drives                    | Stopped | defragsvc      |
|   | CISCO                   | bout 🔗 Fewer details   🍓 Oper | Services  |                                    |         |                |

| ) → ♂ @                                                                                          | 🕖 윩 https://vpc2-console                                                                    | lashboard                                                      | 80%                                                                                            | ⊠ ☆                                                                          |                    | 0   |  |
|--------------------------------------------------------------------------------------------------|---------------------------------------------------------------------------------------------|----------------------------------------------------------------|------------------------------------------------------------------------------------------------|------------------------------------------------------------------------------|--------------------|-----|--|
| ashboard Analysis - Outbo                                                                        | Search                                                                                      |                                                                |                                                                                                |                                                                              |                    |     |  |
| Dashboard<br>Dashboard Inbox Ove                                                                 | erview Events                                                                               |                                                                |                                                                                                |                                                                              |                    |     |  |
| Compromised                                                                                      |                                                                                             | Inbox Status  O Require Attention O 0 In Progress O 0 Resolved | vew Filter                                                                                     | 30 days V                                                                    | 2021-04-12 01:43 U | лс  |  |
| compromises 🔘                                                                                    | 🔤 Inbox                                                                                     | Quarantined Detections                                         | 4) Quarantine Events                                                                           | Vulnerabilities                                                              | vi                 | iew |  |
| lop                                                                                              | <b>□</b> 0 / 1                                                                              | Тор                                                            | Q 0/1                                                                                          | Тор                                                                          | Ģ 0/               | /1  |  |
| Protect                                                                                          |                                                                                             | Protect                                                        |                                                                                                | Ponest                                                                       |                    |     |  |
|                                                                                                  | Threat Grid Analysis<br>0 Automatic Analysis Submissions<br>0 Retroactive Threat Detections |                                                                |                                                                                                | S<br>issions<br>ions                                                         |                    |     |  |
| 12 14 15 16 17 18 10 20 21 22 23 24                                                              | 19525-27.20.20.20.21 1 2 2 4 5 6 7 8 0 10.1112                                              | 12 14 15 16 17 18 19 20 21 22 22 24 25 26 27 28 20 20 11 1     | 2 2 4 5 6 7 8 9 10 11 12                                                                       | Statistics<br>0 Files Scanned<br>0 Network Connections Log                   | iged               |     |  |
| 1314 15 16 17 18 19 20 21 22 23 24 25 26 27 28 29 30 31 1 2 3 4 5 6 7 8 9 10 11 12 1.<br>APR APR |                                                                                             | MAR AF                                                         | 13 14 15 16 17 18 19 20 21 22 23 24 25 26 27 28 29 30 31 1 2 3 4 5 6 7 8 9 10 11 12<br>MAR APR |                                                                              | Connectors         |     |  |
| Significant Compromise                                                                           | e Artifacts 🔘                                                                               | Compromise Event Types 🔘                                       |                                                                                                | 1 Connectors                                                                 |                    |     |  |
|                                                                                                  | No artifacts                                                                                | No event types                                                 |                                                                                                | 0 Install Failures Quick Start Set Up Windows Connector Set Up Mac Connector |                    |     |  |

Atividade mal-intencionada testada

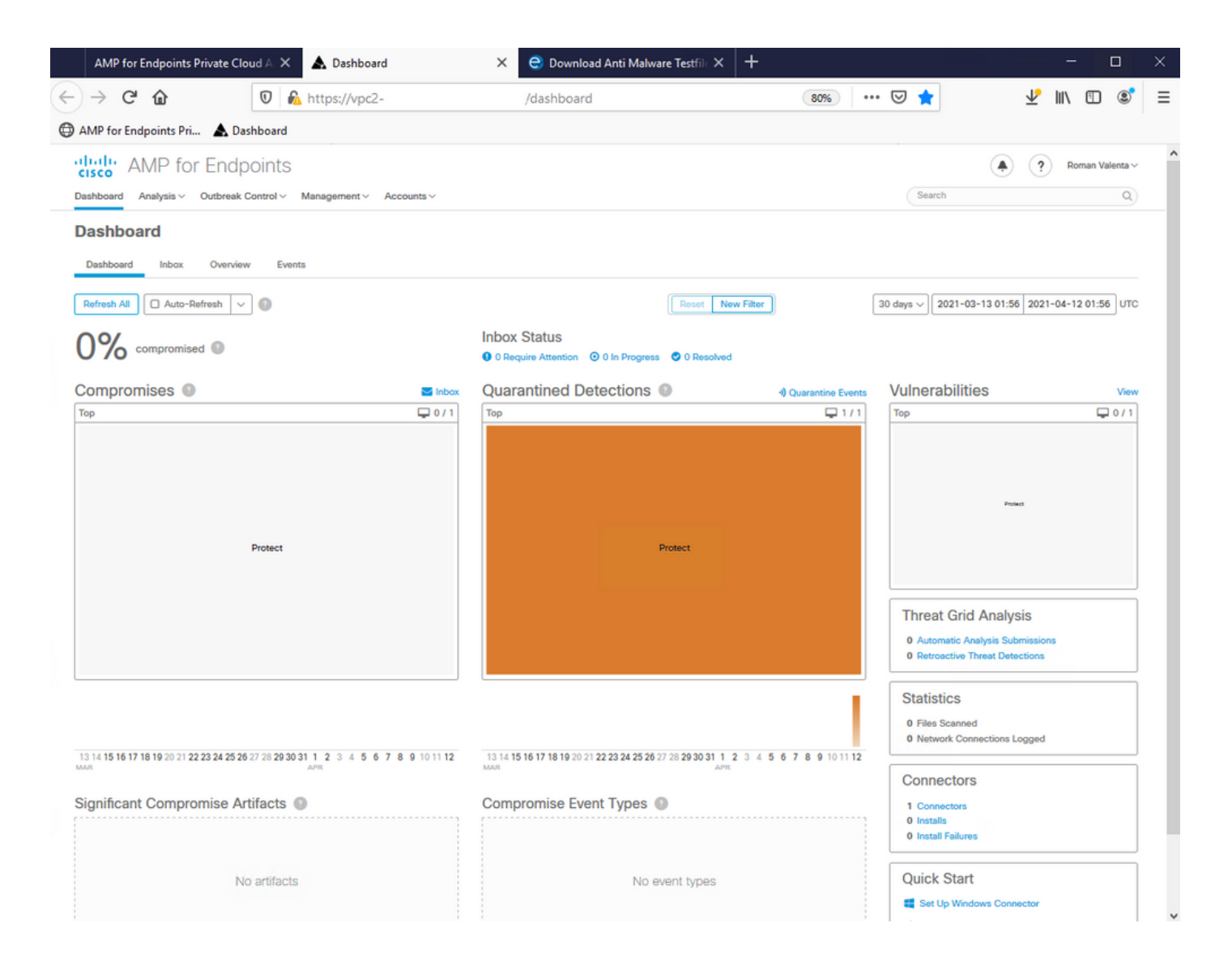
## Sobre esta tradução

A Cisco traduziu este documento com a ajuda de tecnologias de tradução automática e humana para oferecer conteúdo de suporte aos seus usuários no seu próprio idioma, independentemente da localização.

Observe que mesmo a melhor tradução automática não será tão precisa quanto as realizadas por um tradutor profissional.

A Cisco Systems, Inc. não se responsabiliza pela precisão destas traduções e recomenda que o documento original em inglês (link fornecido) seja sempre consultado.